# Instructions for installation Installationsvejledning

# **Beretta**

# HYDRONIC UNIT LE 4 | LE 6 | LE 8 | LE 12 LE 15 | LE 12T | LE 15T

EN

Instructions for installation

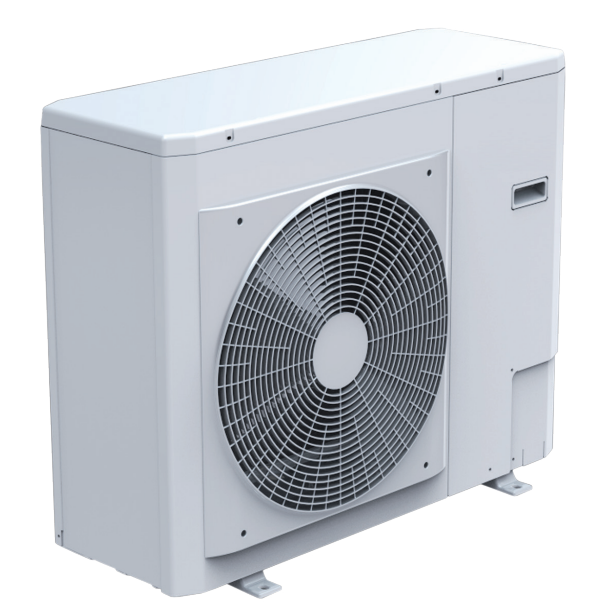

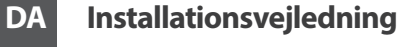

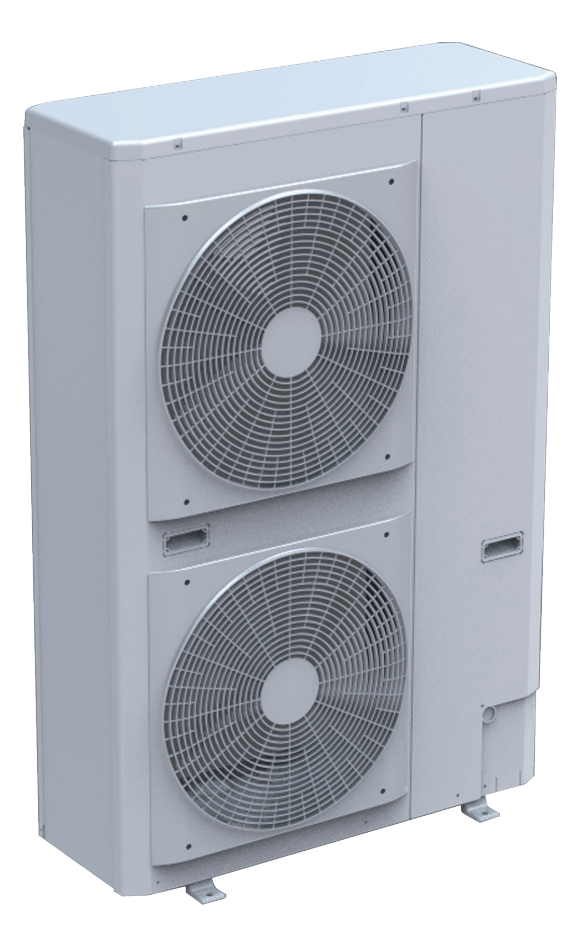

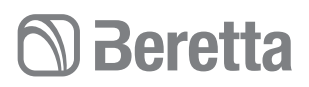

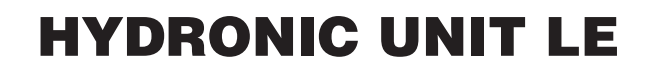

#### Dear Technician,

we congratulate you for having proposed a BERETTA device, a modern product, capable of ensuring maximum well-being for a long time with high reliability, efficiency, quality and safety. With this booklet, we wish to provide you with the information that we deem necessary for a correct and easier installation of the appliance without taking anything away from your competence and technical capacity.

Good job and renewed thanks.

### 2

#### CONFORMITY

BERETTA HYDRONIC UNIT LE heat pumps comply with European Directives:

- Electromagnetic Compatibility Directive 2014/30 / EU and subsequent changes
- Machinery Directive 2006/42 / CE and subsequent changes
- ErP Directive 2009/125 / CE.

#### Kære tekniker,

Vi lykønsker dig for at have foreslået en BERETTA-enhed, et moderne produkt, der er i stand til at sikre maksimal velvære i lang tid med høj pålidelighed, effektivitet, kvalitet og sikkerhed. Med denne pjece ønsker vi at give dig de oplysninger, som vi finder nødvendige for en korrekt og lettere installation af apparatet uden at fjerne noget fra din kompetence og tekniske kapacitet.

Godt job og fornyet tak.

#### KOMPATIBILITET

BERETTA HYDRONIC UNIT LE varmepumper overholder europæiske direktiver:

- Direktiv om elektromagnetisk kompatibilitet 2014/30 / EU og efterfølgende ændringer
- Maskindirektiv 2006/42 / CE og efterfølgende ændringer
- ErP-direktiv 2009/125 / EF.

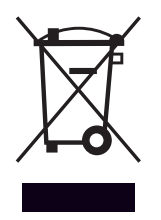

At the end of its life, the product should be not be disposed of as solid urban waste, but rather it should be handed over to a differentiated waste collection centre.

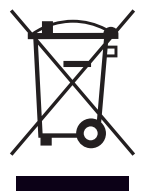

Varmepumpen indeholder kølemiddel og skal derfor ved nedtagning afleveres til en godkendt indsamlingsvirksomhed, som er godkendt til at overtage ansvaret for affald.

#### RANGE

| Heat pumps            | Code     |
|-----------------------|----------|
| HYDRONIC UNIT LE 4    | 20171928 |
| HYDRONIC UNIT LE 6    | 20171933 |
| HYDRONIC UNIT LE 8    | 20171936 |
| HYDRONIC UNIT LE 12   | 20171938 |
| HYDRONIC UNIT LE 15   | 20171941 |
| HYDRONIC UNIT LE 12 T | 20171942 |
| HYDRONIC UNIT LE 15 T | 20171943 |

#### MODELLER

| Varmepumpe            | Varenummer |
|-----------------------|------------|
| HYDRONIC UNIT LE 4    | 20171928   |
| HYDRONIC UNIT LE 6    | 20171933   |
| HYDRONIC UNIT LE 8    | 20171936   |
| HYDRONIC UNIT LE 12   | 20171938   |
| HYDRONIC UNIT LE 15   | 20171941   |
| HYDRONIC UNIT LE 12 T | 20171942   |
| HYDRONIC UNIT LE 15 T | 20171943   |

## D Beretta

### CONTENTS

### GENERAL

| General warnings                        | С |
|-----------------------------------------|---|
| Basic safety rules                      | 6 |
| Description                             | 7 |
| Identification                          | 8 |
| Technical Data                          | 9 |
| Performance based on the climatic zone1 | 1 |
| Electrical data1                        | 1 |
| Working limits                          | 2 |
| Overall dimensions                      | 3 |
| Hydraulic module1                       | 4 |
| Wiring diagrams 1                       | 5 |
| Refrigerating circuit diagram           | 8 |

### INSTALLER

| Product delivery                   | 29  |
|------------------------------------|-----|
| Handling and transport             | 30  |
| Access to inner parts              | 30  |
| nstallation                        | 31  |
| Hydraulic connections              | 33  |
| Condensate discharge connection    | 35  |
| Electrical wiring                  | 35  |
| Control panel                      | 39  |
| Charging the system                | 40  |
| Adjustment of the circulation pump | .41 |
|                                    |     |

### TECHNICAL ASSISTANCE CENTRE

| First commissioning               | 42 |
|-----------------------------------|----|
| Switching off for lengthy periods | 43 |
| System drainage                   | 43 |
| Routine maintenance               | 43 |
| Extraordinary maintenance         | 44 |
| -                                 |    |

### COMMAND

| Control panel | 46 |
|---------------|----|
| Functions     | 48 |

### FAULTS

| Fault signal                                | 59 |
|---------------------------------------------|----|
| Table of user parameters and functions      | 60 |
| Table of installer parameters and functions | 62 |
| Table of factory parameters and functions   | 64 |
|                                             |    |

In some parts of the booklet, various symbols are used:

 ${\ensuremath{\Delta}}$  WARNING = for actions requiring special care and adequate preparation

 $\hfill \mathsf{DO}$  NOT = for actions that SHOULD ON NO ACCOUNT be carried out

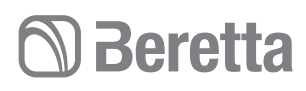

### INDHOLDSFORTEGNELSE

#### GENERELT

4

| Generelt                     | 5  |
|------------------------------|----|
| Sikkerhedsregler             | 6  |
| Beskrivelse                  | 7  |
| Identifikation               | 8  |
| Tekniske data                |    |
| Ydeevne baseret på klimazone |    |
| Elektriske data              |    |
| Driftsgrænser                |    |
| Dimensioner                  |    |
| Hydraulisk modul             | 14 |
| Ledningsdiagram              |    |
| Køle kredsløbs diagram       |    |
| •                            |    |

### **INSTALLATØR**

| Levering af produktet            |    |
|----------------------------------|----|
| Håndtering og transport          |    |
| Adgang til indre dele            |    |
| Installation                     |    |
| Forbindelser til varmeanlæg      |    |
| Tilslutning til kondensudledning |    |
| El forbindelser                  |    |
| Kontrolpanel                     |    |
| Udluftning af systemet           |    |
| Justering af cirkulationspumpe   | 41 |
|                                  |    |

### TEKNISK ASSISTANCE

| Første opstart                | .42 |
|-------------------------------|-----|
| Afbrydelse i længere tid      | .43 |
| Tømning af anlægget           | .43 |
| Vedligeholdelse               | .43 |
| Ekstraordinær vedligeholdelse | .44 |

#### STYRING

| Styrepanel | 46 |
|------------|----|
| Funktioner | 48 |

### FEJL

| Feilkoder                               |    |
|-----------------------------------------|----|
| Funktionstabel og brugerparametre       | 61 |
| Funktionstabel og installatør parametre | 65 |
| Fabriksindstillinger og funktioner      |    |

Følgende symboler anvendes i manualen:

 $\triangle$  ADVARSEL – funktioner, der kræver special viden og omhu.

DO NOT – funktioner, der absolut ikke må udføres

Denne manual Doc-0099134 Rev. 0 (08/20) består af 60 sider

## D Beretta

### GENERAL

### **GENERAL WARNINGS**

- ▲ Upon receipt of the product, make sure of the integrity and completeness of the supply and, in the event of noncompliance with the order, contact the BERETTA agency that sold the appliance.
- ▲ Respect the laws in force in the country where the machine is installed, regarding the use and disposal of the packaging, the products used for cleaning and maintenance, and for the management of the end of life of the unit.
- ▲ The installation of the product must be carried out by a qualified company which, at the end of the work, issues to the Owner the declaration of conformity of installation made in a workmanlike manner, that is in compliance with the applicable National and Local Standards and the indications provided by BERETTA in the instruction booklet supplied unit.
- ▲ The product contains refrigerant gas: act carefully so that the gas circuit and the finned coil are not damaged.
- ▲ During installation and / or maintenance operations, use suitable and accident-prevention clothing and equipment. BERETTA declines any responsibility for failure to comply with current safety and accident prevention regulations.
- ▲ In the event of abnormal operation, or spills of liquids or refrigerant gas, set the system's main switch to "off" and close the shut-off valves. Immediately call the BERETTA Technical Assistance Service, or professionally qualified personnel. Do not personally intervene on the appliance.
- ▲ Repair or maintenance operations must be carried out by the BERETTA Technical Service, in accordance with the provisions of this publication. Do not modify or tamper with the appliance as dangerous situations can arise and the manufacturer of the appliance will not be responsible for any damage caused.
- ▲ Based on EU legislation no. 517/2014 on certain fluorinated greenhouse gases, it is mandatory to indicate the total quantity of refrigerant present in the installed system. This information is present on the technical plate on the unit.
- ▲ This unit contains fluorinated greenhouse gases covered by the Kyoto Protocol. Maintenance and disposal operations must be carried out only by qualified personnel.
- ▲ The non-use of the appliance for a long period entails carrying out the operations described in the specific paragraph.
- ▲ This booklet is an integral part of the appliance and must therefore be carefully kept and ALWAYS must accompany it even in the case of its transfer to another Owner or User or a transfer to another system. In the event of damage or loss, request another copy from the local BERETTA Technical Service.

### GENERELT

### GENERELT

- ▲ Ved modtagelse af produktet skal du sørge for leveransens integritet og fuldstændighed og i tilfælde af manglende overholdelse af ordren skal du kontakte BERETTAagenturet, der solgte apparatet.
- ▲ Overhold de gældende love i det land, hvor maskinen er installeret, vedrørende brug og bortskaffelse af emballagen, de produkter, der bruges til rengøring og vedligeholdelse, og til styring af enhedens levetid.
- ▲ Installationen af produktet skal udføres af en kvalificeret virksomhed, der ved arbejdets afslutning udsteder ejeren erklæringen om overensstemmelse med installationen foretaget på en arbejdsmandig måde, det er i overensstemmelse med de gældende nationale og lokale standarder og de angivelser, der er leveret af BERETTA i den medfølgende instruktionsbog enhed.
- ▲ Produktet indeholder kølemediegas: ag forsigtigt, så gaskredsløbet og den finnede spole ikke beskadiges.
- ▲ Brug egnet tøj og udstyr til forebyggelse af uheld og under installation. BERETTA frasiger sig ethvert ansvar for manglende overholdelse af de gældende sikkerheds- og ulykkesforebyggelsesregler.
- ▲ I tilfælde af unormal drift eller spild af væsker eller kølemedie skal du indstille systemets hovedafbryder til at "slukke" og lukke afstandsventilerne. Ring straks til BERETTA teknisk assistance service eller professionelt kvalificeret personale. Bland ikke personligt ind på apparatet.
- ▲ Reparation eller vedligeholdelse skal udføres af BERETTA tekniske service i overensstemmelse med bestemmelserne i denne publikation. Modificer eller manipulér ikke apparatet, da der kan opstå farlige situationer, og producenten af apparatet er ikke ansvarlig for nogen skade, der er forårsaget.
- ▲ Baseret på EU-lovgivning nr. 517/2014 om visse fluorholdige drivhusgasser, er det obligatorisk at angive den samlede mængde kølemedium, der findes i det installerede system. Denne information findes på den tekniske plade på enheden.
- ▲ Denne enhed indeholder fluorholdige drivhusgasser, der er omfattet af Kyoto-protokollen. Vedligeholdelses- og bortskaffelsesoperationer må kun udføres af kvalificeret personale.
- ▲ Manglende anvendelse af apparatet i en lang periode medfører udførelse af de operationer, der er beskrevet i det specifikke afsnit.
- ▲ Denne pjece er en integreret del af apparatet og skal derfor opbevares omhyggeligt, og ALLTID skal ledsage den, også i tilfælde af overførsel til en anden ejer eller bruger eller en overførsel til et andet system. I tilfælde af skade eller tab, skal du anmode om en anden kopi fra den lokale BERETTA tekniske service.

## 🗇 Beretta

### **HYDRONIC UNIT LE**

### **BASIC SAFETY RULES**

- It is forbidden to disperse the packaging material into the environment and leave it within reach of children as it can be a potential source of danger. It must therefore be disposed of in accordance with current legislation.
- It must be checked that children do not play or come into contact with the appliance.
- The device cannot be used by people (including children) with reduced physical, sensory or mental abilities or with poor experience and knowledge.
- It is forbidden to carry out any technical or cleaning work before having disconnected the appliance from the power supply by placing the main switch of the system and the main switch of the appliance on "OFF".
- It is forbidden to modify the safety or adjustment devices without the authorization and indications of the manufacturer of the appliance.
- It is forbidden to climb on the appliance with your feet, sit and / or place any type of object on it.
- It is forbidden to pull, disconnect, twist the electric cables coming out of the appliance even if it is disconnected from the power supply.
- It is forbidden to touch the appliance if you are barefoot and with wet body parts.
- It is absolutely forbidden to touch the moving parts, to stand between them or to introduce pointed objects through the grids.
- It is forbidden to spray or throw water directly on the appliance.

### SIKKERHEDSREGLER

- Det er forbudt at sprede emballagematerialet i miljøet og lade det være inden for rækkevidde af børn, da det kan være en potentiel farekilde. Det skal derfor bortskaffes i overensstemmelse med gældende lovgivning.
- Det skal kontrolleres, at børn ikke leger eller kommer i kontakt med apparatet.
- Enheden kan ikke bruges af mennesker (inklusive børn) med nedsatte fysiske, sensoriske eller mentale evner eller med dårlig erfaring og viden.
- Det er forbudt at udføre tekniske eller rengøringsopgaver, før apparatet kobles fra strømforsyningen ved at placere systemets hovedafbryder og apparatets hovedafbryder på "OFF".
- Det er forbudt at ændre sikkerheds- eller justeringsanordninger uden tilladelse og indikationer fra enhedsproducenten.
- Det er forbudt at klatre på apparatet med fødderne, sidde og / eller placere enhver form for genstand på det.
- Det er forbudt at trække, frakoble og dreje de elektriske kabler, der kommer ud af apparatet, selvom det er frakoblet strømforsyningen.
- Det er forbudt at røre ved apparatet, hvis du er barfodet og med våde kropsdele.
- Det er absolut forbudt at røre ved de bevægelige dele, at stå mellem dem eller at indføre spidse genstande gennem gitterne.
- Det er forbudt at sprøjte eller kaste vand direkte på apparatet.

## D Beretta

### DESCRIPTION

### Hydronic Unit LE

The product is characterised by:

- PAM and PWM modulation DC-INVERTER control, which allows the compressor to modulate its performance continuously from 30% up to 120%, guaranteeing high energetic standards at any moment.
- Pre-painted sheet metal casing.
- Revolving ROTARY compressor, for size 4, and TWIN RO-TARY, for sizes 6-8-12-15, mounted on antivibration support and placed in a special compartment.
- Electronically controlled variable speed fan, ensuring an extremely silent operation.
- AISI 316 stainless steel plate heat exchanger, user side, insulated with closed cell anti-condensation lining.
- Exchanger made of copper pipes and louvered aluminium fins.
- Safety devices like sensors, specific automatic switches.
- Integrated hydronic module, providing a rapid installation with the help of a few external components.
- Electronic microprocessor control that supervises the operation, available as a kit to be ordered separately.
- Climate control.

The appliances in the Hydronic Unit LE range are intended for the production of chilled water for air conditioning, hot water for heating and domestic hot water for residential, commercial and similar environments.

They are used in combination with terminal units or radiant panels on small and medium systems.

Designed for outdoor installation thanks to specific materials and components.

### BESKRIVELSE

### Hydronic Unit LE

- PAM og PWN modulerings DC-INVERTER kontrol, der lader kompressoren modulere kontinuerligt fra 30% op til 120%. Dette garanterer høj energi-standard til enhver tid.
- Pulverlakeret kabinet.
- For enhed 4 er en enkel roterende ROTARY-type kompressor og en Roterende TWIN ROTARY-type kompressor for enhed 6-8-12-15. Disse er monteret på antivibrerende konsol og placeret separat.
- Elektronisk kontrolleret variabel hastighedsblæser, der sikrer lydsvag funktion.
- AISI 316 varmeveksler rustfri stålplade, bruger side, isoleret med antikondenserende foring.
- Veksler fremstillet af kobberrør og aluminiums lameller.
- Sikkerhedsudstyr så som følere, specifikke automatiske kontakter.
- Elektronisk mikroprocessorstyring, der fører tilsyn med betjening, fås som et sæt, der bestilles separat.
- Klima kontrol.

Apparaterne i Hydronic Unit LE-serien er beregnet til produktion af kølet vand til aircondition, varmt vand til opvarmning og varmt vand til husholdninger, kommercielle og lignende miljøer.

De bruges i kombination med terminalenheder eller strålepaneler på små og mellemstore systemer.

Designet til at blive placeret udenfor takket være brugen af materialer, der er specifikt valgt til at imødekomme dette særlige behov.

## D Beretta

### **HYDRONIC UNIT LE**

### **IDENTIFICATION**

### **Technical Tag**

- ▲ The technical label shows all the appliance's technical and performance data. If it gets lost, ask for a copy from the BERETTA Technical Assistance Centre.
- ▲ Tampering, removal, lack of identification labels or anything else which does not permit the safe identification of the product, makes any installation and maintenance operation difficult.

### **IDENTIFIKATION**

- ▲ Datapladen viser alle enhedens tekniske data samt ydeevne. Denne label må ikke fjernes.
- ▲ Hvis labelen mangler vanskeliggøres identifikation, installation og service af produktet.

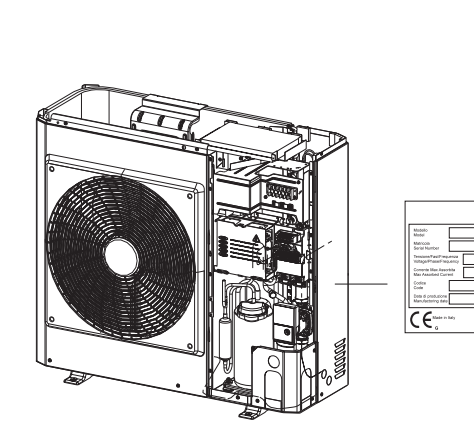

4 - 6 - 8

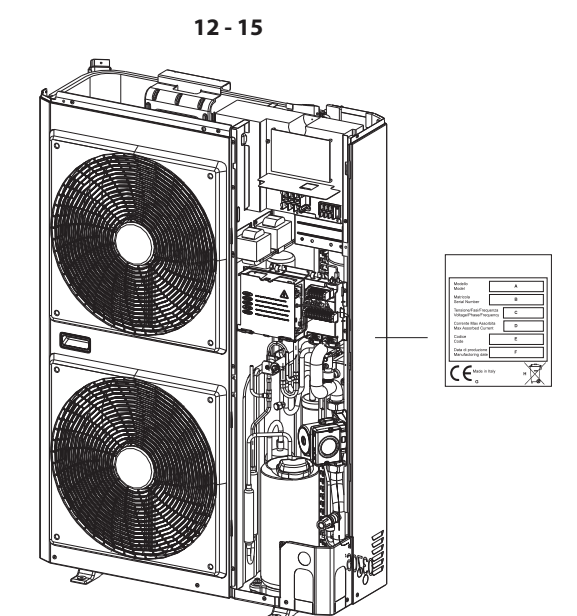

## D Beretta

### **TECHNICAL DATA**

| Model                          |        | HYDRONIC<br>UNIT LE 4 | HYDRONIC<br>UNIT LE 6 | HYDRONIC<br>UNIT LE 8 | HYDRONIC<br>UNIT LE 12 | HYDRONIC<br>UNIT LE 15 | HYDRONIC UNIT<br>LE 12 T | HYDRONIC<br>UNIT LE<br>15 T |
|--------------------------------|--------|-----------------------|-----------------------|-----------------------|------------------------|------------------------|--------------------------|-----------------------------|
| Performance in heating mode    |        |                       |                       |                       |                        |                        |                          | -                           |
| Nominal capacity (1)           | kW     | 4,07                  | 5,76                  | 7,16                  | 11,86                  | 14,46                  | 12,00                    | 15,00                       |
| Power consumption (1)          | kW     | 0,98                  | 1,35                  | 1,80                  | 3,00                   | 3,54                   | 2,79                     | 3,57                        |
| COP (1)                        |        | 4,15                  | 4,28                  | 3,97                  | 3,95                   | 4,09                   | 4,30                     | 4,20                        |
| Nominal capacity (2)           | kW     | 3,87                  | 5,76                  | 7,36                  | 12,91                  | 13,96                  | 11,20                    | 14,50                       |
| Power consumption (2)          | kW     | 1,19                  | 1,89                  | 2,31                  | 4,26                   | 4,32                   | 3,34                     | 4,39                        |
| COP (2)                        |        | 3,26                  | 3,05                  | 3,19                  | 3,03                   | 3,23                   | 3,35                     | 3,30                        |
| Nominal capacity (3)           | kW     | 3.50                  | 3,80                  | 4,10                  | 8,00                   | 10,20                  | 8,55                     | 9,50                        |
| Power consumption (3)          | kW     | 1.13                  | 1,23                  | 1,31                  | 2,60                   | 3,29                   | 2,69                     | 3,02                        |
| COP (3)                        |        | 3,10                  | 3,10                  | 3,10                  | 3,10                   | 3,10                   | 3,17                     | 3,15                        |
| Nominal capacity (4)           | kW     | 3.40                  | 3,70                  | 3,90                  | 8,00                   | 10,20                  | 7,50                     | 9,30                        |
| Power consumption (4)          | kW     | 1.31                  | 1,42                  | 1,48                  | 3,08                   | 3,92                   | 2,78                     | 3,50                        |
| COP (4)                        |        | 2.60                  | 2,60                  | 2,60                  | 2,60                   | 2,60                   | 2,70                     | 2,65                        |
| Nominal capacity (5)           | kW     | 4.10                  | 5,40                  | 6,70                  | 11,50                  | 11,70                  | 11,05                    | 12,00                       |
| Power consumption (5)          | kW     | 1.51                  | 2,09                  | 2,91                  | 4,64                   | 4,18                   | 3,95                     | 4,21                        |
| COP (5)                        |        | 2.71                  | 2,58                  | 2,30                  | 2,48                   | 2,80                   | 2,80                     | 2,85                        |
| Nominal capacity (6)           | kW     | 4 27                  | 5.43                  | 7.25                  | 10.87                  | 12.36                  | 11.43                    | 12.17                       |
| Power consumption (6)          | kW     | 1 46                  | 1.95                  | 2.58                  | 4.05                   | 4.09                   | 3.66                     | 4.08                        |
| COP (6)                        |        | 2.92                  | 2.77                  | 2.81                  | 2.68                   | 3.02                   | 3.12                     | 2.98                        |
| Capacity (7)                   | kW     | 1.06                  | 1.50                  | 1.86                  | 4.68                   | 4.78                   | 4.78                     | 4.78                        |
| COP (7)                        |        | 2 75                  | 2.82                  | 2.81                  | 2.70                   | 2.75                   | 2.75                     | 2.75                        |
| Performance in cooling mode    |        | 2,10                  | 2,02                  | 2,01                  | 2,10                   | -,, 0                  | 2,1 0                    | 2,1.0                       |
| Nominal capacity (8)           | kW     | 4.93                  | 7.04                  | 7.84                  | 13.54                  | 16.04                  | 13.50                    | 16.00                       |
| Power consumption (8)          | kW     | 1 17                  | 1.90                  | 1.96                  | 3.70                   | 4.17                   | 3.25                     | 4.20                        |
| FEB (8)                        |        | 1.20                  | 3 70                  | 3 99                  | 3.66                   | 3.85                   | 4 15                     | 3.81                        |
| Nominal capacity (9)           | kW     | 3.33                  | 4 73                  | 5 84                  | 10.24                  | 13.04                  | 10.20                    | 13.00                       |
| Power consumption (9)          | kW     | 1 10                  | 1.58                  | 1.96                  | 3.46                   | 4 42                   | 3 40                     | 4 47                        |
| FER (9)                        |        | 3.02                  | 3.00                  | 2.98                  | 2.96                   | 2.95                   | 3.00                     | 2.91                        |
| ESEEB (9)                      |        | 4.36                  | 4.51                  | 4 15                  | 4 22                   | 4.31                   | 4 40                     | 4.31                        |
| Generalities                   |        | 4,00                  | 1,01                  | 1,10                  | 1,22                   | 1,01                   | 1, 10                    | 1,01                        |
| Sound pressure in beating mode | dB(A)  | 40                    | //2                   | ЛЛ                    | Л7                     | /8                     | /8                       | //8                         |
| Sound pressure in cooling mode |        | 42                    | 42<br>AA              | 44                    | 47                     | 40                     | 40                       | 40                          |
| Compressor                     |        |                       |                       | 40                    |                        |                        | 40                       | 40                          |
| B/10a refrigerant charge **    | ka     | 1 105                 | 1 35                  | 1.81                  | 2.45                   | 3 30                   | 3 385                    | 3 385                       |
| Empty weight                   | ka     | 1,190<br>57           | 61                    | 69                    | 104                    | 112                    | 116                      | 116                         |
| Number of fans                 | ng     | 1                     | 1                     | 1                     | 04                     | 2                      | 2                        | 2                           |
| Fan diameter                   | mm     | 105                   | 105                   | 195                   | 495                    | -<br>105               | 105                      | 105                         |
| Water circuit                  | 111111 | 400                   | 490                   | 400                   | 490                    | 430                    | 400                      | 430                         |
| Static pressure available      | kPa    | 60                    | 60                    | 56                    | 70                     | 58                     | 70                       | 55                          |
| Expansion tank canacity        | N a    |                       | 2                     | 2                     | 3                      | 3                      | 3                        | 3                           |
| Expansion tank pre-charge      | kPa    | 200                   | 200                   | 200                   | 200                    | 200                    | 200                      | 200                         |
| System minimum water volume    | I I    | 14                    | 21                    | 28                    | 42                     | 49                     | 42                       | 49                          |
| System maximum water volume *  | 1      | 65                    | 65                    | 65                    | 95                     | 95                     | 95                       | 95                          |
| Machine water volume           | 1      | 0,8                   | 0,8                   | 1,0                   | 2,3                    | 2,3                    | 2,3                      | 2,3                         |
| Maximum operating pressure     | kPa    | 300                   | 300                   | 300                   | 300                    | 300                    | 300                      | 300                         |
| Minimum filling pressure       | kPa    | 120                   | 120                   | 120                   | 120                    | 120                    | 120                      | 120                         |
| Hydraulic connections diameter | Inches | 1M                    | 1M                    | 1 M                   | 1 M                    | 1 M                    | 1M                       | 1M                          |

\* For greater water volumes it is necessary to provide an additional expansion tank

\*\* The value of the refrigerant charge is indicative. The correct value is indicated on the technical data plate.

#### **Reference conditions**

| Note / | Note                                                                     |
|--------|--------------------------------------------------------------------------|
| 1      | outdoor temperature d.b. + 7 °C / w.b. + 6°C, water 35 - 30 °C.          |
| 2      | outdoor temperature + 7 °C / w.b. + 6°C, water 45 - 40 °C.               |
| 3      | outdoor temperature d.b. + 2 °C / w.b. +1°C, water 35 - 30 °C.           |
| 4      | outdoor temperature d.b. + 2 °C / w.b. +1°C, water 45 - 40 °C.           |
| 5      | outdoor temperature d.b. + 7 °C / w.b. + 6°C, water 55 °C.               |
| 6      | outdoor temperature d.b. + 7 °C / d.b. + 6°C, water 47 - 55 °C. EN 14511 |
| 7      | outdoor temperature -7 °C, water 35 °C (with rated water flow)           |
| 8      | outdoor temperature d.b. +35 °C / w.b. +24°C, water 18 - 23 °C.          |
| 9      | outdoor temperature d.b. +35 °C, water 7 - 12 °C.                        |
| d.b.   | dry bulb                                                                 |
| w.b.   | wet bulb                                                                 |

- Sound pressure measured in a hemispheric field 4 metres in front of the fan.
- Unit performances have been provided in reference to Directive UNI EN 14511:2011.
- Fouling factor: 0.18 x 10-4 (m<sup>2</sup> K)/W.

## **Beretta**

### **HYDRONIC UNIT LE**

### **TEKNISKE DATA**

| Model                              |            | HYDRONIC<br>UNIT LE 4 | HYDRONIC<br>UNIT LE 6 | HYDRONIC<br>UNIT LE 8 | HYDRONIC<br>UNIT LE 12 | HYDRONIC<br>UNIT LE 15 | HYDRONIC UNIT<br>LE 12 T | HYDRONIC<br>UNIT LE<br>15 T |
|------------------------------------|------------|-----------------------|-----------------------|-----------------------|------------------------|------------------------|--------------------------|-----------------------------|
| Varmefunktion                      |            |                       |                       |                       |                        |                        |                          |                             |
| Nominel ydelse (1)                 | kW         | 4,07                  | 5,76                  | 7,16                  | 11,86                  | 14,46                  | 12,00                    | 15,00                       |
| El forbrug (1)                     | kW         | 0,98                  | 1,35                  | 1,80                  | 3,00                   | 3,54                   | 2,79                     | 3,57                        |
| COP (1)                            |            | 4,15                  | 4,28                  | 3,97                  | 3,95                   | 4,09                   | 4,30                     | 4,20                        |
| Nominel ydelse (2)                 | kW         | 3,87                  | 5,76                  | 7,36                  | 12,91                  | 13,96                  | 11,20                    | 14,50                       |
| El forbrug (2)                     | kW         | 1,19                  | 1,89                  | 2,31                  | 4,26                   | 4,32                   | 3,34                     | 4,39                        |
| COP (2)                            |            | 3,26                  | 3,05                  | 3,19                  | 3,03                   | 3,23                   | 3,35                     | 3,30                        |
| Nominel ydelse (3)                 | kW         | 3,50                  | 3,80                  | 4,10                  | 8,00                   | 10,20                  | 8,55                     | 9,50                        |
| El forbrug (3)                     | kW         | 1,13                  | 1,23                  | 1,31                  | 2,60                   | 3,29                   | 2,69                     | 3,02                        |
| COP (3)                            |            | 3.10                  | 3,10                  | 3,10                  | 3,10                   | 3,10                   | 3,17                     | 3,15                        |
| Nominel ydelse (4)                 | kW         | 3.40                  | 3,70                  | 3,90                  | 8,00                   | 10,20                  | 7,50                     | 9,30                        |
| Elforbrug (4)                      | kW         | 1.31                  | 1,42                  | 1,48                  | 3,08                   | 3,92                   | 2,78                     | 3,50                        |
| COP (4)                            |            | 2.60                  | 2,60                  | 2,60                  | 2,60                   | 2,60                   | 2,70                     | 2,65                        |
| Nominel ydelse (5)                 | kW         | 4.10                  | 5,40                  | 6,70                  | 11,50                  | 11,70                  | 11,05                    | 12,00                       |
| Elforbrug (5)                      | kW         | 1.51                  | 2,09                  | 2,91                  | 4,64                   | 4,18                   | 3,95                     | 4,21                        |
| COP (5)                            |            | 2 71                  | 2.58                  | 2.30                  | 2.48                   | 2.80                   | 2.80                     | 2.85                        |
| Nominel vdelse (6)                 | kW         | 4 27                  | 5.43                  | 7.25                  | 10.87                  | 12.36                  | 11.43                    | 12.17                       |
| El forbrug (6)                     | kW         | 1.46                  | 1.95                  | 2.58                  | 4.05                   | 4.09                   | 3.66                     | 4.08                        |
| COP (6)                            |            | 2 92                  | 2.77                  | 2.81                  | 2.68                   | 3.02                   | 3.12                     | 2.98                        |
| Kapacitet (7)                      | kW         | 1.06                  | 1.50                  | 1.86                  | 4.68                   | 4.78                   | 4.78                     | 4.78                        |
| COP (7)                            |            | 2 75                  | 2 82                  | 2.81                  | 2 70                   | 2 75                   | 2 75                     | 2 75                        |
| Kølefunktion                       |            | 2,10                  | 2,02                  | 2,01                  | 2,10                   | 2,10                   | 2,10                     | 2,10                        |
| Nominel vdelse (8)                 | kW         | / 93                  | 7 04                  | 7 84                  | 13.54                  | 16.04                  | 13.50                    | 16.00                       |
| Fl forbrug (8)                     | kW         | 1 17                  | 1.90                  | 1 96                  | 3 70                   | 4 17                   | 3.25                     | 4 20                        |
| FFB (8)                            | 1.00       | 1,17                  | 3 70                  | 3 99                  | 3.66                   | 3.85                   | 4 15                     | 3.81                        |
| Nominel vdelse (9)                 | kW         | 3.33                  | 4 73                  | 5.84                  | 10.24                  | 13.04                  | 10.20                    | 13.00                       |
| Fl forbrug (9)                     | kW         | 1 10                  | 1.58                  | 1 96                  | 3.46                   | 4 42                   | 3.40                     | 4 47                        |
| FFB (9)                            | 1.00       | 3.02                  | 3.00                  | 2 98                  | 2 96                   | 2 95                   | 3.00                     | 2 91                        |
| ESEB (9)                           |            | 4.36                  | 4 51                  | 1 15                  | 1 22                   | 4.31                   | 4.40                     | 1.31                        |
| Generalt                           |            | 4,00                  | 7,01                  | -,10                  | 7,22                   | 4,01                   | -,-0                     | 4,01                        |
|                                    | dB(A)      | 40                    | 12                    | 4.4                   | 47                     | /8                     | /8                       | /8                          |
| Lydniveau i kalafunktion           |            | 42                    | 42                    | 44                    | 47                     | 40                     | 40                       | 40                          |
| Kompressor                         |            |                       | 44                    | 43                    |                        | L 49<br>C INIVERTER    | 49                       | 49                          |
| Runpresson<br>R410a kølemiddel**   | ka         | 1 105                 | 1 95                  | 1.81                  | 2.45                   | 3 30                   | 3 385                    | 3 385                       |
| Notto voort                        | ka         | I, 190<br>E7          | 61                    | 60                    | 104                    | 110                    | 116                      | 116                         |
| Antal blassoro                     | RY<br>Stil | 07<br>1               | 1                     | 1                     | 04                     | 0                      | 2                        |                             |
| A liai biæsele<br>Plenger Diameter | Olk<br>mm  | 105                   | 105                   | 1                     | 405                    | 405                    | 405                      | 405                         |
| Vandkradeløb                       | 111111     | 490                   | 490                   | 490                   | 495                    | 490                    | 490                      | 490                         |
| Statisk tilgængelig tryk           | kPa.       | 60                    | 60                    | 56                    | 70                     | 58                     | 70                       | 55                          |
| Eksnansionsbeholder kanacitet      | ri a       | 2                     | 2                     | 2                     | 3                      | 3                      | 3                        | 3                           |
| Ekspansionsbeholder fortryk        | kPa        | 200                   | 200                   | 200                   | 200                    | 200                    | 200                      | 200                         |
| Min vandproduktion                 | - Ni G     | 1/1                   | 21                    | 28                    | 42                     | 49                     | 42                       | 49                          |
| Max vandproduktion*                |            | 65                    | 65                    | 65                    | 95                     | 95                     | 95                       | 95                          |
| UNIT vandindhold                   | 1          | 0.8                   | 0,8                   | 1,0                   | 2,3                    | 2,3                    | 2,3                      | 2,3                         |
| Max. arbejdstryk                   | kPa        | 300                   | 300                   | 300                   | 300                    | 300                    | 300                      | 300                         |
| Min. arbejdstryk                   | kPa        | 120                   | 120                   | 120                   | 120                    | 120                    | 120                      | 120                         |
| Rørforbindelser                    | Zoll       | 1M                    | 1M                    | 1 M                   | 1 M                    | 1 M                    | 1M                       | 1M                          |

\* For større vandproduktion er det nødvendigt at tilslutte en ekstra ekspansionstank

\*\* Værdien af kølemiddel er vejledende. Den korrekte værdi vises på datapladen.

### Standard forhold

| 1    | Udetemperatur d.b. +7°C/w.b. +6°C, vand 35 – 30°C  |
|------|----------------------------------------------------|
| 2    | Udetemperatur +7°C/w.b. +6°C, vand 45 – 40°C       |
| 3    | Udetemperatur D.b. +2°C/w.b. +1°C, vand 35 – 30°C  |
| 4    | Udetemperatur D.b. +2°C/w.b. +1°C, vand 45 – 40°C  |
| 5    | Udetemperatur D.b. +7°C/w.b. +6°C, vand 55°C       |
| 6    | Udetemperatur D.b. +35°C/w.b. 24°C, vand 18 – 23°C |
| 7    | Udetemperatur D.b. +35°C, vand 7 – 120°C           |
| d.b. | Tør                                                |
| w.b. | Fugtig                                             |

- Lydniveau målt i hemisfærisk område 4 meter fra blæser.
- Funktioner i overensstemmelse med UNI EN 14511:2011.
- Forureningsfaktor: 0,18 x 10-4 (m2K)/W.

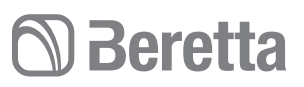

#### PERFORMANCE BASED ON THE CLIMATIC ZONE

### LEISTUNGSWERTE IN BEZUG AUF DIE KLIMAZONE

| Model / Modell                                                                                                    |               | HYDRONIC<br>UNIT LE 4 | HYDRONIC<br>UNIT LE 6 | HYDRONIC<br>UNIT LE 8 | HYDRONIC<br>UNIT LE 12 | HYDRONIC<br>UNIT LE 15 | HYDRONIC<br>UNIT LE<br>12 T | HYDRONIC<br>UNIT LE<br>15 T |
|----------------------------------------------------------------------------------------------------|---------------|-----------------------|-----------------------|-----------------------|------------------------|------------------------|-----------------------------|-----------------------------|
| Temperate zone - Average temperature (47 / 55 °C)                                                                      | - Temperere   | et zone - Genn        | emsnitstemp           | eratur (47 / 55       | °C)                    |                        |                             |                             |
| ŋs                                                                                                    |               | 138                   | 132                   | 111                   | 115                    | 127                    | 136                         | 130                         |
| SCOP                                                                                                    |               | 3,53                  | 3,37                  | 2,84                  | 2,95                   | 3,25                   | 3,47                        | 3,33                        |
| Pdesign                                                                                                    | kW            | 3,28                  | 4,22                  | 4,65                  | 8,68                   | 9,05                   | 8,38                        | 9,37                        |
| Annual consumption * / Årligt forbrug*                                                                                 | kW/h          | 1.900                 | 2.571                 | 3.367                 | 6.077                  | 5.748                  | 4.975                       | 5.806                       |
| Energy class / Energi Klasse                                                                                           |               | A++                   | A++                   | A+                    | A+                     | A++                    | A++                         | A++                         |
| Cold zone - Average temperature (47 / 55 °C) / Kold                                                                    | d zone – gen  | nemsnitstemp          | eratur (47 / 5        | 5°C)                  |                        |                        |                             |                             |
| ŋs                                                                                                    |               | 126                   | 112                   | 103                   | 106                    | 119                    | 121                         | 122                         |
| SCOP                                                                                                    |               | 3,23                  | 2,87                  | 2,64                  | 2,72                   | 3,06                   | 3,09                        | 3,11                        |
| Pdesign                                                                                                    | kW            | 5,16                  | 6,65                  | 6,59                  | 13,67                  | 14,52                  | 13,20                       | 15,05                       |
| Annual consumption * / Årligt forbrug*                                                                                 | kW/h          | 3.911                 | 5.431                 | 5.867                 | 11.859                 | 11.188                 | 10.060                      | 11.404                      |
| Warm zone - Average temperature (47 / 55 °C) / Var                                                                     | rm zone – ge  | ennemsnitsten         | nperatur (47 /        | 55°C)                 |                        |                        |                             |                             |
| ŋs                                                                                                    |               | 190                   | 181                   | 152                   | 158                    | 175                    | 187                         | 179                         |
| SCOP                                                                                                    |               | 4,82                  | 4,60                  | 3,88                  | 4,03                   | 4,44                   | 4,74                        | 4,55                        |
| Pdesign                                                                                                    | kW            | 3,10                  | 3,79                  | 4,83                  | 8,04                   | 8,38                   | 7,76                        | 8,67                        |
| Annual consumption * / Årligt forbrug*                                                                                 | kW/h          | 843                   | 1.085                 | 1.649                 | 2.651                  | 2.508                  | 2.177                       | 2.537                       |
| Temperate zone - Low temperature (30 / 35 °C) /Temperate zone - Low temperature (30 / 35 °C) /Temperature (30 / 35 °C) | mpereret zo   | ne – lavt temp        | eratur 30 / 35°       | °C)                   |                        |                        |                             |                             |
| ŋs                                                                                                    |               | 146                   | 141                   | 118                   | 125                    | 141                    | 148                         | 144                         |
| SCOP                                                                                                    |               | 3,73                  | 3,60                  | 3,03                  | 3,19                   | 3,61                   | 3,78                        | 3,68                        |
| Pdesign                                                                                                    | kW            | 3,83                  | 4,92                  | 4,56                  | 10,00                  | 10,75                  | 9,76                        | 11,12                       |
| Annual consumption * / Årligt forbrug*                                                                                 | kW/h          | 2.015                 | 2.806                 | 3.088                 | 6.467                  | 6.137                  | 5.314                       | 6.230                       |
| Energy class / Energi Klasse                                                                                           |               | A+                    | A+                    | A                     | A+                     | A+                     | A+                          | A+                          |
| Cold zone - Low temperature (30 / 35 °C) / Kold zo                                                                     | one – lav ten | peratur (30 / 3       | 35°C)                 |                       |                        |                        |                             |                             |
| ŋs                                                                                                    |               | 133                   | 120                   | 110                   | 115                    | 133                    | 132                         | 135                         |
| SCOP                                                                                                    |               | 3,41                  | 3,07                  | 2,82                  | 2,94                   | 3,40                   | 3,37                        | 3,44                        |
| Pdesign                                                                                                    |               | 6,03                  | 7,75                  | 6,46                  | 15,75                  | 17,25                  | 15,37                       | 17,86                       |
| Annual consumption * / Årligt Forbrug                                                                                  | kW/h          | 4.148                 | 5.927                 | 5.381                 | 12.620                 | 11.945                 | 10.741                      | 12.237                      |
| Warm zone - Low temperature (30 / 35 °C) / Varm z                                                                      | one – Lav te  | mperatur (30 /        | (35°C)                |                       |                        |                        |                             |                             |
| ŋs                                                                                                    |               | 201                   | 194                   | 163                   | 171                    | 194                    | 203                         | 198                         |
| SCOP                                                                                                    |               | 5,09                  | 4,92                  | 4,14                  | 4,36                   | 4,93                   | 5,16                        | 5,03                        |
| Pdesign                                                                                                    | kW            | 3,42                  | 4,06                  | 5,09                  | 9,20                   | 9,96                   | 9,04                        | 10,29                       |
| Annual consumption * / Ärligt forbrug*                                                                                 | kW/h          | 880                   | 1.084                 | 1.624                 | 2.809                  | 2.681                  | 2.327                       | 2.714                       |
| Noise level / Lydniveau                                                                                                |               |                       |                       |                       |                        |                        |                             |                             |
| Sound power / Lydniveau                                                                                                | dB(A)         | 62                    | 62                    | 64                    | 67                     | 68                     | 68                          | 68                          |

With backup electric heater

Med elektrisk varme backup

### **ELECTRICAL DATA**

#### **ELEKTRISKE DATA**

| Modello                                                                    |                 | 4          | 6          | 8          | 12          | 15          | 12T        | 15T        |
|----------------------------------------------------------------------------|-----------------|------------|------------|------------|-------------|-------------|------------|------------|
| Power supply                                                               | V- ph - Hz      |            |            | 230 -      | 1 -50       |             | 400 -      | 3 -50      |
| Allowable voltage range                                                    | V               |            |            | 207 -      | ÷ 254       |             | 373 -      | : 424      |
| Maximum power drawn                                                        | kW              | 2          | 2,3        | 3,7        | 5,1         | 5,1         | 6,5        | 6,5        |
| Maximum current drawn                                                      | A               | 7,2        | 11         | 14         | 23          | 20          | 16         | 16         |
| Type of fuses                                                              |                 |            |            |            | gL t        | type        |            |            |
| Power supply fuses current                                                 | A               | 10- type B | 16- type B | 16- type B | 25 - type D | 25 - type D | 16- type B | 16- type B |
| Power supply cables                                                        | mm <sup>2</sup> |            |            | H07RN-F3   | 3 x 2.5mm²  |             | H07RN-F {  | 5 x 2.5mm² |
| Maximum pump current external circulation                                  | A               |            |            |            |             | 2           |            |            |
| $\log H02M/E$ 4x0.75 mm2 cables to connect the remate control to the wires |                 |            |            |            |             |             |            |            |

Use H03VV-F 4x0.75 mm<sup>2</sup> cables to connect the remote control to the wires

| Model                                                                          |                 | 4          | 6          | 8          | 12                     | 15         | 12T        | 15T        |
|--------------------------------------------------------------------------------|-----------------|------------|------------|------------|------------------------|------------|------------|------------|
| El tilslutning                                                                 | V- PH - Hz      |            |            | 230 -      | 1 -50                  |            | 400 -      | 3 -50      |
| Volt                                                                           | V               |            |            | 207 -      | ÷ 254                  |            | 373 -      | ÷ 424      |
| Max. strøm input                                                               | kW              | 2          | 2,3        | 3,7        | 5,1                    | 5,1        | 6,5        | 6,5        |
| Max. strømforbrug                                                              | A               | 7,2        | 11         | 14         | 23                     | 20         | 16         | 16         |
| Sikringer                                                                      |                 |            |            |            | Betriebsl              | klasse gL  |            |            |
| Sikringer el                                                                   | A               | 10 - Typ B | 16 - Typ B | 16 - Typ B | 25 - Typ D             | 25 - Typ D | 16 - Typ B | 16 - Typ B |
| Elkabler                                                                       | mm <sup>2</sup> |            |            | H07RN-F    | 3 x 2.5mm <sup>2</sup> |            | H07RN-F {  | 5 x 2.5mm² |
| Max. ekstern. cirkulationspumpe                                                | A               |            | 2          |            |                        |            |            |            |
| Servt H03W-F 4X0 75 mm2 kabler for at forbinde fiembetieningen til ledningerne |                 |            |            |            |                        |            |            |            |

## D Beretta

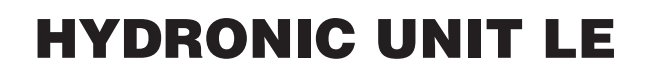

### **WORKING LIMITS**

- ▲ Heat pump optimal operation when producing DHW should have an outdoor air temperature that does not exceed 30°C.
- ▲ For outdoor air temperatures exceeding 30°C the domestic hot water production may be limited due to the intervention of machine safety devices.
- $\ensuremath{\Delta}$  For technical interventions, see the technical label on the machine.
- It is forbidden to work outside firing rate.

| 1 | Cooling                       |
|---|-------------------------------|
| 2 | Heating                       |
| Α | Outdoor air temperature (°C)  |
| в | Output water temperature (°C) |

#### DRIFTSGRÆNSER

- ▲ For optimal funktion af varmepumpen ved produktion af varmt vand i sommerfunktion, må udetemperaturen ikke overstige 30°C.
- ▲ Hvis udetemperaturen overstiger 30°C er varmvandsproduktionen begrænset af apparatets sikkerhedsanordning.
- ▲ For tekniske foranstaltninger henvises til datapladen på produktet.
- Indstillinger udenfor de angivne funktionsområder er ikke tilladt.

| 1 | Køling                  |
|---|-------------------------|
| 2 | Opvarmning              |
| Α | Udetemperatur (°C)      |
| B | Fremløhstemperatur (°C) |

2

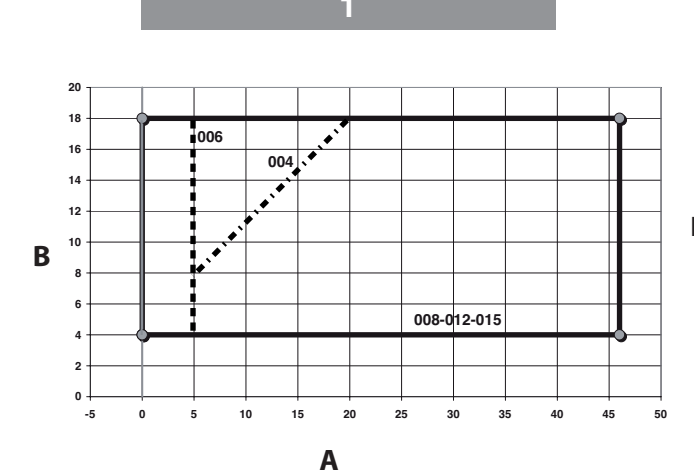

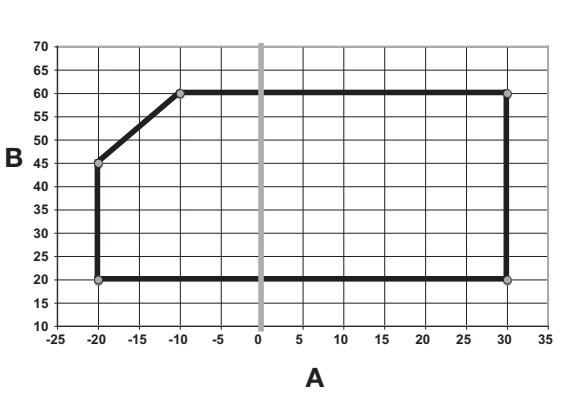

| Flow | v rate-discharge head diagram   | Flowmåler |                                |  |  |  |
|------|---------------------------------|-----------|--------------------------------|--|--|--|
| Α    | Flow rate (I/s)                 | Α         | Flow hastighed (I/s)           |  |  |  |
| в    | Available static pressure (kPa) | В         | Tilgængelig statisk tryk (kPa) |  |  |  |
|      |                                 |           |                                |  |  |  |

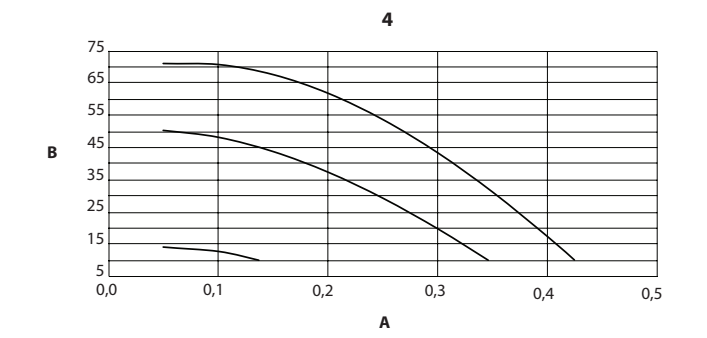

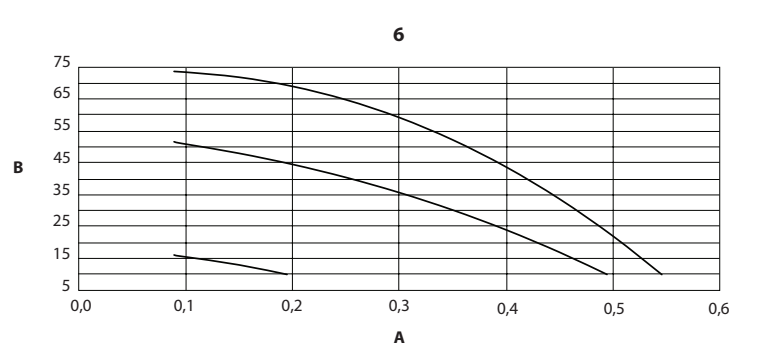

## **Beretta**

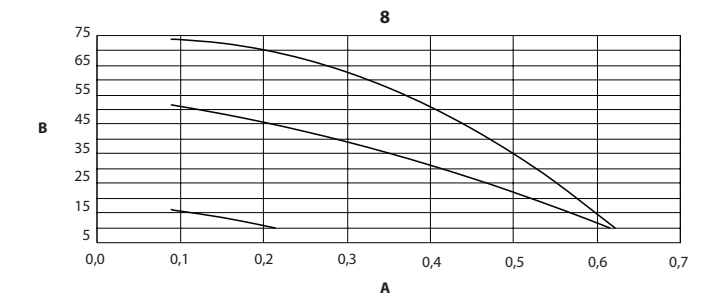

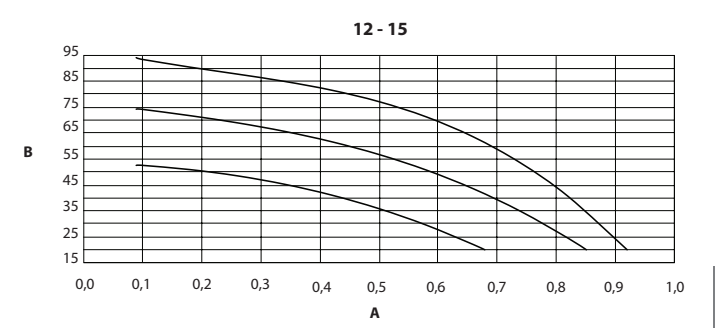

### **OVERALL DIMENSIONS / DIMENSIONER**

| Model<br>Model             |           | 4         | 6  | 8      | 12   | 15  | 12 T | 15 T |  |  |
|----------------------------|-----------|-----------|----|--------|------|-----|------|------|--|--|
| Overall dimensi            | ons / Dim | nensioner |    |        |      |     |      |      |  |  |
| Empty weight<br>Netto vægt | kg        | 57        | 61 | 69     | 104  | 112 | 116  | 116  |  |  |
| А                          | mm        |           |    | 908    |      |     |      |      |  |  |
| В                          | mm        |           |    | 821    | 1363 |     |      |      |  |  |
| С                          | mm        |           |    |        | 326  |     |      |      |  |  |
| D                          | mm        |           |    |        | 350  |     |      |      |  |  |
| E                          | mm        |           |    | 87 174 |      |     |      |      |  |  |
| F                          | mm        |           |    | 356    | 640  |     |      |      |  |  |
| G                          | mm        |           |    | 466    | 750  |     |      |      |  |  |
| Н                          | mm        |           |    | 40     | 44   |     |      |      |  |  |
| L                          | mm        |           |    | 60 69  |      |     |      |      |  |  |

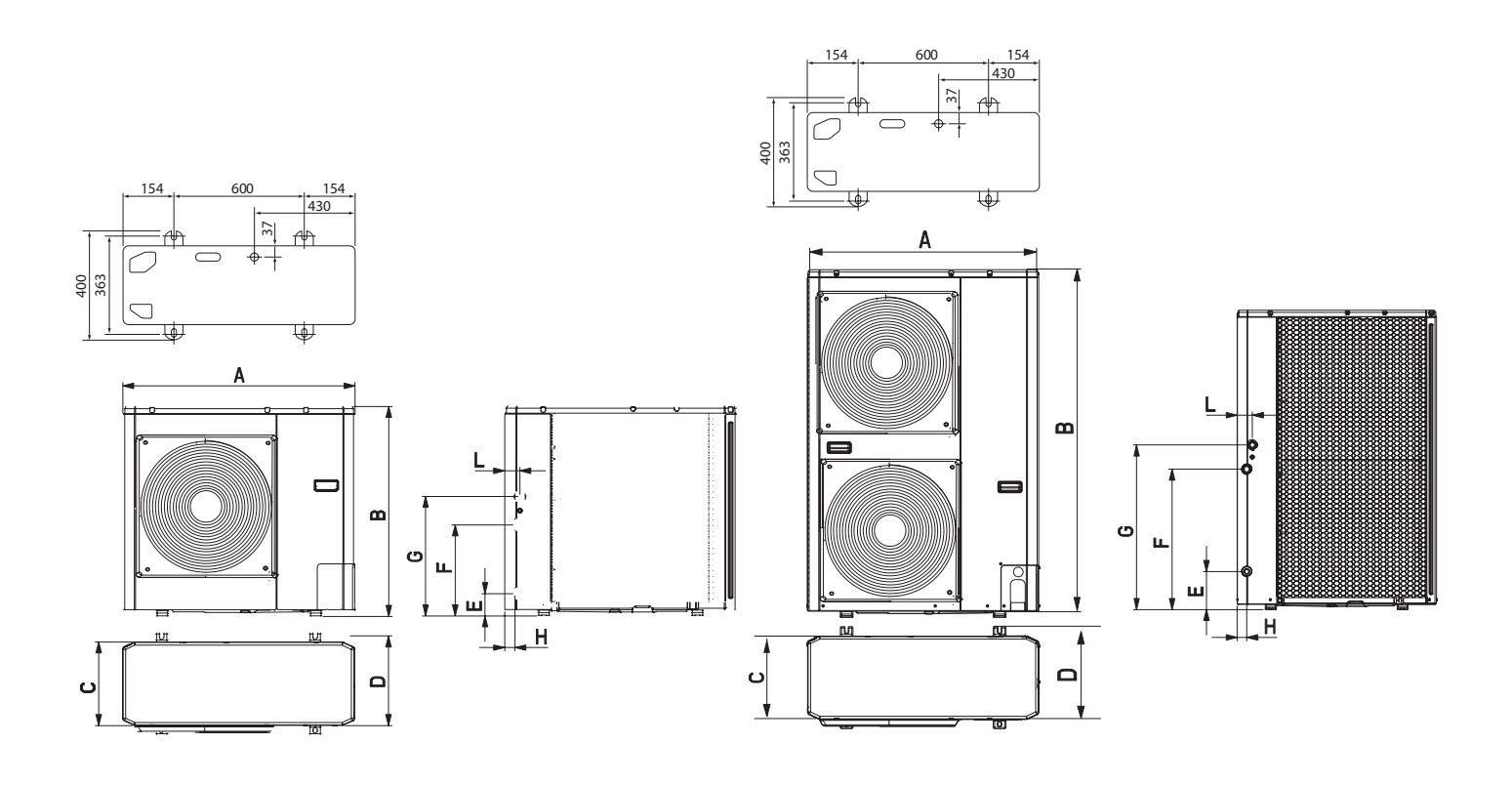

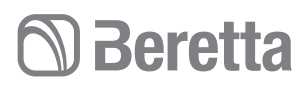

### HYDRAULIC MODULE

| 1 | Automatic air vent valve    |
|---|-----------------------------|
| 2 | Temperature probe           |
| 3 | Safety valve (output 1/2')  |
| 4 | Recirculation pump          |
| 5 | Cap to release pump seizure |
| 6 | Flow meter                  |
| 7 | Expansion tank              |

### HYDRAULISK MODUL

| 1 | Automatisk luftudlader |
|---|------------------------|
| 2 | Temperatur føler       |
| 3 | Sikkerhedsventil 1/2'  |
| 4 | Cirkulationspumpe      |
| 5 | Dæksel på pumpe        |
| 6 | Flowmåler              |
| 7 | Ekspansionsbeholder    |

4 - 6 - 8

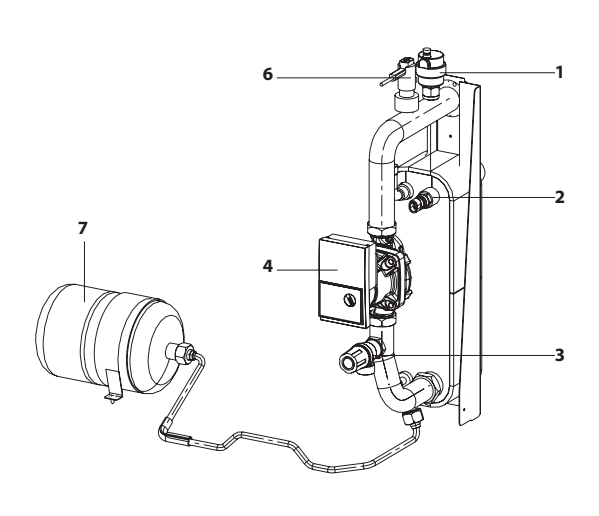

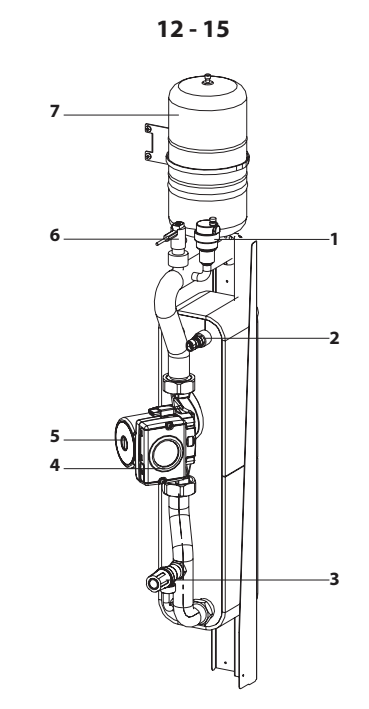

## **Beretta**

### WIRING DIAGRAMS

| -     | Wiring of the manufacturer           |
|-------|--------------------------------------|
|       | Wiring of the installer              |
| СМ    | Compressor motor                     |
| FM    | Fan motor                            |
| RV    | Reversing valve (4 way)              |
| TS    | Temperature probe low pressure pipe  |
| то    | Temperature probe external unit      |
| TD    | Temperature probe high pressure pipe |
| TE    | Temperature probe capacitor pipe     |
| PMV   | Modulating valve motor               |
| R     | Reactor                              |
| F     | Fuse                                 |
| LWT   | Water outlet probe                   |
| EWT   | N.A.                                 |
| TR    | Refrigerant sensor                   |
| FS    | Flow meter                           |
| TL    | Temperature probe capacitor pipe 2   |
| С     | Compressor thermostat                |
| Н     | High pressure switch                 |
| RY    | Relay                                |
|       |                                      |
| Т     | Transformer                          |
| PS    | Water pump motor                     |
| E-HTR | Electric heater                      |
| AD    | Alarm status and defrost             |
| OAT   | Outside air probe                    |
| LF    | Frequency Limiting                   |
| IS    | Domestic water input                 |
| SV    | Three-way domestic water valve       |
| Υ     | Yellow                               |
| 0     | Orange                               |
| R     | Red                                  |
| G     | Grey                                 |
| Α     | Brown                                |
| С     | Black                                |
| V     | Violet                               |
| В     | Blue                                 |
| W     | White                                |
| Y/G   | Yellow Green                         |

### LEDNINGSDIAGRAM

| -     | Fabriksmonteret                |
|-------|--------------------------------|
|       | Monteret ved installation      |
| СМ    | Kompressor motor               |
| FM    | Blæsermotor                    |
| RV    | Omskiftet ventil (4 vejs)      |
| TS    | Temperaturføler lavtryksrør    |
| то    | Temperaturføler ekstern enhed  |
| TD    | Temperaturføler højtryksrør    |
| TE    | Temperaturføler kondensafløb   |
| PMV   | Modulerende blæsermotor        |
| R     | Reaktor                        |
| F     | Sikring                        |
| LWT   | Fremløbsføler                  |
| EWT   | Anvendes ikke                  |
| TR    | Føler afkøling                 |
| FS    | Flowmeter                      |
| TL    | Temperaturføler kondensafløb 2 |
| С     | Kompressor termostat           |
| Н     | Højtryks kontakt               |
| RY    | Relæ                           |
|       | Transformer                    |
| Т     | Vandpumpemotor                 |
| PS    | El-varmeelement                |
| E-HTR | Alarm status og afrimning      |
| AD    | Udeføler                       |
| OAT   | Frekvensgrænse                 |
| LF    | Brugsvands input               |
| IS    | 3-vejs brugsvandsventil        |
| SV    | Gul                            |
| Y     | Orange                         |
| 0     | Rød                            |
| R     | Grå                            |
| G     | Brun                           |
| Α     | Sort                           |
| С     | Violet                         |
| V     | Blâ                            |
| В     | Hvid                           |
| W     | Gul/grøn                       |
| Y/G   | Gelb-arün                      |

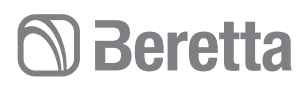

#### HYDRONIC UNIT LE 4 POWER/HYDRONIC UNIT LE 4 FORBINDELSESDIAGRAM

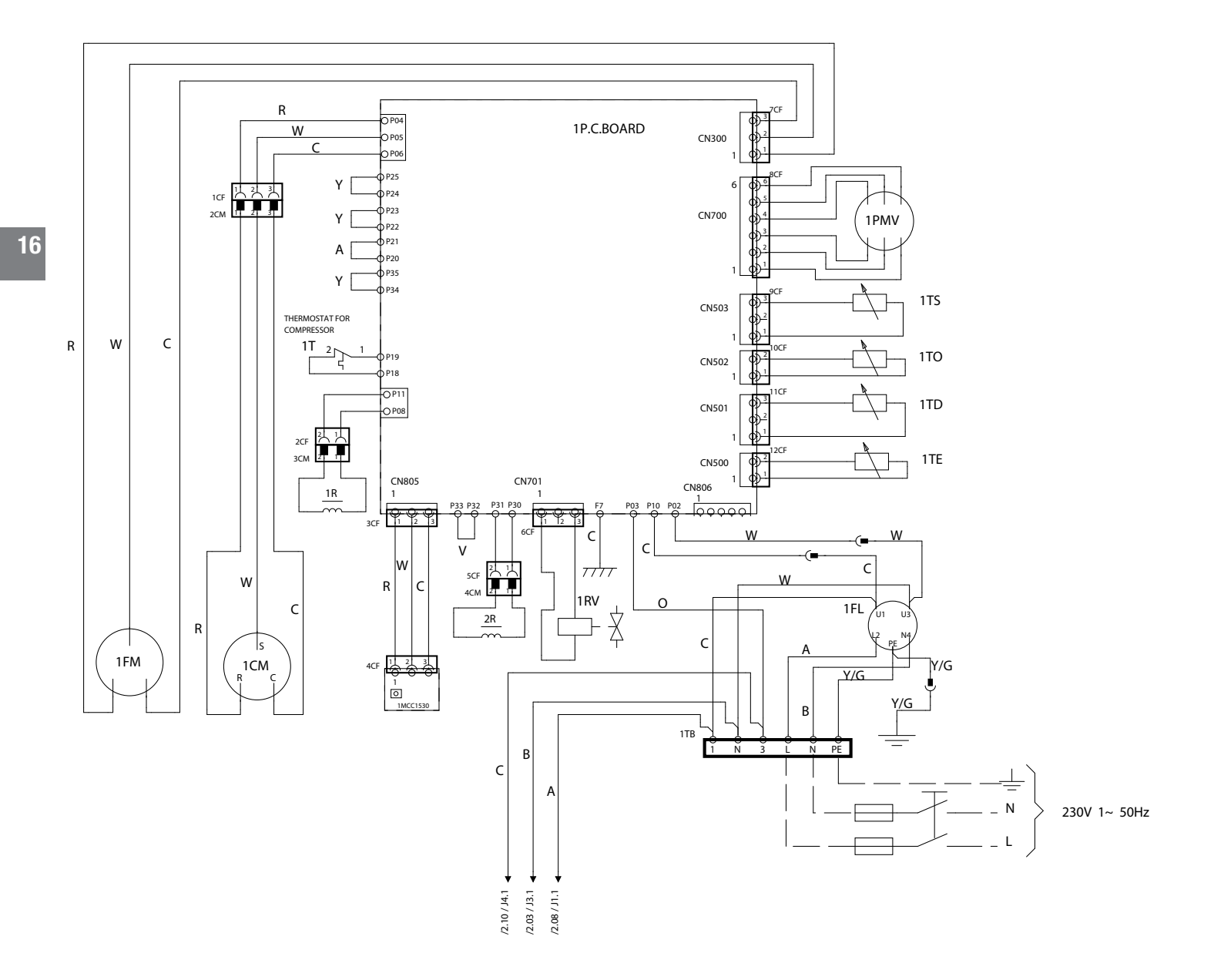

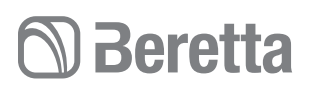

### HYDRONIC UNIT LE 4 CONTROL / HYDRONIC UNIT LE 4 FORBINDELSESDIAGRAM

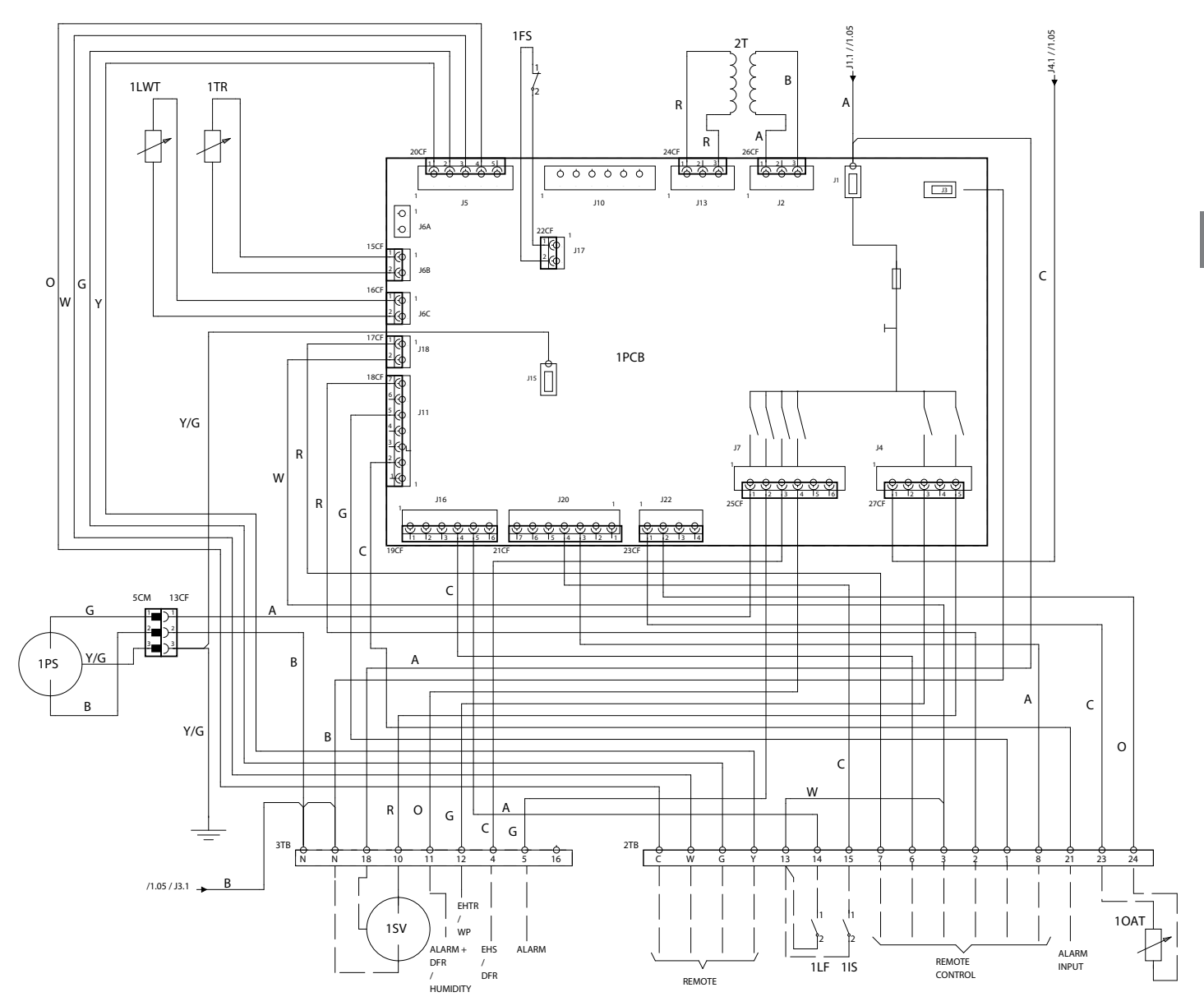

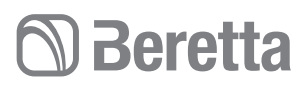

#### HYDRONIC UNIT LE 6 Power / HYDRONIC UNIT LE 6 FORBINDELSESDIAGRAM

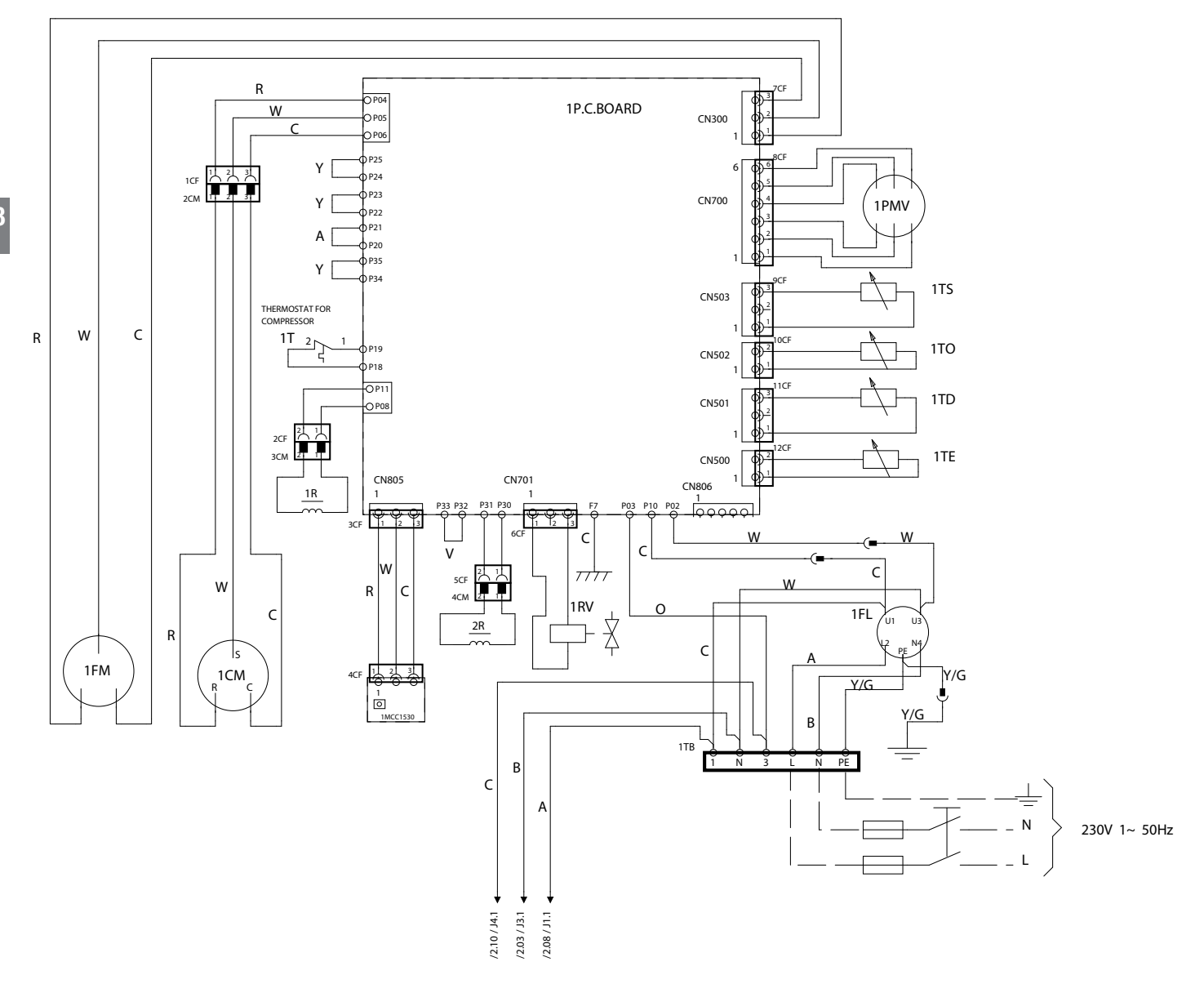

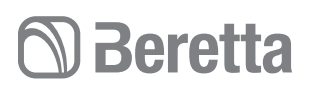

#### HYDRONIC UNIT LE 6 CONTROL / HYDRONIC UNIT LE 6 FORBINDELSESDIAGRAM

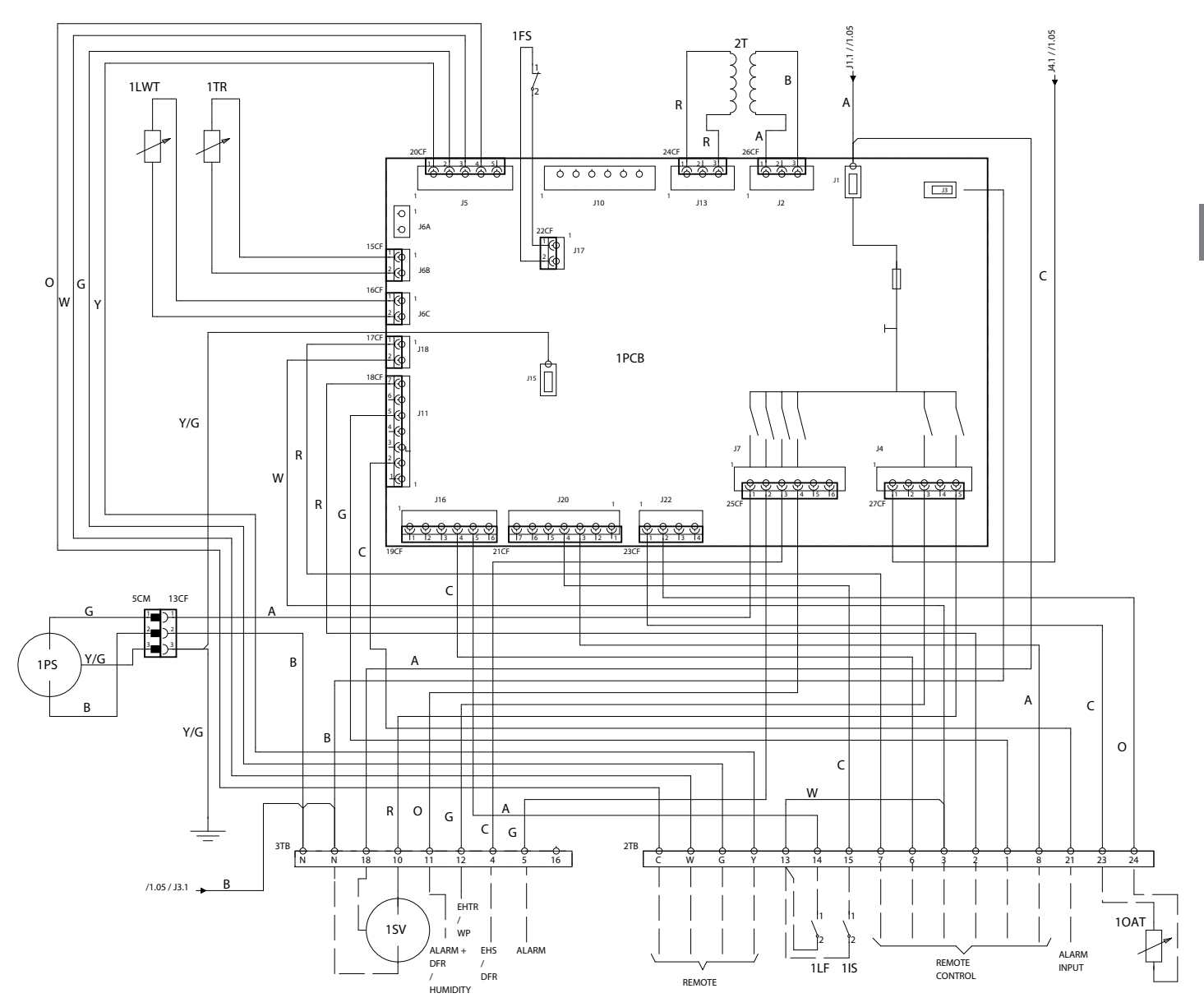

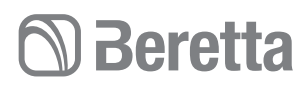

#### HYDRONIC UNIT LE 8 POWER / HYDRONIC UNIT LE 8 FORBINDELSESDIAGRAM

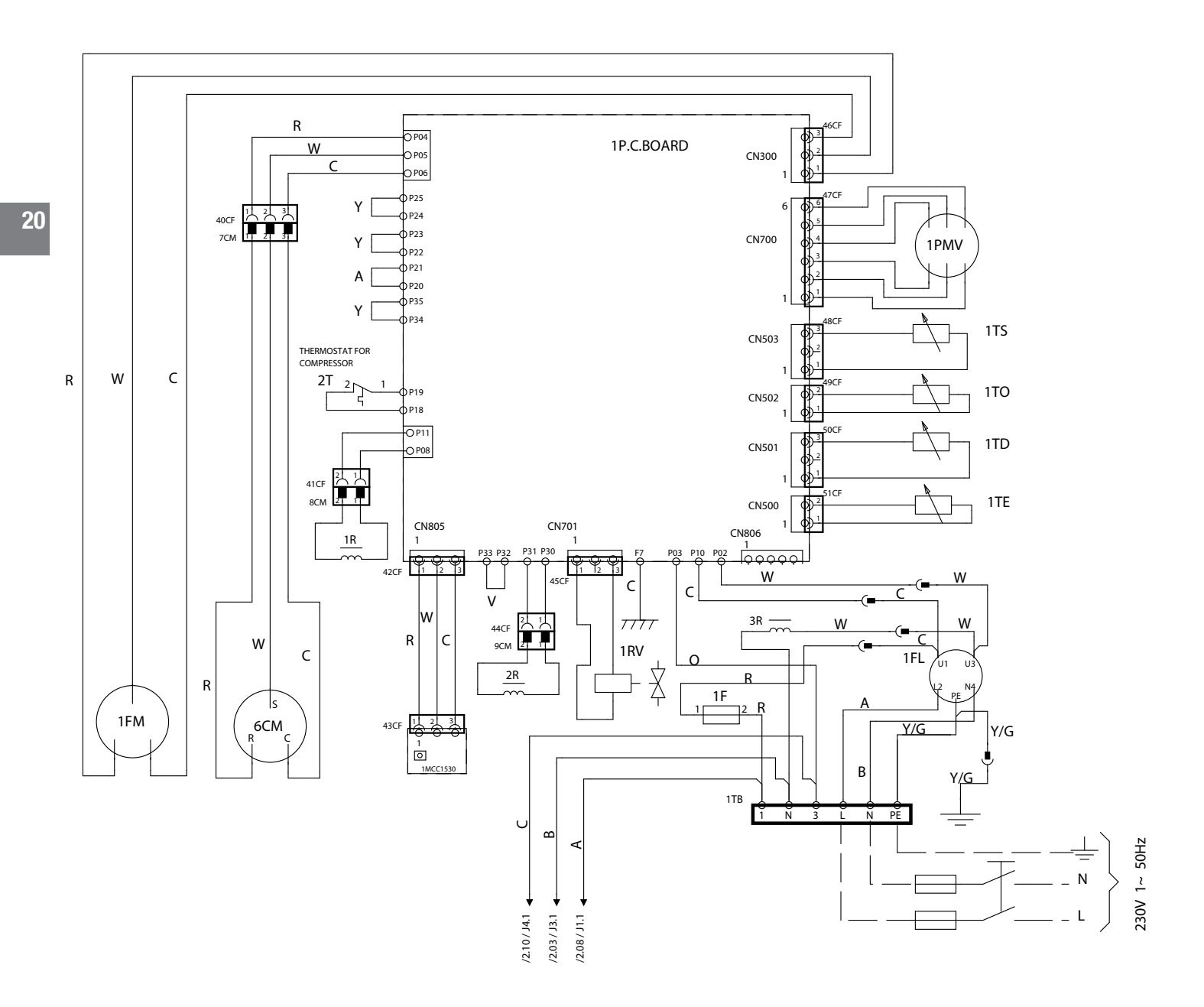

![](_page_20_Picture_1.jpeg)

### HYDRONIC UNIT LE 8 CONTROL / HYDRONIC UNIT LE 8 FORBINDELSESDIAGRAM

![](_page_20_Figure_3.jpeg)

### HYDRONIC UNIT LE 12 POWER/HYDRONIC UNIT LE 12 FORBINDELSESDIAGRAM

![](_page_21_Figure_3.jpeg)

![](_page_22_Picture_1.jpeg)

### HYDRONIC UNIT LE 12 CONTROL / HYDRONIC UNIT LEE 12 FORBINDELSESDIAGRAM

![](_page_22_Figure_3.jpeg)

![](_page_23_Picture_0.jpeg)

### HYDRONIC UNIT LE 15 POWER/HYDRONIC UNIT LE 15 FORBINDELSESDIAGRAM

![](_page_23_Figure_3.jpeg)

![](_page_24_Picture_1.jpeg)

### HYDRONIC UNIT LE 15 CONTROL/HYDRONIC UNIT LE 15 FORBINDELSESDIAGRAM

![](_page_24_Figure_3.jpeg)

![](_page_25_Picture_0.jpeg)

### HYDRONIC UNIT LE 12 T/15T Power / Hydronic Unit LE 12 T/15 T Forbindelsesdiagram

![](_page_25_Figure_3.jpeg)

![](_page_26_Picture_1.jpeg)

### HYDRONIC UNIT LE 12 T/15T Control / Hydronic Unit LE 12 T/15 T Forbindelsesdiagram

![](_page_26_Figure_3.jpeg)

![](_page_27_Picture_0.jpeg)

### REFRIGERATING CIRCUIT DIAGRAM / KØLE KREDSLØBS DIAGRAM

28

![](_page_27_Figure_4.jpeg)

## D Beretta

### INSTALLER

### PRODUCT DELIVERY

### **Preliminary instructions**

- ▲ We recommend the packaging only be removed when the appliance has been placed at the installation point.
- $\Delta$  Carefully remove any adhesive strips on the appliance.
- ▲ Do not dispose of, abandon or leave potentially hazardous packing material within the reach of children.

### Composition of the supply

The following are supplied:

- IOM manual
- Bar code labels
- Fair leads (only models 15 12/15T)
- Condensate drain pipe
- $\Delta$  The supplied accessories are inside the electrical panel

### **INSTALLATØR**

#### LEVERING AF PRODUKTET Foreløbige instruktioner

- $\Delta$  Placer produktet ved installationsstedet før udpakning.
- $\Delta$  Fjern omhyggeligt alle strips fra produktet.
- ▲ Efterlad ikke potentielt farligt indpakningsmaterialer/emballage i børns nærhed.

#### Indhold

- Brug og vedligeholdelsesmanual
- Stregkode label
- Ledningsholdere (Kun model 15 12/15T)
- Kondensafløb
- $\Delta$  -De medfølgende dele er placeret ved el-panelet.

![](_page_28_Picture_26.jpeg)

## D Beretta

### **HYDRONIC UNIT LE**

### HANDLING AND TRANSPORT

- ▲ Handling should be carried out by suitably equipped qualified personnel, and with equipment appropriate for the weight of the appliance in compliance with accident prevention regulations.
- $\ensuremath{\Delta}$  When being moved, the unit should always be kept in a vertical position.
- $\ensuremath{\Delta}$  The weight of the appliance is out of balance towards the compressor side.
- $\Delta$  To lift the unit use pipes with a suitable diameter and thickness for the weight of the appliance.

### ACCESS TO INNER PARTS

- Loosen the fixing screws

30

- Remove the access panel.

### HÅNDTERING OG TRANSPORT

- $\Delta$  Varmepumpen skal håndteres af uddannede teknikere.
- $\Delta$  Varmepumpen skal altid håndteres i opret position.
- $\Delta$  Vægtfordelingen er tungest ved kompressoren.
- $\ensuremath{\Delta}$  For at løfte produktet bruges dertil egnede redskaber.

#### ADGANG TIL INDRE DELE

- Fastgørelsesskruerne løsnes.
- Fjern frontlågen.

![](_page_29_Picture_18.jpeg)

![](_page_29_Picture_19.jpeg)

## D Beretta

31

### INSTALLATION

### **Preliminary instructions**

- ▲ The installation position should be decided by the system designer or by an expert and should take into account technical requirements and current standards and legislation.
- $\Delta$  You should avoid:
- Positioning in ducts and/or hopper windows.
- Obstacles or barriers that cause the recirculation of the expelled air.
- Places with aggressive atmospheres.
- Small places where the appliance sound level could be magnified by reverberations or resonance.
- Placement in corners where dust, leaves and other debris could deposit reducing the efficiency of the appliance by obstructing the flow of air.
- That the air expelled from the appliance enters inhabited rooms through doors or windows, causing discomfort for the persons present.
- That the air expelled from the unit is met by a head wind.
- ▲ The units must:
- Be positioned on a levelled surface capable of supporting the weight.
- Be positioned on a sufficiently rigid floor slab that does not transfer vibrations to adjacent or underlying rooms.
- It is suggested that a rubber plate be placed between the unit and the floor or that antivibration supports suitable for the weight of the unit be used.
- $\Delta$  The unit must only be installed outdoors.
- ▲ If several units are placed side by side on the battery side it is necessary to add up the minimum safety distances.
- $\$  Provide for lifting the unit off the floor:
- 20 mm without conveying the condensation discharge
- 90 100 mm to permit the conveyance of the condensation discharge
- ▲ If the unit is installed in areas subject to heavy snowfall, install at a height at least 200 mm above the usual level of the snow.

### INSTALLATION

### Preliminære instruktioner

- ▲ Producentens afstandskrav skal overholdes og produktet skal placeres i overensstemmelse med gældende regler og anvisninger.
- $\Delta$  Varmepumpen bør ikke placeres:
- I servicekanaler og ved vinduesåbninger.
- Hvor recirkulation kan forhindres.
- Steder med forurenet luft.
- Små områder hvor apparatets lydniveau kan forstærkes af resonans.
- I hjørner, hvor støv og blade kan samle sig og forhindre tilstrækkelig luftafgang.
- Hvor luften udledt af apparatets kan trænge ind i rum via vinduer og andre åbninger.
- Hvor varmepumpen kan blive påvirket af vindforhold.
- $\Delta$  Varmepumpen skal placeres:
- På en plan overflade, der kan understøtte varmepumpens vægt.
- Hvor vibrationer fra apparatet ikke forplanter sig andre rum.
- Det anbefales at placere en gummimembran mellem underlaget og unitten eller på anden måde anvende anti vibrations montering i overensstemmelse med varmepumpens vægt.
- ▲ Unitten må kun installeres udendørs.
- ▲ Hvis der er placeret flere varmepumper side om sides i kaskade skal sikkerhedsafstanden overholdes.
- riangle Afstand fra underlag til varmepumpen:
- 20 mm uden kondensafløb.
- 90-100 mm med kondens afløb.
- ▲ Hvis varmepumpen installeres i områder, hvor der kan forekomme voldsomme snefald, skal placering foretages under hensyn til dette.

### **Beretta**

### **HYDRONIC UNIT LE**

![](_page_31_Figure_2.jpeg)

![](_page_32_Picture_1.jpeg)

### HYDRAULIC CONNECTIONS

#### **Preliminary instructions**

- ▲ The selection and the installation of the components of the system is referred to the expertise of the installer, who must operate according to the rules of good technique and current Legislation.
- ▲ Make sure that the pipes do not contain stones, rust, debris or other materials that could damage the system.
- ▲ We suggest a by-pass of the unit be made so that the pipes can be washed without having to disconnect the unit.
- $\Delta$  The connection pipes should be of a suitable diameter and supported so that their weight does not rest on the appliance.
- Install a removable mesh water filter at appliance inlet in an area accessible for maintenance, with at least 10 mesh/inch<sup>2</sup>, to safeguard the appliance from impurities in the water.
- After assembling the system and any repairs, it is essential to clean the entire system thoroughly, taking particular care with the filter.
- To install air venting valves at the highest points of the piping.
- To install flexible elastic joints to connect the pipes.
- To prevent the risk of ice forming in the water circuit, during defrosting operations or the continuous modulation of the frequency of the compressor, make sure that the amount of water in the circuit exceeds the minimum required of 3.5 litres/kW.
- ▲ Systems charged with anti-freeze or subject to special legal provisions require the use of water disconnectors.
- ▲ Failure to install filters and anti-vibration supports could cause problems of obstructions, breakages and noise issues for which the manufacturer cannot be held responsible.
- $\ensuremath{\Delta}$  Check for pressure drops from the appliance and all other in-line accessories.
- **\Delta** The water flow rate should also be maintained constant when operating with a water  $\Delta$ T of 5-6°C.
- ▲ For sealing the threads it is recommended that hemp and green paste be used. Teflon should not be used when there is anti-freeze liquid in the unit.
- ▲ Do not use the heat pump to treat water used in industrial processes, swimming pool water or domestic water. In all these cases use an intermediate heat exchanger. Make sure to comply with the minimum water content, adding additional storage if necessary.
- ▲ If the appliance is connected in parallel to a boiler, when this latter is running make sure that the temperature of the water circulating inside the heat pump does not exceed 60°C.

### FORBINDELSER TIL VARMEANLÆG

#### Instruktion

- $\ensuremath{\Delta}$  Valg og installation af anlæg skal foretages af aut.installatør.
- ▲ Gennemskyl anlægget og kontroller at anlægget ikke indeholder sten, sand, rust eller andre aflejringer, der kan forårsage skade på anlægget.
- ▲ Der skal monteret by-pass og haner på varmepumpen, der muliggør gennemskylning af rør uden at afmonterer varmepumpen.
- ▲ Forbindelsesrørene skal være korrekt dimensioneret og understøttet, så de ikke hviler på varmepumpen.
- **▲ Vigtigt:**
- Monter snavsfilter ved vandtilgangen på unitten.
- Efter montage er det vigtigt at rense hele systemet igennem, specielt filteret.
- Monter luftudlader på anlæggets højest punkt.
- Forbind rørene med fleksible, adskillige samlinger.
- For at forhindre risikoen for isdannelse under afrimning eller kontinuerlig frekvens modulering af kompressoren, skal mængden af vand i anlægget minimum være 3,5 liter/kW (bufferbeholder).
- $\Delta$  Anlæg med påfyldt antifrost væske kræver stophaner.
- ▲ Fejl på installationsfiltre, flowmeter og ikke korrekt anti-vibrations montering kan forårsage tilstopning og støjproblemer. Fabrikanten kan ikke gøres ansvarlig for dette.
- ▲ Kontroller tab fra anlægget, enheden og alle monterede komponenter.
- ▲ Vandflowet skal forblive konstant under drift med vand∆T på 5-6°.
- ▲ Tætninger skal udføres med hamp eller grøn pasta. Anvend ikke teflon, hvis der er påfyldt anti-frost middel.
- ▲ Anvend ikke varmepumpen til opvarmning af vand til industrielle processer, opvarmning af swimmingpool eller varmt brugsvand. Til disse formål anvendes anden varmekilde.
- ▲ Hvis anlægget er parallelforbundet til en kedel, og kedlen er i brug, må varmepumpens vandkredsløbs temperatur ikke overstige 60°.

## **Beretta**

## **HYDRONIC UNIT LE**

| Model                       |     |     | 4    | 6    | 8    | 12   | 15   | 12T  | 15T  |
|-----------------------------|-----|-----|------|------|------|------|------|------|------|
| Water flow rate             |     |     |      |      |      |      |      |      |      |
| Nominal water flow rate     | Std | l/s | 0,20 | 0,28 | 0,34 | 0,57 | 0,57 | 0,71 | 0,71 |
|                             | Min | 1   | 14   | 21   | 28   | 42   | 42   | 49   | 49   |
| System volume per model     | Max | 1   | 65   | 65   | 65   | 95   | 95   | 95   | 95   |
| Maximum system pressure     | Max | kPa | 300  | 300  | 300  | 300  | 300  | 300  | 300  |
| Water charge pressure       | Min | kPa | 120  | 120  | 120  | 120  | 120  | 120  | 120  |
| Maximum elevation           | Max | m   | 20   | 20   | 20   | 20   | 20   | 20   | 20   |
|                             |     |     |      |      |      |      |      |      |      |
| Model                       |     |     | 4    | 6    | 8    | 12   | 15   | 12T  | 15T  |
| Vandflow                    |     |     |      |      |      |      |      |      |      |
| Nominel Vandflow            | Std | l/s | 0,20 | 0,28 | 0,34 | 0,57 | 0,57 | 0,71 | 0,71 |
|                             | mín | L   | 14   | 21   | 28   | 42   | 42   | 49   | 49   |
| System vandinghold primodel | máx | L   | 65   | 65   | 65   | 95   | 95   | 95   | 95   |
| Max anlægstryk              | máx | kPa | 300  | 300  | 300  | 300  | 300  | 300  | 300  |
| Vandtryk                    | mín | kPa | 120  | 120  | 120  | 120  | 120  | 120  | 120  |
| Max Højde                   | máx | M   | 20   | 20   | 20   | 20   | 20   | 20   | 20   |

![](_page_33_Figure_3.jpeg)

![](_page_33_Figure_4.jpeg)

| f |                 | -   |          |
|---|-----------------|-----|----------|
| A |                 |     |          |
| B |                 | 0.0 |          |
| C | <u>e- aanga</u> | 0   |          |
|   | 1               | 6   | <b>b</b> |

| Unit water input                                             |
|--------------------------------------------------------------|
| Linit water outlet                                           |
|                                                              |
| Unit water discharge                                         |
| Shut-off valves                                              |
| Line water filter (10 mesh/inch²)                            |
| Pressure gauge                                               |
| Filling valve manual                                         |
| System discharge valve (at the lowest points of the circuit) |
| Air vent valve (at the highest points in the circuit)        |
| 3-way valve                                                  |
| Storage tank for domestic water                              |
| Indoor system                                                |
| Drainage connection                                          |
|                                                              |

| Α  | Varmepumpes retur                        |
|----|------------------------------------------|
| в  | Varmepumpes fremløb                      |
| С  | Varmepumpes aftap                        |
| 1  | Afspærringsventil                        |
| 2  | Vandfilter 10masker/tomme                |
| 3  | Trykmanometer                            |
| 4  | Fyldehane                                |
| 5  | Tømmehane (kredsløbets laveste punkt)    |
| 6  | Luft udlader (kredsløbets højeste punkt) |
| 7  | 3-vejs ventil                            |
| 8  | Varmtvandsbeholder brugsvand             |
| 9  | Varmeanlæg                               |
| 10 | Afløbsforbindelse                        |

### CONDENSATE DISCHARGE CONNECTION

 $\triangle$  Provide for lifting the unit off the floor:

- 20 mm without conveying the condensation discharge.
- 90 100 mm to permit the conveyance of the condensation discharge.

### With conveying

Connect the drainage duct (provided with the unit) to the tray fitting and direct it towards a suitable drainage point.

### Without conveying

- Drainage capacity increases if the pre-cut holes in the base are all open (open the pre-cut holes outwards with the help of a hammer with soft ends).
- ▲ In the event of installation in very cold areas or areas subject to heavy snowfall, where there is a possibility of freezing, take appropriate anti-freeze measures.

### TILSLUTNING TIL KONDENSUDLEDNING

- Afstandskrav til underlag:
- 20mm uden kondensafløb
- 90-100 mm med kondensafløb.

### Med kondensafløb

Forbind kondensafløbet til opsamlingsbakken (medfølger varmepumpen) og før den til afløb.

### Uden kondensafløb

- Dræningskapaciteten øges hvis de udstandsede huller i bunden er åbne (åben de udstandsede huller med en gummihammer).
- ▲ Ved installation i kolde områder eller i områder hvor der er risiko for massivt snefald samt mulighed for frost, skal der foretages antifrost foranstaltninger.

![](_page_34_Figure_19.jpeg)

### ELECTRICAL WIRING

### Preliminary instructions

- $\Delta$  The selection and the installation of the components of the system is referred to the expertise of the installer, who must operate according to the rules of good technique and current Legislation.
- ▲ The manufacturer is not liable for any damage caused by the lack of earthing or non-compliance with the indications of the wiring diagrams.
- ▲ Check that:
- The characteristics of the power supply network are adequate for the appliance power requirements, taking into consideration any other equipment connected in parallel.
- The electrical voltage corresponds to the nominal value +/- 10%, with a maximum phase unbalance of 3% just for the three-phase versions

#### ELEKTRISKE LEDNINGER Instruktion

- ▲ Installation af systemets komponenter skal udføres af en aut. Installatør, som overholder regler og tekniske anvisninger i forhold til gældende lovgivning.
- ▲ Fabrikanten er ikke ansvarlig for mangel af jordforbindelse eller hvis installationen ikke er korrekt foretaget i som anvist i ledningsdiagrammerne.
- ∆ Sikre at:
- Varmepumpen tilsluttes korrekt el-forsyning.
- Den elektriske spænding svarer til den nominelle værdi +/-10%, med en maksimal fase på 3% i ubalance men kun for tre-fase versionerne.

D Beretta

### **HYDRONIC UNIT LE**

- ▲ Mandatory items:
- The use of an omnipolar magnetothermnic switch, lockable line disconnector, conforming to CEI-EN (contacts open by at least 3 mm), with adequate disconnection power and differential protection in compliance with the electrical data in the table below, installed near the appliance
- Effectively ground the unit.
- ▲ When the connections have been carried out, fix the cables with the fair leads and put back the covers of the terminal boards.
- It is forbidden to use gas and water pipes for grounding the unit.

#### Connection

- Punch out the connection points in the pre-cut part.
- Remove the pre-cut part.
- Remove the rough edges from the hole.
- Insert the supplied cable protections.
- Insert the supplied cable leads (models 15 12/15T).
- Ferrite (only models 12/15 T).
- Thread the cables from the outside in the direction of the electrical panel.
- Fasten the cables with the supplied cable grips.
- ▲ Avoid direct contact with non-insulated copper pipes and the compressor.
- Do not insert the unit's electric cables in positions not specifically envisaged in this manual.
- ▲ For the three-phase units be sure to apply the supplied bead on the power supply cable (F see fig. below) to ensure compliance with EMC standards.

- ▲ Vigtigt:
- Brugen af en flerpolet magnetetothermnic kontakt, låsbar ledningsafbryder i overensstemmelse med CEI-EN (kontakterne åbner mindst 3 mm), med tilstrækkelig strømafbryder og forskellig beskyttelse i overensstemmelse med de elektriske data i tabellen nedenfor, installeret tæt på apparatet.
- Fastgør varmepumpen effektivt til grundlaget.
- $\Delta$  Fastgør varmepumpen effektivt til grundlaget.
- Gas og vandrør må ikke anvendes til varmepumpens jordforbindelse.

#### Tilslutning

- Udstik de forudstandsede forbindelseshuller.
- Fjern de udstandsede dele
- Fjern de grove kanter fra hullet.
- Indsæt de medfølgende ledningsbeskyttere.
- Indsæt de medfølgende ledningsholdere (Model 15 12/15T)
- Ferrit (kun model 12/15T)
- Træk kablerne udefra til det elektriske panel.
- Fastgør kablerne med den medfølgende kabelholdere.
- $\ensuremath{\Delta}$  Undgå direkte kontakt med ikke isolerede kobberrør og kompressoren.
- Enhedens elektriske kabler må ikke tilsluttes eller placeres på måder, der ikke er anvist i denne manual.
- ▲ Vær opmærksom på det medfølgende strømkabel passer til denne tre-fase enhed (Se fig.F Nedenfor) for at være sikker på at EMC standarderne bliver overholdt.

![](_page_35_Figure_36.jpeg)

| Α          | Unit                                                                          |
|------------|-------------------------------------------------------------------------------|
| в          | Control panel                                                                 |
| S1         | OFF (open contact) - ON (closed contact)                                      |
| S2         | Cooling (open contact)/Heating(closed contact)                                |
| <b>S</b> 3 | Normal (open contact)/Eco (closed contact)                                    |
| 1          | 3-way valve (only N-10 for spring models) (18-N: Power supply; 10:<br>Signal) |
| 2          | Auxiliary heat source required for DHW / Dehumidification                     |
| 3          | Additional water circulator / Water pipe trace heaters                        |
| 4          | External heat source / Defrosting                                             |
| 5          | Alarm / Signal that Ambient Temperature has been Reached                      |
| 6          | Maximum frequency reduction                                                   |
| 7          | Domestic water requested                                                      |
| 8          | External alarm input                                                          |
| 9          | External temperature sensor (NTC 3k @25°C)                                    |

| Α  | Varmepumpe                                                          |
|----|---------------------------------------------------------------------|
| В  | Kontrol panel                                                       |
| S1 | OFF/ON                                                              |
| S2 | Køle (åben kontakt) Opvarmning (lukket kontakt)                     |
| S3 | Normal (åben kontakt) Eco (lukket kontakt)                          |
| 1  | 3-vejs ventil (kun for N10 forårsmodellen) (18N: Power; 10: Signal) |
| 2  | Udgang til ekstra varmekilde til brugsvand/Affugtning               |
| 3  | Ekstern varmekilde/antifrost                                        |
| 4  | Alarm/Signal til at ambient temperaturen er nået                    |
| 5  | Reduktion af maximum frekvens                                       |
| 6  | Krav til Brugsvand                                                  |
| 7  | Ekstern alarm input                                                 |
| 8  | Udeføler (NTC 3k @ 25°C)                                            |
| 9  | Außentemperaturfühler (NTC 3k @25°C)                                |

٦IF

0

Ø

![](_page_36_Figure_3.jpeg)

\_ \_ \_

C

빤

Ŧ

I

I

₽₽

ı⊢ — — -

- \_\_ \_

37

🕥 Beretta

## **Beretta**

### **HYDRONIC UNIT LE**

![](_page_37_Figure_3.jpeg)

![](_page_37_Picture_4.jpeg)

4 - 6 - 8

![](_page_37_Picture_6.jpeg)

12 - 15

### Legend:

- A Position 4 Led/Inverter diagnostics board (12 12T 15 15T)
- **B** LED GMC position/Diagnostic board
- C Installation terminal strip
- **D** Cable holder
- E Strain relief

### Forklaring:

- A Position 4 led/inverter diagnostic board (12 12T 15 15T)
- **B** LED GMC position/Styreprint
- C Installationsklemrække
- D Kabelholder
- E Kabelholder

## D Beretta

### CONTROL PANEL (OPTION NOT INCLUDED)

The control panel makes it possible to carry out all the regulations needed for the appliance to function, and to display the main parameter values and the alarms.

### **Preliminary instructions**

 $\Delta$  For a correct installation, keep in mind that the panel:

- Must be installed on a wall, preferably not a perimeter one, that has no hot or cold pipes running through it
- Must be fixed about 1.5 m from the ground.
- Must not be installed near doors or windows, cooking equipment, radiators, fan coils or generally in conditions that might alter the measured temperatures.
- Must be installed taking into consideration the maximum length of the connecting cable (maximum 50m).
- Use a shielded cable for the connection.
- The connection cable must not have joints; if these are required, they should be tinned and suitably protected.
- Any pipes for the connection cables should be separated from live wires.

#### Placement

- Separate the control panel from the base.
- Mark the fixing points using the base as a template.
- Drill a hole in the wall for passing the connections.

#### Connection

- Pass the connection cable of the control panel to the appliance through the hole on the base.
- Secure the base using suitable screws and dowels.
- Connect the cable to control panel terminals respecting the polarity.
- Put back the control panel on the base.

#### Adjustments

- Set the parameters 100 and 101 and adjust the climate curves (see Climate curves section).

### KONTROL PANEL

### (TILBEHØR MEDFØLGER IKKE)

Kontrolpanelet gør det muligt at ændre indstillinger så varmepumpen fungere optimalt, samt viser de vigtigste parameter og fejlkoder.

#### Indledende instruktioner

- $\Delta$  For korrekt installation vær opmærksom på at panelet:
- Skal installeres på en væg, ikke ydervæg og ikke i nærheden af varme eller kolde rør.
- Skal placeres i en højde af ca. 1,5 meter.
- Ikke må opsættes nær døre eller vinduer, køkkenudstyr, radiatorer og ventilatorer og generelt ikke i nærheden af ting, der kan påvirke temperaturerne.
- Ikke må installeres med længere forbindelsesledning end 50 meter.
- Benyt et skærmet kabel til forbindelse.
- Forbindelseskablet må ikke have nogle samlinger; ellers skal disse beskyttes forsvarligt.
- Rør og ledninger skal være adskilt.

#### **Placering:**

- Fjern kontrolpanelet fra apparatet
- Anvend bagstykket til markering af fixpunkterne.
- Bor hul i væggen rørføring.

#### Forbindelse:

- Træk forbindelseskablet fra kontrolpanelet til varmepumpen gennem hullet på bagstykket.
- Fastgør bagstykket med passende skruer og dyvler
- Forbind kablet til kontrolpanelet stik med korrekt Fase/ Jord/Nul.
- Monter kontrolpanelet på bagstykket.

#### Justeringer

- Indstil parametrene 100 og 101 og juster varmekurven (Se afsnittet om varmekurve) .

![](_page_38_Picture_47.jpeg)

| 1 | Fixing holes         |
|---|----------------------|
| 2 | Terminal board       |
| 3 | Hole for connections |

| 1 | Monteringshuller    |
|---|---------------------|
| 2 | Stik                |
| 3 | Hul til forbindelse |

## D Beretta

### **HYDRONIC UNIT LE**

### CHARGING THE SYSTEM

#### **Preliminary instructions**

- ▲ Do not open the access covers to perform any maintenance or cleaning operation before having disconnected the appliance from the main power supply, by positioning the master switch at "off".
- ${\rm \Delta}$  Make sure that the main electrical supply line is disconnected.
- ▲ Make sure that the discharge taps are closed and that the air vent valves are open.

### 40

#### **Releasing the pump**

In the event of prolonged inactivity, it might be necessary to unblock the circulation pump.

To unblock:

- Access the pump.
- Rotate the impeller with a screwdriver.

#### Operations

- Open the hydraulic system shut off valves.
- Loosen without completely removing the plug of the air bleeder valve on the highest point of the hydraulic circuit to remove any air from the circuit.
- Start the filling.
- When water starts to come out of the discharge valve, close them and bring the water pressure up to the system's set value.

Remember that the safety valves are calibrated at 3 bar. When the water pressure has stabilised, close the charging valve.

Check the hydraulic sealing of the joints.

The make-up of the hydraulic circuits should always be carried out with the pumps off.

Setting up parameter 104 to position (1) forces the circulation pump to start.

▲ If there is any air left in the circuit, the system does not operate correctly.

### UDLUFTNING AF SYSTEMET

### Indledende instruktioner

- ▲ Afbryd strømforbindelsen før afmontering af kappen og før rengøring eller servicering af varmepumpen (afbryderen skal stå på OFF)
- ▲ Kontroller at der er afbrudt for strømmen-
- ▲ Kontroller at tømmehanerne er lukkede og udluftningsventilerne er åbne.

### Pumpen løsnes

Ved langvarig stop kan det være nødvendigt at løsne pumpen

Løsning af pumpe:

- Åbn ind til pumpen
- Aktiver aksen med en skruetrækker-

### Fremgangsmåde

- Åben ventilerne på anlægget.
- Løsn proppen på vandkredens øverste punkt for udluftning af systemet.
- Påfyld vand.
- Luk udluftningsventilen når der kommer vand fra den, luk dem og påfyld vand til det ønskede vandtryk.

Husk at sikkerhedsventilerne er kalibreret til 3 bar.

Luk for vandtilgangen når vandtrykket er stabiliseret. Kontroller for utætheder

Pumpen skal være frakoblet ved vandpåfyldning.

Cirkulationspumpen startes når parameter 104 sættes i position (1).

 $\Delta$  Systemet fungerer ikke korrekt, hvis ikke anlægget er helt udluftet.

Husk der skal være frostsikring på vandkredsen (frostvæske)

![](_page_39_Figure_44.jpeg)

## D Beretta

### ADJUSTMENT OF THE CIRCULATION PUMP Model 4 - 6 - 8

The circulation pump features a knob for adjusting the head in 2 operating modes with 8 positions each.

The factory setting is in Mode with constant pressure differential in position 8.

The deaeration function is activated after 3 seconds with a duration of at least 10 minutes.

▲ For any change in the factory settings please contact BERETTA Technical Service.

### JUSTERING AF CIRKULATIONSPUMPE

#### Model 4 - 6 - 8

Cirkulationspumpens kan justeres med knappen i 2 driftmodes med hver 8 indstillinger.

### Fabriksindstillinger er i Mode med konstant tryk i position 8.

Udluftnings funktionen aktiveres efter 3 sekunder i mindst 10 min.

▲ Ændring i fabriksindstillingerne må kun udføres af aut. installatør.

![](_page_40_Picture_13.jpeg)

al Mode med variabelt differentieret tryk

![](_page_40_Picture_15.jpeg)

#### Modello 12 - 15

The circulation pump features an interface that allows the head to be adjusted in 6 levels and 2 operating modes. **The factory setting is CP3.** 

▲ For any change in the factory settings please contact BER-ETTA Technical Service.

#### Model 12 - 15

Cirkulationspumpens funktioner kan justeres i 6 niveauer og 2 drift modes.

### Fabriksindstillingen er CP3.

Hurtige blink

2 Langsomme blinkCP3 Fabriksindstillinger

1 2

▲ Ændring i fabriksindstillingerne må kun udføres af aut. installatør.

| 1   | Fast blinking   |
|-----|-----------------|
| 2   | Slow blinking   |
| CP3 | Factory setting |

![](_page_40_Figure_24.jpeg)

![](_page_40_Figure_25.jpeg)

## 🕥 Beretta

### HYDRONIC UNIT LE

### TECHNICAL ASSISTANCE CENTRE

### FIRST COMMISSIONING

### **Preliminary instructions**

- $\Delta$  The first commissioning of the appliance should be carried out by the BERETTA Technical Assistance Centre.
- ▲ Check that:
- All the safety conditions have been respected
- The unit has been properly secured to the support surface and correctly positioned
- All the connections have been carried out correctly
- The shut-off valves are open
- The power supply values are correct
- Grounding has been done correctly
- All connections have been properly tightened
- The parameters 100, 101 and the climate curves have been set up.
- ▲ Make sure that the voltage value falls within pre-set limits and that for the three-phase units the unbalance of the phases does not exceed 3%.
- ▲ Make sure that the amount of water in the primary circuit is higher than the required minimum of 3.5 liters/kW, for the correct operation of the unit.

#### START-UP

- Position the system's master switch to the "on" position.
- Check for the presence of voltage from the control panel or, if not installed, from the LED lamp on the main electronic board.
- Start following the directions in the control panel section.

### CHECKS DURING AND AFTER THE FIRST COMMIS-SIONING

▲ Check that:

- The current absorbed by the compressor is less than the maximum.
- The unit is operating under the recommended operating conditions.
- In maximun power operation (both in cold and in heat temperature) is respected a difference temperature between flow and return of approximately 5K.
- The unit stops and starts again.
- The unit switch of when all utilities plant are met.

### **TEKNISK ASSISTANCE CENTER**

### **FØRSTE OPSTART**

### Indledende instruktioner

- $\Delta$  Den første opstart skal foretages af aut. installatør.
- ▲ Kontroller:
- Sikkerhedsbetingelserne er overholdt
- At varmepumpen er forsvarligt fastgjort til underlaget og på korrekt placering
- At tilslutningerne er korrekt udført
- At hanerne er åbne
- Der er foretaget korrekt el-tilslutning
- Der er foretaget korrekt jordforbindelsen
- Alle forbindelser er tæthedskontrolleret
- Parametrene 100, 101 og 113 samt varmekurven er indstillet
- ▲ Kontroller at volt værdierne er korrekte, og at den på tre-fasede modeller ikke overstiger 3%
- ▲ Kontroller at vandvolumen i anlægget er mindst 3,5 liter/ kW for korrekt drift af varmepumpen.

### **OPSTART**

- Sæt afbryderen i position 'ON'
- Kontroller på kontrolpanelet at der er strømtilslutning, eller hvis kontrolpanel ikke er installeret, om der er strøm til LED lampen på hovedprintet.
- Følg instruktionerne på kontrolpanelet.

### FØR OG EFTER FØRSTE OPSTART

▲ Kontroller at:

- Kompressorens strømforbrug er mindre end maximum
- Varmepumpen kører efter de anbefalede indstillinger
- I maximum belastning driften (både ved kulde og varme temperatur) skal temperaturdifference mellem frem og retur være ca. 5K.
- Varmepumpen stopper og opstarter igen
- Varmepumpen stopper når alle varme-/kuldekald er opnået.

|                      | % Inhibited ethylene glycol    | 10%   | 20%   | 30%   | 40%   |
|----------------------|--------------------------------|-------|-------|-------|-------|
|                      | Freezing temperature (*)       | -4°C  | -9°C  | -15°C | -23°C |
| Correction factor    | Capacity                       | 0,996 | 0,991 | 0,983 | 0,974 |
|                      | Input power                    | 0,990 | 0,978 | 0,964 | 1,008 |
|                      | Pressure drop                  | 1,003 | 1,010 | 1,020 | 1,033 |
| (*) Note : the tempe | erature values are approximate |       |       |       |       |

Always refer to the temperature values indicated for the specific model

|                    | Frostvæske                    | 10%   | 20%   | 30%   | 40%   |
|--------------------|-------------------------------|-------|-------|-------|-------|
|                    | Frost temperaturer (*)        | -4°C  | -9°C  | -15°C | -23°C |
| Korrektions faktor | Kapacitet                     | 0,996 | 0,991 | 0,983 | 0,974 |
|                    | Input                         | 0,990 | 0,978 | 0,964 | 1,008 |
|                    | Tryktab                       | 1,003 | 1,010 | 1,020 | 1,033 |
| *) Note: Temperatu | r værdierne er gennemsnitlige |       |       |       |       |

Henviser altid til temperaturværdien for den specifikke model

## D Beretta

### SWITCHING OFF FOR LENGTHY PERIODS

### Preliminary instructions

- ▲ If the appliance is kept switched off during winter, with an ambient temperature of less than 0°C and you do not want to use glycol (for example ethylene glycol) in the hydraulic circuit, it is recommended that the entire system be emptied using the discharge provided for in the installation phase and the appliance through the specific discharge.

### Operations

After deactivating the unit:

- Position the remote switch to the "off" position.
- Turn off the system's main switch.
- Deactivate the interior terminal units by positioning the switch of each appliance to the "off" position.
- Close the water supply taps.
- Close the hydraulic system shut off valves.

### SYSTEM DRAINAGE

- Turn off the system's main switch.
- Check that the system charging valve is closed.
- Open the water discharge valve on the outside of the appliance.
- ▲ If the system has an anti-freeze liquid, this should not be simply discharged as it should be treated as special refuse.

### **ROUTINE MAINTENANCE**

### Preliminary instructions

- ▲ Regular maintenance is essential in order to maintain the unit efficiency and should be carried out at least once a year by the Technical Service or by qualified personnel.
- $\Delta$  Plan the maintenance schedule according to the installation characteristics and how the unit is used.
- ${\rm \Delta}$  For units installed near the sea, the maintenance intervals should be halved.
- $\Delta$  After carrying out the necessary maintenance work, the original conditions should be restored.
- ▲ Do not open the access covers to perform any maintenance or cleaning operation before having disconnected the appliance from the mains electricity network, by positioning the master switch on "off".

### AFBRYDELSE I LÆNGERE TID

### Indledende instruktioner

- ▲ Sluk for varmepumpen på kontrolpanelet
- ▲ Hvis apparatet bliver slukket om vinteren, hvor gennemsnitstemperaturen er mindre end 0°C og der ikke anvendes glycol (f.eks. ethylene glycol) i vandkredsen, skal hele anlægget tømmes for vand.

### Funktioner

Når enheden er slukket:

- Indstil fjernbetjeningen på ' OFF'
- Systemets hovedkontakt slukkes
- Afbryd hver enhed ved at indstille driftvælgerknapperne på 'OFF' på hver enkelt enhed, hvis der er flere tilsluttet.
- Luk hanerne
- Luk udluftningshanerne på anlægget.

### TØMNING AF ANLÆGGET

- Sluk for hovedafbryderen
- Kontroller at anlæggets ventiler er lukkede
- Åben for tømmehanerne udvendigt på enheden.
- ▲ Hvis systemet er påfyldt anti-frost-væske, bør det ikke være nødvendigt at tømme anlægget.

### VEDLIGEHOLDELSE

#### Indledende instruktioner

- ▲ Varmepumpen skal kontrolleres mindst 1 gang om året af Aut. tekniker.
- ▲ Serviceinterval fastsættes afhængigt af installationen og varmepumpens anvendelse.
- ▲ Hvis varmepumpen er opsat tæt ved havet, skal tiden mellem service halveres.
- $\Delta$  Efter kontrol og service skal indstillingerne genindstilles.
- ▲ Varmepumpens strømforsyning skal være afbrudt før frontpanelet fjernes for service eller rengøring.

## 🗇 Beretta

### **HYDRONIC UNIT LE**

### Cleaning

- ▲ Do not open the access covers to perform any maintenance or cleaning operation before having disconnected the appliance from the mains electricity network, by positioning the master switch on "off".
- The only necessary cleaning activity to be carried out by the system's manager concerns the unit's external panelling, which must be cleaned using exclusively a cloth wet with soapy water.
- In the case of stubborn stains dampen the cloth with a mixture of 50% water and methylated spirit or with specific products.
- After washing, dry the surfaces carefully.
- ▲ Do not use sponges with scouring products or powdered detergents.

### Operations

The annual maintenance plan includes the following checks:

- Mesh filter cleaning
- Power supply voltage
- Fastening of electric connections
- Condition of the hydraulic joints
- Water circuit charging
- Pump operation check
- Check there is no air in the hydraulic circuit.
- Efficiency of safety devices
- Cleaning of fan grids and finned heat exchanger

### EXTRAORDINARY MAINTENANCE

#### **Preliminary instructions**

- $\triangle$  Make sure that the main power supply line is disconnected.
- $\Delta$  Use tools appropriate for the refrigerant used.
- $\ensuremath{\Delta}$  It is strongly recommended that safety goggles and gloves are used.
- ▲ In case of a partial leak of refrigerant gas, the circuit must be completely emptied before being recharged, and the refrigerant must be recuperated.
- ▲ Any gas leaks indoors can generate toxic gases if they come into contact with naked flames or high temperature bodies, in case of refrigerant leaks, air the rooms thoroughly.
- Do not charge the refrigerating circuits with a different refrigerant from the prescribed one.
- Do not use oils that are different from the prescribed one. The use of different oils may seriously damage the compressor.
- Do not use oxygen or acetylene or other flammable or poisonous gases in the refrigerating circuit, as they can cause explosions.
- ▲ Operating conditions different from the nominal ones may yield considerably different values.

#### Rensning

- ▲ Varmepumpens strømforsyning skal være afbrudt før frontpanelet fjernes for service eller rengøring. Varmepumpens kabinet rengøres med en opvredet klud med sæbe.
- Vanskelige pletter kan fjernes med en blanding af 50% vand og sprit eller med andre husholdnings rengørings produkter.
- Vanskelige pletter kan fjernes med en blanding af 50% vand og sprit eller med andre husholdnings rengørings produkter.
- Efter rengøring tørres overfladen omhyggeligt.
- $\Delta$  Anvend ikke skuresvampe eller skureprodukter til rengøring.

#### Drift

Det årlige eftersyn inkludere følgende:

- Rensning af filtre
- Kontrol af el-tilslutningen
- Kontroller de elektriske forbindelser
- Tæthedsprøvning af anlægget
- Efterse anlægget
- Kontroller pumpen
- Kontrol at anlægget er udluftet.
- Kontrol af sikkerhedsanordningerne
- Rensning af blæser og veksler

### EKSTRAORDINÆR VEDLIGEHOLDELSE Indledende instruktioner

- ▲ Kontroller at hovedstrømmen er afbrudt
- ▲ Benyt værktøj beregnet for brug af kølemiddel
- $\Delta$  Anvend sikkerhedsmaske og handsker
- ▲ Ved lækage af kølemiddel skal hele kredsløbet tømmes før det fyldes igen, og kølemidlet skal tappes af i henhold til gældende regler.
- ▲ Udslip i lukkede rum kan medføre generering af gasser hvis de kommer i kontakt med åben ild eller komponenter med høje temperaturer. Ved kølemiddeludslip, skal der luftes grundigt ud.
- Benyt ikke andet kølemiddel end det anbefalede
- Benyt ikke anden olie end det anbefalede. Anvendelse af andre olier kan medføre skader i kompressoren
- Brug ikke oxygen, acetylene eller andre brandbare og giftige gasser i kølemiddelkredsløbet, da disse kan medføre eksplosioner.
- $\Delta$  Hvis drift betingelserne er forskellige fra det normale vil værdierne være betydeligt forskellige.

## D Beretta

### Compressor

The compressor is installed on the unit already filled with oil and sealed.

In case of breakages, if the compressor can be repaired, use only original ester oil. The oil used in the compressor is ESTER OIL VG74 (VG68 for the 12kW - 15 kW).

▲ Do not use oils that are different from the prescribed one. The use of different oils may seriously damage the compressor.

### **Refrigerant charge**

Proceed as follows:

- Empty and dry the whole refrigerating circuit using a vacuum pump connected to the low pressure port, until the value displayed on the vacuum gauge is about 10 Pa.
- Wait for a few minutes and check that said value does not go up again.
- Connect the refrigerant gas cylinder or a charging cylinder to the low pressure line port (the charge connection position can be seen on the refrigerant circuit diagram).
- Charge the required quantity of refrigerant gas, as shown in the unit's technical tag
- $\Delta$  In case of a partial leak, the circuit must be completely emptied before being recharged.
- $\Delta$  The refrigerant must be charged into the unit only in its liquid state.
- ▲ Do not use refrigerants and lubricants different from those specified. Do not compress the air (Avoid the presence of air, caused by leaks, in the refrigerant circuit).

Always check the overheating and undercooling values which, in the unit's nominal operating conditions, must fall between 5 and 10° C in the refrigerators and 4 and 8°C in the heat pumps, respectively.

#### Kompressor

Enhedens kompressor leveres med påfyldt olie og er forseglet. Hvis kompressoren skal udskiftes, skal der anvendes den originale ESTER OLIE VG74 (VG68 for the 12kW-15kW) a.

▲ Benyt ikke andre olier end de anbefalede. Brugen af andre olier kan medføre skader på kompressoren.

### Udskiftning af kølemiddel

Foretag følgende:

- Tøm og tør hele kølekredsløbet med en vakuumpumpe forbundet til lavtryks udgangen, indtil der vises en værdi på ca.10 Pa.
- Vent et par minutter og kontroller at værdier ikke stiger.
- Forbind kølemiddelbeholderen eller aftapningsbeholderen til lavtryks udgangen (forbindelsernes position fremgår af kølemiddel kredsløbsdiagrammet).
- Påfyld den anbefalede mængdekølemiddel, som vist på varmepumpens datalabel.
- I tilfælde af delvis lækage, skal kredsløbet tømmes helt før genpåfyldning.
- ▲ Kølemidlet må kun hældes flydende på enheden.
- ▲ Anvend kun de anbefalede kølemidler og smøremidler. Tæthedsprøv ikke med lufttryk, kun med vacum.).
- ▲ Tjek altid for overophedning- og underafkølings værdier, som i enhedens nominelle drift betingelser, skal falde til mellem 5 og 10 °C i kølesystemet og 4 og 8°C i varmekredsløbet.

## **Beretta**

### **HYDRONIC UNIT LE**

### COMMAND

### **CONTROL PANEL** (OPTION NOT INCLUDED)

k

| Keys              |                                                                                                    |
|-------------------|----------------------------------------------------------------------------------------------------|
| Α                 | ZONE                                                                                                    |
| В                 | BLOCK                                                                                                    |
| С                 | MODE                                                                                                    |
| D                 | Up arrow                                                                                                    |
| E                 | Down arrow                                                                                                    |
| F                 | OK                                                                                                    |
| G                 | night (Touch 'N' Go)                                                                                                    |
| н                 | Away from home (Touch 'N' Go)                                                                                                    |
| <u> </u>          | at home (Touch 'N' Go)                                                                                                    |
| J                 | D/H/M SET TIME                                                                                                    |
| к                 | START TIME                                                                                                    |
| L                 | PERIOD                                                                                                    |
| М                 | DAYS                                                                                                    |
| BLOCK             | Keeps the temperature currently selected or starts the programme schedule.                                                                             |
| Up arrow          | Increases the temperature or increases the number of selected items<br>on the screen when adjusting the advanced programming settings.                 |
| Down arrow        | Decreases the temperature or decreases the number of selected<br>items on the screen when adjusting the advanced programming<br>settings.              |
| ок                | Saves the settings once the set-up or a programming step has been carried out                                                                          |
| night             | Activates heating and cooling settings planned for the "night" period.                                                                                 |
| away from<br>home | Activates heating and cooling settings planned for the "away from home" period.                                                                        |
| at home           | Activates heating and cooling settings planned for the "at home" period.                                                                               |
| D/H/M SET<br>TIME | Activates the mode for setting the date and time.                                                                                                    |
| START TIME        | Activates the programming menu, displaying the beginning of the six periods of time scheduled.                                                         |
| PERIOD            | Activates the programming menu, displaying the six periods of time scheduled.                                                                          |
| DAYS              | Activates the programming menu, displaying the options: from 1 to 7 every day, from 1 to 5 weekdays, from 6 to 7 for weekend, day by day 1,2,3,4,5,6,7 |
| ZONE              | This key is used in programming.                                                                                                    |

### **STYRING**

#### STYREPANELET (TILBEHØR MEDFØLGER IKKE)

| Taster |      |
|--------|------|
| Α      | ZONE |

| Α                 | ZONE                                                                                                    |
|-------------------|----------------------------------------------------------------------------------------------------|
| В                 | LÅS                                                                                                    |
| С                 | MODE                                                                                                    |
| D                 | PILE OP                                                                                                    |
| E                 | PILE NED                                                                                                    |
| F                 | OK                                                                                                    |
| G                 | NAT (Tryk 'N' Go)                                                                                                    |
| Н                 | Ikke hjemme (Tryk 'N' go)                                                                                                    |
| 1                 | Hjemme (Tryk 'N' Go)                                                                                                    |
| J                 | D/H/M SET TIME                                                                                                    |
| К                 | START TID                                                                                                    |
| L                 | PERIODE                                                                                                    |
| М                 | DAGE                                                                                                    |
| LÅS               | Den valgte temperatur gemmes eller starter det valgte program                                                                                         |
| Pilon             | Øger temperaturen eller nedsætter antallet af valgte elementer på                                                                                     |
| 1.1.00            | skærmen, ved justering af programmeringsindstillinger                                                                                                 |
| Pil ned           | Nedsætter temperaturen eller nedsætter antallet af valgte elementer                                                                                   |
|                   | Common indetillingerne pår enter en indetilling eller et                                                                                              |
| ок                | programmeringstrin er udført                                                                                                    |
| Nat               | Aktiverer varme og køle indstillinger indstillet for 'nat' perioden                                                                                   |
| Ikke hjemme       | Aktivere varme og køle indstillinger indstillet for 'ikke hjemme' perioden                                                                            |
| Hjemme            | Aktiverer varme og køle indstillinger indstillet for perioden 'Hjemme'                                                                                |
| D/H/M SET<br>TIME | Aktiverer MODE for indstilling af dato og tid                                                                                                    |
| START TID         | Aktiverer programmeringsmenu, viser begyndelsen på de 6 valgte tidsperioder                                                                           |
| PERIODE           | Aktiverer program menuen, viser de 6 valgte tids perioder                                                                                             |
| DAGE              | Aktiverer programmerings menuen, viser mulighederne: fra 1 - 7<br>hver dag, fra 1-5 hverdage, fra 6-7 i weekenderne, fra dag til dag<br>1,2,3,4,5,6,7 |
| ZONE              | Denne tast anvendes til programmering                                                                                                    |

![](_page_45_Figure_11.jpeg)

## **Beretta**

#### Symbols

| 1  | Not used                                      |
|----|-----------------------------------------------|
| 2  | Not used                                      |
| 3  | System off                                    |
| 4  | Air temperature inside the room               |
| 5  | ZONE                                          |
| 6  | Not used                                      |
| 7  | Cooling mode                                  |
| 8  | Time                                          |
| 9  | Outdoor temperature                           |
| 10 | Day of the week                               |
| 11 | Alarm                                         |
| 12 | system is using the "At home" settings        |
| 13 | Dehumidification / humidification requested   |
| 14 | system is using the "Away from home" settings |
| 15 | Not used                                      |
| 16 | AM or PM indicator for the current time       |
| 17 | The system is using the "Night" settings      |
| 18 | Maintenance/installer mode                    |
| 19 | Percentage relative humidity                  |
| 20 | Not used                                      |
| 21 | Heating mode                                  |
| 22 | Keypad locked                                 |
| 23 | Timings activated                             |
| 24 | Fahrenheit                                    |
| 25 | Thermostat set on anti-freeze temperature     |
| 26 | Celsius                                       |
| 27 | Auxiliary heat source                         |
| 28 | Not used                                      |
| 29 | Auxiliary electric heater                     |
| 30 | Heat pump functioning/ Frequency reduction    |
| 31 | Domestic water supply                         |
| 32 | Not used                                      |

| 1       Anvendes ikke         2       Anvendes ikke         3       System slukket         4       Rumtemperatur         5       ZONE         6       Anvendes ikke         7       Køle MODE         8       Tid         9       Udetemperatur         10       Ugedag         11       Alarm         12       Systemet anvender 'hjemme' indstillingen         13       Affugtning/fugtning         14       Systemet anvender indstillingen 'ikke hjemme'         15       Anvendes ikke         16       AM eller PM indikerer nuværende tid         17       Systemet anvender 'Nat' indstillinger         18       Vedligeholdelse/indstillingsmode         19       Luftfugtighed         20       Anvendes ikke         21       Opvarmnings MODE         22       Tastatur last         23       Timer aktiveret         24       Fahrenheit         25       Termostat indstillet til anti-frost temperatur         26       Celsius         27       Anden varmekilde         30       Varmepumpe funktion/reducerer drift         31       Brugsvands      | Sym | nboler                                         |
|----------------------------------------------------------------------------------------------------|-----|------------------------------------------------|
| 2       Anvendes ikke         3       System slukket         4       Rumtemperatur         5       ZONE         6       Anvendes ikke         7       Køle MODE         8       Tid         9       Udetemperatur         10       Ugedag         11       Alarm         12       Systemet anvender 'hjemme' indstillingen         13       Affugtning/fugtning         14       Systemet anvender indstillinger 'ikke hjemme'         15       Anvendes ikke         16       AM eller PM indikerer nuværende tid         17       Systemet anvender 'Nat' indstillinger         18       Vedligeholdelse/indstillingsmode         19       Luftfugtighed         20       Anvendes ikke         21       Opvarmnings MODE         22       Tastatur last         23       Timer aktiveret         24       Fahrenheit         25       Termostat indstillet til anti-frost temperatur         26       Celsius         27       Anden zemekilde         30       Varmepumpe funktion/reducerer drift         31       Brugsvands kald         32       Anvendes      | 1   | Anvendes ikke                                  |
| 3       System slukket         4       Rumtemperatur         5       ZONE         6       Anvendes ikke         7       Køle MODE         8       Tid         9       Udetemperatur         10       Ugedag         11       Alarm         12       Systemet anvender 'hjemme' indstillingen         13       Affugtning/fugtning         14       Systemet anvender indstillinger 'ikke hjemme'         15       Anvendes ikke         16       AM eller PM indikerer nuværende tid         17       Systemet anvender 'Nat' indstillinger         18       Vedligeholdelse/indstillingsmode         19       Luftfugtighed         20       Anvendes ikke         21       Opvarmnings MODE         22       Tastatur last         23       Timer aktiveret         24       Fahrenheit         25       Termostat indstillet til anti-frost temperatur         26       Celsius         27       Anden zemekilde         28       Anvendes ikke         29       Anden Elektrisk varmekilde         30       Varmepumpe funktion/reducerer drift         31       < | 2   | Anvendes ikke                                  |
| 4       Rumtemperatur         5       ZONE         6       Anvendes ikke         7       Køle MODE         8       Tid         9       Udetemperatur         10       Ugedag         11       Alarm         12       Systemet anvender 'hjemme' indstillingen         13       Affugtning/fugtning         14       Systemet anvender indstillingen 'ikke hjemme'         15       Anvendes ikke         16       AM eller PM indikerer nuværende tid         17       Systemet anvender 'Nat' indstillinger         18       Vedligeholdelse/indstillingsmode         19       Luffugtighed         20       Anvendes ikke         21       Opvarmnings MODE         22       Tastatur last         23       Timer aktiveret         24       Fahrenheit         25       Termostat indstillet til anti-frost temperatur         26       Celsius         27       Anden varmekilde         30       Varmepumpe funktion/reducerer drift         31       Brugsvands kald         32       Anvendes ikke                                                              | 3   | System slukket                                 |
| 5       ZONE         6       Anvendes ikke         7       Køle MODE         8       Tid         9       Udetemperatur         10       Ugedag         11       Alarm         12       Systemet anvender 'hjemme' indstillingen         13       Affugtning/fugtning         14       Systemet anvender indstillingen 'ikke hjemme'         15       Anvendes ikke         16       AM eller PM indikerer nuværende tid         17       Systemet anvender 'Nat' indstillinger         18       Vedligeholdelse/indstillingsmode         19       Luffugtighed         20       Anvendes ikke         21       Opvarmnings MODE         22       Tastatur last         23       Timer aktiveret         24       Fahrenheit         25       Termostat indstillet til anti-frost temperatur         26       Celsius         27       Anden varmekilde         28       Anvendes ikke         29       Anden Elektrisk varmekilde         30       Varmepumpe funktion/reducerer drift         31       Brugsvands kald         32       Anvendes ikke                 | 4   | Rumtemperatur                                  |
| 6       Anvendes ikke         7       Køle MODE         8       Tid         9       Udetemperatur         10       Ugedag         11       Alarm         12       Systemet anvender 'hjemme' indstillingen         13       Affugtning/fugtning         14       Systemet anvender indstillingen 'ikke hjemme'         15       Anvendes ikke         16       AM eller PM indikerer nuværende tid         17       Systemet anvender 'Nat' indstillinger         18       Vedligeholdelse/indstillingsmode         19       Luffugtighed         20       Anvendes ikke         21       Opvarmnings MODE         22       Tastatur last         23       Timer aktiveret         24       Fahrenheit         25       Termostat indstillet til anti-frost temperatur         26       Celsius         27       Anden varmekilde         28       Anvendes ikke         29       Anden Elektrisk varmekilde         30       Varmepumpe funktion/reducerer drift         31       Brugsvands kald         32       Anvendes ikke                                      | 5   | ZONE                                           |
| 7       Køle MODE         8       Tid         9       Udetemperatur         10       Ugedag         11       Alarm         12       Systemet anvender 'hjemme' indstillingen         13       Affugtning/fugtning         14       Systemet anvender indstillingen 'ikke hjemme'         15       Anvendes ikke         16       AM eller PM indikerer nuværende tid         17       Systemet anvender 'Nat' indstillinger         18       Vedligeholdelse/indstillingsmode         19       Luffugtighed         20       Anvendes ikke         21       Opvarmnings MODE         22       Tastatur last         23       Timer aktiveret         24       Fahrenheit         25       Termostat indstillet til anti-frost temperatur         26       Celsius         27       Anden varmekilde         28       Anvendes ikke         29       Anden Elektrisk varmekilde         30       Varmepumpe funktion/reducerer drift         31       Brugsvands kald         32       Anvendes ikke                                                                    | 6   | Anvendes ikke                                  |
| 8       Tid         9       Udetemperatur         10       Ugedag         11       Alarm         12       Systemet anvender 'hjemme' indstillingen         13       Affugtning/fugtning         14       Systemet anvender indstillingen 'ikke hjemme'         15       Anvendes ikke         16       AM eller PM indikerer nuværende tid         17       Systemet anvender 'Nat' indstillinger         18       Vedligeholdelse/indstillingsmode         19       Luftfugtighed         20       Anvendes ikke         21       Opvarmnings MODE         22       Tastatur last         23       Timer aktiveret         24       Fahrenheit         25       Termostat indstillet til anti-frost temperatur         26       Celsius         27       Anden varmekilde         28       Anvendes ikke         29       Anden Elektrisk varmekilde         30       Varmepumpe funktion/reducerer drift         31       Brugsvands kald         32       Anvendes ikke                                                                                             | 7   | Køle MODE                                      |
| 9       Udetemperatur         10       Ugedag         11       Alarm         12       Systemet anvender 'hjemme' indstillingen         13       Affugtning/fugtning         14       Systemet anvender indstillingen 'ikke hjemme'         15       Anvendes ikke         16       AM eller PM indikerer nuværende tid         17       Systemet anvender 'Nat' indstillinger         18       Vedligeholdelse/indstillingsmode         19       Luftfugtighed         20       Anvendes ikke         21       Opvarmnings MODE         22       Tastatur last         23       Timer aktiveret         24       Fahrenheit         25       Termostat indstillet til anti-frost temperatur         26       Celsius         27       Anden varmekilde         28       Anvendes ikke         29       Anden Elektrisk varmekilde         30       Varmepumpe funktion/reducerer drift         31       Brugsvands kald         32       Anvendes ikke                                                                                                    | 8   | Tid                                            |
| 10Ugedag11Alarm12Systemet anvender 'hjemme' indstillingen13Affugtning/fugtning14Systemet anvender indstillingen 'ikke hjemme'15Anvendes ikke16AM eller PM indikerer nuværende tid17Systemet anvender 'Nat' indstillinger18Vedligeholdelse/indstillingsmode19Luftfugtighed20Anvendes ikke21Opvarmnings MODE22Tastatur last23Timer aktiveret24Fahrenheit25Termostat indstillet til anti-frost temperatur26Celsius27Anden varmekilde30Varmepumpe funktion/reducerer drift31Brugsvands kald32Anvendes ikke                                                                                                    | 9   | Udetemperatur                                  |
| 11Alarm12Systemet anvender 'hjemme' indstillingen13Affugtning/fugtning14Systemet anvender indstillingen 'ikke hjemme'15Anvendes ikke16AM eller PM indikerer nuværende tid17Systemet anvender 'Nat' indstillinger18Vedligeholdelse/indstillingsmode19Luffugtighed20Anvendes ikke21Opvarmnings MODE22Tastatur last23Timer aktiveret24Fahrenheit25Termostat indstillet til anti-frost temperatur26Celsius27Anden varmekilde28Anvendes ikke29Anden Elektrisk varmekilde30Varmepumpe funktion/reducerer drift31Brugsvands kald32Anvendes ikke                                                                                                    | 10  | Ugedag                                         |
| 12Systemet anvender 'hjemme' indstillingen13Affugtning/fugtning14Systemet anvender indstillingen 'ikke hjemme'15Anvendes ikke16AM eller PM indikerer nuværende tid17Systemet anvender 'Nat' indstillinger18Vedligeholdelse/indstillingsmode19Luffugtighed20Anvendes ikke21Opvarmnings MODE22Tastatur last23Timer aktiveret24Fahrenheit25Termostat indstillet til anti-frost temperatur26Celsius27Anden varmekilde28Anvendes ikke29Anden Elektrisk varmekilde30Varmepumpe funktion/reducerer drift31Brugsvands kald32Anvendes ikke                                                                                                    | 11  | Alarm                                          |
| 13Affugtning/fugtning14Systemet anvender indstillingen 'ikke hjemme'15Anvendes ikke16AM eller PM indikerer nuværende tid17Systemet anvender 'Nat' indstillinger18Vedligeholdelse/indstillingsmode19Luffugtighed20Anvendes ikke21Opvarmnings MODE22Tastatur last23Timer aktiveret24Fahrenheit25Termostat indstillet til anti-frost temperatur26Celsius27Anden varmekilde28Anvendes ikke29Anden Elektrisk varmekilde30Varmepumpe funktion/reducerer drift31Brugsvands kald32Anvendes ikke                                                                                                    | 12  | Systemet anvender 'hjemme' indstillingen       |
| 14Systemet anvender indstillingen 'ikke hjemme'15Anvendes ikke16AM eller PM indikerer nuværende tid17Systemet anvender 'Nat' indstillinger18Vedligeholdelse/indstillingsmode19Luffugtighed20Anvendes ikke21Opvarmnings MODE22Tastatur last23Timer aktiveret24Fahrenheit25Termostat indstillet til anti-frost temperatur26Celsius27Anden varmekilde28Anvendes ikke29Anden Elektrisk varmekilde30Varmepumpe funktion/reducerer drift31Brugsvands kald32Anvendes ikke                                                                                                    | 13  | Affugtning/fugtning                            |
| 15Anvendes ikke16AM eller PM indikerer nuværende tid17Systemet anvender 'Nat' indstillinger18Vedligeholdelse/indstillingsmode19Luffugtighed20Anvendes ikke21Opvarmnings MODE22Tastatur last23Timer aktiveret24Fahrenheit25Termostat indstillet til anti-frost temperatur26Celsius27Anden varmekilde28Anvendes ikke29Anden Elektrisk varmekilde30Varmepumpe funktion/reducerer drift31Brugsvands kald32Anvendes ikke                                                                                                    | 14  | Systemet anvender indstillingen 'ikke hjemme'  |
| 16AM eller PM indikerer nuværende tid17Systemet anvender 'Nat' indstillinger18Vedligeholdelse/indstillingsmode19Luffugtighed20Anvendes ikke21Opvarmnings MODE22Tastatur last23Timer aktiveret24Fahrenheit25Termostat indstillet til anti-frost temperatur26Celsius27Anden varmekilde28Anvendes ikke29Anden Elektrisk varmekilde30Varmepumpe funktion/reducerer drift31Brugsvands kald32Anvendes ikke                                                                                                    | 15  | Anvendes ikke                                  |
| 17Systemet anvender 'Nat' indstillinger18Vedligeholdelse/indstillingsmode19Luffugtighed20Anvendes ikke21Opvarmnings MODE22Tastatur last23Timer aktiveret24Fahrenheit25Termostat indstillet til anti-frost temperatur26Celsius27Anden varmekilde28Anvendes ikke29Anden Elektrisk varmekilde30Varmepumpe funktion/reducerer drift31Brugsvands kald32Anvendes ikke                                                                                                    | 16  | AM eller PM indikerer nuværende tid            |
| 18       Vedligeholdelse/indstillingsmode         19       Luffugtighed         20       Anvendes ikke         21       Opvarmnings MODE         22       Tastatur last         23       Timer aktiveret         24       Fahrenheit         25       Termostat indstillet til anti-frost temperatur         26       Celsius         27       Anden varmekilde         28       Anvendes ikke         29       Anden Elektrisk varmekilde         30       Varmepumpe funktion/reducerer drift         31       Brugsvands kald         32       Anvendes ikke                                                                                                    | 17  | Systemet anvender 'Nat' indstillinger          |
| 19       Luffugtighed         20       Anvendes ikke         21       Opvarmnings MODE         22       Tastatur last         23       Timer aktiveret         24       Fahrenheit         25       Termostat indstillet til anti-frost temperatur         26       Celsius         27       Anden varmekilde         28       Anvendes ikke         29       Anden Elektrisk varmekilde         30       Varmepumpe funktion/reducerer drift         31       Brugsvands kald         32       Anvendes ikke                                                                                                    | 18  | Vedligeholdelse/indstillingsmode               |
| 20       Anvendes ikke         21       Opvarmnings MODE         22       Tastatur last         23       Timer aktiveret         24       Fahrenheit         25       Termostat indstillet til anti-frost temperatur         26       Celsius         27       Anden varmekilde         28       Anvendes ikke         29       Anden Elektrisk varmekilde         30       Varmepumpe funktion/reducerer drift         31       Brugsvands kald         32       Anvendes ikke                                                                                                    | 19  | Luftfugtighed                                  |
| 21       Opvarmnings MODE         22       Tastatur last         23       Timer aktiveret         24       Fahrenheit         25       Termostat indstillet til anti-frost temperatur         26       Celsius         27       Anden varmekilde         28       Anvendes ikke         29       Anden Elektrisk varmekilde         30       Varmepumpe funktion/reducerer drift         31       Brugsvands kald         32       Anvendes ikke                                                                                                    | 20  | Anvendes ikke                                  |
| 22       Tastatur last         23       Timer aktiveret         24       Fahrenheit         25       Termostat indstillet til anti-frost temperatur         26       Celsius         27       Anden varmekilde         28       Anvendes ikke         29       Anden Elektrisk varmekilde         30       Varmepumpe funktion/reducerer drift         31       Brugsvands kald         32       Anvendes ikke                                                                                                    | 21  | Opvarmnings MODE                               |
| 23       Timer aktiveret         24       Fahrenheit         25       Termostat indstillet til anti-frost temperatur         26       Celsius         27       Anden varmekilde         28       Anvendes ikke         29       Anden Elektrisk varmekilde         30       Varmepumpe funktion/reducerer drift         31       Brugsvands kald         32       Anvendes ikke                                                                                                    | 22  | Tastatur last                                  |
| 24       Fahrenheit         25       Termostat indstillet til anti-frost temperatur         26       Celsius         27       Anden varmekilde         28       Anvendes ikke         29       Anden Elektrisk varmekilde         30       Varmepumpe funktion/reducerer drift         31       Brugsvands kald         32       Anvendes ikke                                                                                                    | 23  | Timer aktiveret                                |
| 25       Termostat indstillet til anti-frost temperatur         26       Celsius         27       Anden varmekilde         28       Anvendes ikke         29       Anden Elektrisk varmekilde         30       Varmepumpe funktion/reducerer drift         31       Brugsvands kald         32       Anvendes ikke                                                                                                    | 24  | Fahrenheit                                     |
| 26       Celsius         27       Anden varmekilde         28       Anvendes ikke         29       Anden Elektrisk varmekilde         30       Varmepumpe funktion/reducerer drift         31       Brugsvands kald         32       Anvendes ikke                                                                                                    | 25  | Termostat indstillet til anti-frost temperatur |
| 27       Anden varmekilde         28       Anvendes ikke         29       Anden Elektrisk varmekilde         30       Varmepumpe funktion/reducerer drift         31       Brugsvands kald         32       Anvendes ikke                                                                                                    | 26  | Celsius                                        |
| 28       Anvendes ikke         29       Anden Elektrisk varmekilde         30       Varmepumpe funktion/reducerer drift         31       Brugsvands kald         32       Anvendes ikke                                                                                                    | 27  | Anden varmekilde                               |
| 29       Anden Elektrisk varmekilde         30       Varmepumpe funktion/reducerer drift         31       Brugsvands kald         32       Anvendes ikke                                                                                                    | 28  | Anvendes ikke                                  |
| 30       Varmepumpe funktion/reducerer drift         31       Brugsvands kald         32       Anvendes ikke                                                                                                    | 29  | Anden Elektrisk varmekilde                     |
| 31     Brugsvands kald       32     Anvendes ikke                                                                                                    | 30  | Varmepumpe funktion/reducerer drift            |
| 32 Anvendes ikke                                                                                                    | 31  | Brugsvands kald                                |
|                                                                                                    | 32  | Anvendes ikke                                  |

![](_page_46_Picture_5.jpeg)

## D Beretta

### **HYDRONIC UNIT LE**

### FUNCTIONS

#### Setting current date and time

Adjusting the time and date is necessary when the machine is used for the first time. Press the D/H/M SET TIME key.

The selected parameter starts flashing.

Press the D/H/M SET TIME key to change the parameter. Use the arrow keys.

Set the current value.

Press the OK key to confirm.

48

### Set the ambient temperature

- Press the Mode key.
- Select the operating mode.
- Use the arrow keys.
- Set the desired temperature.
- The temperature value is stored until the next programmed period.
- The icon for the timing programme activation flashes.
- Press the lock key.
- The set temperature will be maintained until the user presses the lock key again.

### Keyboard lock

To lock:

- Push the Days, Period and Period Start keys concurrently for 3 seconds.
- All keys will be disabled.
- The keyboard locked icon is displayed.

To unblock:

- Push the Days, Period and Period Start keys concurrently for 3 seconds.

### Touch 'N' Go functions

The Touch'n'Go functions make it possible to access simplified programming options.

The functions values are pre-set by default on typical temperatures and periods, different for heating and cooling.

| Function       | Hot  | Cold |
|----------------|------|------|
| At home        | 20°C | 24°C |
| Away from home | 15°C | 28°C |
| Night          | 18°C | 26°C |

Available functions and pre-set values:

To select:

- Press the key for the desired function.
- Press the Lock key to keep the house at one of three comfort levels indefinitely.

To change:

- Press the key for the desired function for 3 seconds.
- The set temperature starts flashing.
- The hot or cold symbol flashes.
- Use the arrow keys.

### FUNKTIONER

### Indstilling af dato og tid

Indstilling af tid og dato er nødvendig ved første opstart. Tryk på D/H/M SET TIME tasten Det valgte parameter begynder at blinke Tryk på D/H/M SET TIME tasten for ændring af værdien Anvend piletasterne Indstil den faktiske tid. Tryk OK for at bekræfte valget

### Indstilling af indetemperatur

- Tryk på MODE tasten
- Vælg drift mode
- Anvend piletasterne
- Indstil den ønskede temperatur
- Temperaturværdien gemmes indtil næste programme-Ikonet for timerprogrammerings aktivering blinker
- Tryk på gem tasten
- Den indstillede temperatur vil blive opretholdt indtil brugeren trykker på gem tasten igen

### Keyboard låsen

For at låse:

- Tryk på Dag, Periode og Start periode tasterne samtidigt i 3 sekunder
- Alle taster sættes ud af drift
- Tastaturets låse ikon vises på skærmen

For at låse op:

- Tryk på Dag, Periode og Start periode tasterne samtidigt i 3 sekunder.

### Touch 'N' Go funktionerne

Touch N' Go funktioner gør det muligt at få adgang til enkle indstillingsmuligheder. Funktionernes værdier er forudindstillet som standard som gennemsnits temperaturer og perioder, forskellig for opvarmning og køle.

| Funktioner  | Varm | Kold  |
|-------------|------|-------|
| Hjemme      | 20°C | 24°C  |
| Ikke hjemme | 15°C | 28°C  |
| Nat         | 18°C | 26° C |

Tilgængelige funktioner og forudindstillede værdier: Valg:

- Tryk på tasten for den ønskede funktion
- Tryk på LÅS tasten for at bibeholde et af tre komfort niveauer.

For at ændre:

- Tryk på tasten for den ønskede funktion i 3 sekunder
- Den valgte temperatur begynder at blinke
- Varmt og koldt symbolet blinker
- Anvend pile tasterne.

![](_page_48_Picture_1.jpeg)

- Set the desired temperature.
- The triangular icon above the key flashes.

To change mode:

- Press the mode key.
- Select the operating mode.
- Repeat the change operations.
- Press the OK key to confirm.

### **Resetting user parameters**

- Press the At home and Away from home keys concurrently for 10 seconds to enter the user configuration mode.
- The number 999 is displayed in the Temperature area of the screen.
- The number 10 is displayed in the Time area of the screen.
- Use the arrow keys.
- Set the value "0".
- The temperature "Fd" abbreviation is displayed in the Temperature area of the screen.
- Reset is activated.
- The Control panel is reset to the default values.

### Time slots

The Control panel can hold up to six time slots, called periods, identified on the display as P1, P2, P3, P4, P5 and P6.

| Period | Start time |
|--------|------------|
| P1     | 6:00 AM    |
| P2     | 8:00 AM    |
| P3     | 17:00 PM   |
| P4     | 22:00 PM   |
| P5     | 22:00 PM   |
| P6     | 00:00 AM   |

The period values are pre-set by default: To select:

- Press the Days key repeatedly.
- Select the desired time option.
- Press the Period key.
- The "P" and "1" values start blinking.
- The P1 period is activated.

To change:

- Push the Start period of time key.
- 6:00 AM flashes.
- Use the arrow keys.
- Select the desired value.
- Push the Start period of time key to change parameter.
- Repeat the change operations.
- Press the OK key to confirm.
- ▲ The end of period value corresponds to the start value for the next period.

To check:

- Press the Days key.
- Select the time option.

- Indstil den ønskede temperatur
- Det trekantede ikon over tasten blinker.

Ændring af mode:

- Tryk på mode tasten
- Vælg funktions mode
- Gentag ændrings funktionerne
- Tryk OK for at bekræfte valg.

#### Nulstil bruger parametre

- Tryk på 'Hjem' og 'Ikke hjemme' tasterne samtidigt i 10 sekunder for adgang til bruger konfigurations mode
- Tallet 999 vises i display i temperatur området på skærmen
- Tallet 10 vises i Tids området på skærmen
- Anvend piletasterne
- Indstil værdien på '0'
- Temperaturen 'Fd' som forkortelse vises i temperatur området på skærmen
- Genstart er aktiveret
- Kontrolpanelet er nulstillet til standardværdierne.

### Tidsindstillinger

Kontrolpanelet kan indstilles i op til 6 tidsintervaller, også kaldet perioder, vises på skærmen som P1, P2, P3, P4, P5 og P6.

| Periode | Start tid              |
|---------|------------------------|
| P1      | 6:00 AM (Morgen)       |
| P2      | 8:00 AM (Morgen)       |
| P3      | 17:00 PM (Eftermiddag) |
| P4      | 22:00 PM (Aften)       |
| P5      | 22:00 PM (Aften)       |
| P6      | 00:00 AM               |

Periodeværdierne er som standard forudindstillet:

Vælg:

- Tryk på 'Dag' tasten gentagne gange
- Vælg det ønskede klokkeslæt
- Tryk på periode tasten
- 'P' og '1' muligheden begynder at blinke
- 'P1' perioden er aktiveret.

For ændring:

- Tryk på ' start perioder' på tid tasten
- 6:00 AM blinker
- Anvend piletasterne
- Vælg den ønskede værdi
- Tryk på Start periode tidtasten for at ændre parametrene
- Gentag ændrings funktionerne
- Tryk OK for at bekræfte.
- ${\ensuremath{\Delta}}$  Slut værdien på perioden svarer til start værdien for den næste periode

For kontrol:

- Tryk på 'dag' tasten
- Vælg 'tid' muligheden.

## D Beretta

- Press the Period key.
- Check the set times.
- Press the Period key to proceed.
- If the settings are incorrect:
- "--" is displayed.
- The triangular icons come on.
- If the settings are correct:
- Press the OK key to confirm.

### Programming

- The functions:
- at home.
- away from home.
- night.

50

- The unit setting modes:
- ON/OFF.
- Frequency reduction ON/OFF.
- To match:
- Set the time slot as described in the relevant chapter.
- Press the desired Touch'n'Go key.
- The triangular icon above the key flashes.
- Press the Zone key.
- If the unit status is ON, you are choosing to turn the heat pump OFF during the P1 period.
- If the unit status is OFF, you are choosing to turn the heat pump ON during the P1 period.
- Press the Lock key.
- If the unit status is ON, you are choosing to turn the frequency reduction mode "OFF".
- If the unit status is OFF, you are choosing to turn the frequency reduction mode "ON".

### To go to the second period:

- Press the Period key twice.
- P2 flashes.
- Repeat the settings.

To check:

- Press the Days key.
- Select the time option.
- Press the Period key.
- Check the set times.
- Press the Period key to proceed.
- If the settings are incorrect:
- "--" is displayed.
- The triangular icons come on.
- If the settings are correct:
- Press the OK key to confirm.

- Tryk på periode tasten for at fortsætte
- Kontroller den valgte tid

- Tryk på periode tasten for at fortsætte Hvis indstillingerne ikke er korrekte:

- Vises '- -' .
- Trekants ikonet vises.
- Hvis indstillingerne er korrekte:
- Tryk OK for at bekræfte.

### Programmering

- Funktioner:
- Hjemme
- Ikke hjemme
- Nat
- Enhedens indstillinger:
- ON/OFF.
- Frekvens reduktion ON/OFF.
- Tilpasning:
- Indstil tiden som tidligere beskrevet
- Tryk på den ønskede Touch 'N' Go tast
- Trekants ikonet over tasten blinker
- Tryk på ZONE tasten.
- Hvis unittens status er ON, vælger man at sætte varmepumpen OFF i P1 perioden.
- Hvis unittens status er OFF, vælger man at sætte varmepumpen ON i P1 perioden.
- Tryk på Lås-tasten.
- Hvis unittens status er ON, vælger man reducere frekvensen til OFF.
- Hvis unittens status er OFF, vælger man reducere frekvensen til ON.

For at gå til den anden periode:

- Tryk to gange på periodetasten
- P2 blinker
- Gentag indstillingerne.

Kontrol:

- Tryk på dag tasten
- Vælg tid muligheden
- Tryk på periode tasten
- Kontroller den indstillede tid
- For at udføre tryk på periode tasten.
- Hvis indstillingerne ikke er korrekte:
- Vises '- -
- Trekant-ikonet vises.
- Hvis indstillingerne er korrekte:
- Tryk OK for at bekræfte.

## HYDRONIC UNIT LE

## D Beretta

### Temporary change of the programming

While the unit is in use, it might be necessary to change its programming temporarily.

To change:

- Press the desired Touch'n'Go key
- The function symbol starts blinking

The system will start in the selected function until the following programme or until another choice is made

To go back to the original programmed period:

- Press the Touch'n'Go key that had been previously pressed
- The function's symbol stops blinking

### Locking the settings

While the unit is in use, it is possible to lock the temperature values associated with a Touch'N'Go function also for a time slot for which they had not been meant.

To lock:

- Press the desired Touch'n'Go key.
- Press the lock key.
- The icon for the timing programme activation switches off.
- To go back to the original programming:
- Press the Lock key.
- The icon for the timing programme activation flashes and then switches on.

### Modifying the parameters

It is possible to change the settings of different functions on the Control Panel.

- Press the 3 Touch'N'Go keys concurrently for 3 seconds.
- "1" starts blinking in the Time area.
- Press the Mode key.
- The value of the parameter starts blinking in the Temperature area.
- Use the arrow keys.
- Select the desired value.
- Press the Mode key to lock the settings.
- If you press the OK key, the settings will be saved and the value of the parameter will start blinking with the possibility of changing it later on.
- If the Mode key is pressed the settings will be saved and the change of the next parameter will be enabled.

To move:

- Use the arrow keys.

To confirm:

Press the OK key to confirm.

 ${\ensuremath{\Delta}}$  Refer to the functions table for further details on the parameters.

### Quick keys to activate the frequency reduction mode

To activate:

- Keep the Lock key pressed for 10 seconds.
- The icon signalling the Heat pump with frequency reduction is active lights up.

### Midlertidig ændringer i programmeringen

Når varmepumpen er i brug kan det være nødvendigt midlertidig at ændre dens programmering. For at ændre:

For at ændre:

Tryk på den valgte Touch'n'Go tastFunktionssymbolet begynder at blinke.

Systemet vil starte i den valgte funktion indtil den følgende program eller indtil et andet valg foretages.

Gå tilbage til den oprindelige programmerede periode:

- Tryk på Touch'n'Go tasten som tidligere blev trykket på
- Funktionens symbol stopper med at blinke.

### Låsning af indstillingerne

Mens varmepumpen er i brug, er det muligt at låse temperatur værdierne forbundet med en Touch'n'Go funktionen, også for en nedlukning som det ikke havde været meningen. For at låse:

- Tryk på den ønskede Touch'n'Go tast
- Tryk på låse tasten
- Ikonet for timer aktiverings programmet afbrydes på OFF. For at vende tilbage til den oprindelige programmering:
- Tryk på låse tasten
- Ikonet for timer aktiverings programmet blinker og slukker.

### Modificering af parametre

Det er muligt at ændre indstillingerne for forskellige funktioner på kontrol panelet.

- Tryk de 3 Touch'N' go taster samtidig i 3 sekunder
- '1' blinker i tidsområdet
- Tryk på Mode tasten.
- Værdien af parameteret blinker i temperatur området.
- Anvend piletasterne
- Vælg den ønskede værdi
- Tryk på Mode tasten for at gemme indstillingerne.
- Hvis man trykker på OK tasten, vil indstillingerne blive gemt og værdien af parameteret blinker med mulighed for at ændre det på et senere tidspunkt
- Når der trykkes på Mode tasten gemmes indstillingerne og ændringer i næste parameter vil blive aktiveret.

For at ændre:

- Anvend piletasterne

For at gemme:

- Tryk på OK tasten for at gemme
- $\Delta$  Se funktionstabeller for yderligere detaljer om parametre.

### Hurtigtast for at aktivere reduktions frekvens mode Aktivering:

- Hold GEM tasten inde i 10 sekunder
- Ikonet lyser og signalere at varmepumpen med reduktion af frekvens er aktiv.

For at deaktivere:

## D Beretta

## **HYDRONIC UNIT LE**

To deactivate:

- Keep the Lock key pressed for 10 seconds.
- The icon signalling the Heat pump with frequency reduction is active switches off.
- $\Delta$  The frequency reduction mode has priority over other time programmes.

### Installer configuration mode

To enter:

52

- Press the Zone key and the Lock key concurrently for 3 seconds.
- The number of the parameter starts blinking in the time area.
- The value of the parameter is displayed in the temperature area. To change:
- Press the Mode key.
- The value of the parameter starts blinking in the Temperature area.
- Use the arrow keys.

Select the desired value.

Press the Mode key to lock the settings.

- If you press the OK key, the settings will be saved and the value of the parameter will start blinking with the possibility of changing it later on.
- If the Mode key is pressed the settings will be saved and the change of the next parameter will be enabled.

To move:

- Use the arrow keys.

To exit without saving:

Press the Zone key

- To confirm:
- Press the OK key to confirm.

### **Climate curves**

▲ When the control panel is installed (par 100 =3 or par 100=4) or else par 100 =2, the control waits to receive an instruction regarding the climate curves to use: pre-set or customised. At the time of installation, therefore, using the parameters 112 and 117 you need to select one of the preset curves or design your own climate curve using parameters 118 to 121, for heating and from 122 to 125, for cooling.

### Pre-set curves

There are twelve curves for heating and two for cooling, accessible through parameters 112 and 117 in the installer's configuration table.

The curves are set so as to maintain an indoor temperature of 20°C.

- Hold GEM tasten inde i 10 sekunder
- Ikonet signalere at varmepumpen med frekvens reduktion slukker.
- $\ensuremath{\Delta}$  Frekvens reduktionens mode bliver prioriteret over andre tidsprogrammer.

### Installatør konfigurations mode

For adgang:

- Hold Zone tasten og GEM tasten inde samtidigt i 3 sekunder
- Antallet af parametre begynder at blinke i time området
- Værdien af parametret bliver vist i temperatur området
- Brug piletasterne.

For ændring:

- Tryk på mode tasten.
- Parameter værdien blinker i Temperatur området
- Anvend piletasterne.

Vælg den ønskede værdi.

Tryk på MODE for at gemme indstillingerne.

- Hvis man trykker på OK tasten, vil indstillingerne blive gemt og værdien af parametrene vil blinke med mulighed for at ændre på et senere tidspunkt
- Når der trykkes på Mode tasten gemmes indstillingerne og ændringer i næste parameter vil blive aktiveret

For ændring:

- Anvend piletasterne

Tryk exit uden at gemme:

- Tryk på Zone tasten

For at bekræfte:

- Tryk på OK tasten for at gemme.

### Klima kurver

 $\triangle$  Nå kontrolpanel er installeret (par 100 = 3 eller par 100 = 4) eller par 100 = 2, venter kontrolpanelet på at modtage instruktioner vedrørende varmekurver der skal anvendes: Forud indstillet eller valgt af bruger. Hvis man på installationstidspunktet anvender parametrene 112 eller 117 skal man vælge en af de forudindstillede varmekurver eller skabe egen varmekurve med parametrene 118 til 121 til opvarmning og fra 122 til 125 til køling.

### Forudindstillede kurver

Der er 12 kurver for opvarmning og 2 for køling. Disse er tilgængelige gennem parametrene 112 og 117 i installatøren konfigurations tabel.

Kurverne er indstillet så de opretholder en indendørs temperatur på 20°C.

## D Beretta

| 1 | Heating             |
|---|---------------------|
| 2 | Cooling             |
| x | Outdoor temperature |
| Υ | Water temperature   |

![](_page_52_Figure_3.jpeg)

1

a

11 12

x

°C 65 60

-15 -10 -5 0 5 10 15 20

- 1 Opvarmning
- 2 Køling
- xUdetemperaturYFremløbstemperatur

![](_page_52_Figure_8.jpeg)

## D Beretta

![](_page_53_Picture_1.jpeg)

#### **Customised climate curves**

Parameters 112 and 117 set to zero allow to include a customised curve in the control.

The pictures show which parameters in the installer configuration table must be set to create the customised climate curves for heating and cooling.

In the event that the application requests to work at a fixed water set point it is necessary to set a horizontal climate curve. This is possible by fixing the parameter 120 = 121 in heating mode and 124 = 125 in cooling mode.

![](_page_53_Figure_7.jpeg)

|   | l leating           |
|---|---------------------|
| 2 | Cooling             |
| х | Outdoor temperature |
| Y | Water temperature   |
|   |                     |

#### Adapting the heating curve

The Control Panel adapts the water's set-point to the actual temperature in the room, as measured by the Control Panel user interface, so as to maintain a constant temperature in the room, for comfort and energy saving.

For this reason the actual water temperature may vary as against the calculated set point one, by  $+/-5^{\circ}C$ .

The user can interact with this function increasing or decreasing the set-point, regulating the water temperature through parameter 4, as shown in the diagram.

#### Correction of the room temperature

The user can correct the temperature measured by the Control Panel in case of mistakes due to placement.

Through parameter 13 (see parameter functions table) it is possible to correct the temperature by  $\pm -5^{\circ}$ C.

#### Tilpassede varmekurver

Parametrene 112 og 117 indstillet til 0 giver mulighed for at tilføje en tilpasset kurve i styringen.

Billedet viser hvilke parametre i installatør konfigurations tabellen, som skal anvendes til en tilpasset varmekurve for opvarmning og køling.

I det tilfælde, at man anvender et fast fremløbs set-punkt er det nødvendigt at indstille en vandret klima kurve. Det er muligt ved at sætte parametrene 120 = 121 i opvarmnings mode og 124 = 125 i kølings mode.

![](_page_53_Figure_20.jpeg)

| 1 | Opvarmning         |
|---|--------------------|
| 2 | Køling             |
| x | Udetemperatur      |
| Y | Fremløbstemperatur |

#### Tilpasning af varmekurve

Kontrolpanelet tilpasser fremløbets set-punkt til den aktuelle rumtemperatur, som målt af kontrolpanelet, for at opretholde en konstant komfortabel og energibesparende temperatur i rummet.

Fremløbstemperaturen kan derfor varierer fra det kalkulerede set-punkt med +/-  $5^{\circ}$ C.

Brugeren kan ændre denne funktion ved at øge eller nedsætte set-punktet, regulere fremløbstemperaturen med parameter 4, som vist i diagrammet.

#### Ændring af rumtemperatur

Brugeren kan ændre temperaturen målt af kontrolpanelet i tilfælde påvirkninger grundet placeringen.

Med parameter 13 (se parameter funktionstabel) er det muligt at ændre temperaturen med +/- 5°C.

![](_page_54_Picture_1.jpeg)

### **Reset of installer parameters**

To enter:

- Press the Zone key and the Lock key concurrently for 10 seconds.
- The number 899 is displayed in the Temperature area of the screen.
- The number 10 is displayed in the Time area of the screen.
- Use the arrow keys.
- Set the value "0".
- The temperature "Fd" abbreviation is displayed in the Temperature area of the screen.
- Reset is activated.
- The Control panel is reset to the default values.

### Nulstil installatør parametre

For ændring:

- Hold Zone tasten og GEM tasterne inde samtidigt i 10 sekunder
- Tallet 889 vises i temperatur området på skærmen
- Tallet 10 vises i tids området på skærmen
- Anvend piletasterne
- Sæt værdien til '0'
- Temperaturen 'Fd' vises i temperatur området på skærmen
- Nulstil er aktiveret
- Kontrolpanelet er nulstillet til standard værdier.

55

## D Beretta

### **HYDRONIC UNIT LE**

### FAULTS

#### **Preliminary instructions**

- ▲ In the presence of operating faults, the unit is put into a safety condition and its use is blocked.
- $\triangle$  The safety shutdown can be due to a random situation.
- $\triangle$  Wait for at least 10 minutes before restarting the unit.
- ▲ Any repetition of the abnormal operation requires an accurate check of the unit's components.
- ▲ Before resetting, it is necessary to remove the cause of the anomaly.
- ▲ Abnormal operations are notified by the Control Panel with numeric codes.
- ▲ Part of the alarms resets automatically, while others require a manual reset by the Technical Service.
- ▲ Frozen plates exchanger. If this fault code is displayed, it means that the plates exchanger froze during cooling operation. The only way to restart the unit is to powered OFF -->ON the unit. Before doing this operation, contact the Technical Service.

Faults are also indicated by a LED on the circuit board.

- Example: error 23.
- Off for 4 seconds.
- 2 flashes: first number.
- Off for 2 seconds.
- 3 flashes: second number.
- Off for 6 seconds.
- The cycle repeats until the problem is solved.

### FEJL

#### Foreløbige instruktioner

- ▲ Ved driftfejl, går varmepumpen på nødprogram og blokeres.
- ▲ Driftstoppet kan have flere årsager.
- ▲ Vent mindst 10 minutter før genstart af varmepumpen.
- ▲ Ved gentagne driftstop skal varmpumpens komponenter kontrolleres.
- ▲ Før genstart, er det nødvendigt at finde årsagen driftstoppet.
- ▲ Driftstop vises i kontrol panelet med tal
- ▲ Nogle driftstop gestartes automatisk, men andre skal afhjælpes af Tekniker
- ▲ Frosne pladevekslere. Hvis denne fejlkode vises, betyder det, at pladevekslere er tilfrosset under køling. Genstart af varmepumpen kan kun foretages ved at slukke og genstarte (OFF-->ON). Kontakt Tekniker inden varmepumpen forsøges genstartet.

Fejlene er også indikeret ved et LED på datapladen.

- Eksempel: fejl 23
- OFF i 4 sekunder
- 2 blink: første ciffer
- OFF i 2 sekunder
- 3 blink: andet ciffer
- OFF i 6 sekunder
- Dette gentages indtil fejlen er afhjulpet.

### See the diagrams of page 38 of this booklet for the positions of the LED

| Code | Description                                                              |
|------|--------------------------------------------------------------------------|
| 2    | Outside safety alarm                                                     |
| 3    | Frozen plates exchanger                                                  |
| 4    | Heat exchanger refrigerant temperature sensor BPHE                       |
| 5    | Air temperature sensor GMC                                               |
| 6    | Loss of communication with the Control Panel                             |
| 7    | Control Panel control room temperature sensor                            |
| 9    | Water sensor / water pump error                                          |
| 10   | EEProm Corrupt                                                           |
| 11   | User interface setting mismatch                                          |
| 12   | 4-way valve faulty                                                       |
| 13   | Loss of communication to RS485 (system configuration 6)                  |
| 14   | Loss of inverter board signal                                            |
| 15   | Water outlet temperature sensor (LWT)                                    |
| 17   | Inverter air temperature sensor (TO)                                     |
| 18   | G-Tr short circuit protection                                            |
| 20   | Compressor rotor position control error                                  |
| 21   | Inverter current sensor error                                            |
| 22   | Heat exchanger refrigerant or compressor suction line sensors (TE)/ (TS) |
| 23   | Compressor outlet temperature sensor (TD)                                |
| 24   | Fan motor error                                                          |
| 26   | Other inverter board errors                                              |
| 27   | Compressor locked                                                        |
| 28   | Outlet temperature error                                                 |
| 29   | Compressor breakdown                                                     |
| 30   | Low pressure system error                                                |
| 31   | High pressure system error                                               |

#### Se diagrammet på side 38 for LED's placering

| Kode | Beskrivelse                                          |
|------|------------------------------------------------------|
| 2    | Udendørs sikkerhedsalarm                             |
| 3    | Frossen pladeveksler                                 |
| 4    | Varmeveksler køle temperatur føler BPHE              |
| 5    | Lufttemperatur føler GMC                             |
| 6    | Ingen forbindelse med styrepanel                     |
| 7    | Styrepanel rumtemperatur føler                       |
| 9    | Fremsløbs/cirkultaionspumpe fejl                     |
| 10   | EEProm fejl                                          |
| 11   | Fejl i interface                                     |
| 12   | Fejl på 4-vejs ventilen                              |
| 13   | Ingen forbindelse med RS485 (systemkonfiguration 6)  |
| 14   | Fejl på inverter print                               |
| 15   | Fremløbs temperatur føler (LWT)                      |
| 17   | Lufttemperatur føler(TO)                             |
| 18   | G-Tr kortsluttet kredsløb                            |
| 20   | Fejl i kompressorens rotor                           |
| 21   | Fejl i nuværende inverter føler                      |
| 22   | Varmevekslerføler og kompressorfølere (TE)/(TS) stop |
| 23   | Kompressor udløbs temperatur føler                   |
| 24   | Blæsemotor fejl                                      |
| 26   | Anden fejl på inverter print                         |
| 27   | Kompressor låst                                      |
| 28   | Fremløbstemperatur fejl                              |
| 29   | Kompressor fejl                                      |
|      | Lavtryk side fejl                                    |
| 31   | Højtryk side fejl                                    |

56

![](_page_56_Picture_1.jpeg)

### **ONLY FOR HYDRONIC UNIT LE 12 MODELS**

In these models, the faults are signalled through the indicators on the inverter board and on the control panel.

Before any check, make sure that the DIP micro-switches are set to off.

### KUN FOR UNIT LE 12 MODELLER

På disse modeller, vises fejl på inverterprintet og på styrepanelet.

Før kontrol, vær sikker på at DIP mikro kontakterne er på OFF.

|                | Cycle control printed circuit board<br>LED indication |      |      | k    |                                                  |  |  |
|----------------|-------------------------------------------------------|------|------|------|--------------------------------------------------|--|--|
| LED indication |                                                       |      |      |      | Cause                                            |  |  |
|                | D800                                                  | D801 | D802 | D803 |                                                  |  |  |
|                | 0                                                     | •    | •    | •    | Heat exchanger sensor error (TE)                 |  |  |
|                | •                                                     | •    | 0    | •    | Suction line sensor error (TS)                   |  |  |
|                | 0                                                     | 0    | •    | •    | Hot gas discharge sensor error (TD)              |  |  |
| DROD O: Pod    | •                                                     | 0    | •    | 0    | High-pressure protection error                   |  |  |
| Dood O. Heu    | •                                                     | 0    | •    | •    | Outdoor air temperature sensor error (TO)        |  |  |
| D801 O: Yellow | 0                                                     | 0    | 0    | •    | Outdoor motorised fan error DC                   |  |  |
| D802 O: Yellow | 0                                                     | •    | •    | •    | Communication error between IPDU (Abnormal stop) |  |  |
| D000 () V-ll   | •                                                     | 0    | •    | •    | High pressure release operation                  |  |  |
| D803 O: Yellow | •                                                     | 0    | 0    | •    | Discharge temp. error: hot gas is too high       |  |  |
| ♦: Flashing    | 0                                                     | 0    | •    | •    | EEPROM error                                     |  |  |
| • Off          | •                                                     | •    | 0    | 0    | Communication error between IPDU (Abnormal stop) |  |  |
| •. on          | •                                                     | •    | •    | •    | G-Tr short-circuit protection                    |  |  |
| o: On          | •                                                     | •    | •    | •    | Circuit error detection                          |  |  |
|                | •                                                     | •    | •    | •    | Current sensor error                             |  |  |
|                | •                                                     | •    | •    | •    | Compressor lockout error                         |  |  |
|                | •                                                     | •    | •    | •    | Compressor breakdown                             |  |  |

|              | Fejlvisning print |      |      |      |                                               |  |  |
|--------------|-------------------|------|------|------|-----------------------------------------------|--|--|
| LED visning  | LED indikator     |      |      |      | Årsag                                         |  |  |
|              | D800              | D801 | D802 | D803 |                                               |  |  |
|              | 0                 | •    | •    | •    | Fejl varmeveksler føler (TE)                  |  |  |
|              | •                 | •    | 0    | •    | Afløbsfølerfejl (TS)                          |  |  |
|              | 0                 | 0    | •    | •    | Fejl varm gas udslip føler (TD)               |  |  |
| D800 O: Rød  | •                 | 0    | •    | 0    | Fejl højtryks beskyttelse                     |  |  |
| D801 O: Gul  | •                 | 0    | •    | •    | Fejl udetemperatur føler                      |  |  |
|              | 0                 | 0    | 0    | •    | Fejl blæsermotor DC                           |  |  |
| D602 (). Gui | 0                 | •    | •    | •    | Kommunikationsfejl mellem IPDU (unormal stop) |  |  |
| D803 O: Gul  | •                 | 0    | •    | •    | Højt tryk udløser fejl                        |  |  |
| ♦: Blinker   | •                 | 0    | 0    | •    | Udledningstemperatur fejl: varm gas for høj   |  |  |
| - 055        | 0                 | 0    | •    | •    | EEPROM fejl                                   |  |  |
| •: UFF       | •                 | •    | 0    | 0    | Kommunikationsfejl mellem IPDU (Unormal stop) |  |  |
| o: ON        | •                 | •    | •    | •    | Kortsluttet-kredsløb beskyttelse G-Tr         |  |  |
|              | •                 | •    | •    | •    | Fejl i beskyttelse af kredsløb                |  |  |
|              | •                 | •    | •    | •    | Fejl i følere                                 |  |  |
|              | •                 | •    | •    | •    | Kompressor ude af drift fejl                  |  |  |
|              | •                 | •    | •    | •    | Kompressor feil                               |  |  |

## D Beretta

### **HYDRONIC UNIT LE**

### Only for Hydronic Unit LE 15 - 12T/15T models

In these models, the faults are signalled through the indicators on the inverter board and on the control panel.

The active alarm and the previous one are signalled through the lighting up of the LED from D800 to D804 on the inverter board.

- When all the SW803 switches are OFF, the current error is displayed
- If only switch 1 of the SW803 is on, the last error is displayed (the last error including the current error)
- If there is an error, LED D800, D801, D802, D803, D804 come on (Display 1)
- If the SW800 button is pressed for about 1 second, the display changes (Display 2)
- When the SW800 button is pressed again or after 2 minutes, the display returns to display 1.

### Kun for Hydronic Unit LE 15 – 12T/15T modeller

På disse modeller, vises fejl på inverterprintet og på styrepanelet.

Den aktive alarm og den tidligere vises ved at LED fra D800 til D804 tænder på inverterprintet.

- Når alle SW803 kontakter er OFF vises den nuværende fejl.
- Hvis kun kontakt 1 på SW803 er tændt, bliver den seneste fejl vist. (den seneste fejl og den nuværende fejl)
- Hvis der er en fejl, vises LED D800, D801, D802, D803, D804 (display 1)
- Når der trykkes på SW800 tasten på 1 sekund, skifter displayet (display 2)
- Når der trykkes på SW800 tasten igen eller efter 2 minutter, vises display 1 igen.

|                | Display 2                                                                                                    | Time of orror                              |  |
|----------------|----------------------------------------------------------------------------------------------------|--------------------------------------------|--|
| LLD INDICATION | (pressing SW800)                                                                                                    | Type of endi                               |  |
| •••••          |                                                                                                    | Normal (no error)                          |  |
|                | $\bullet \bullet \boxtimes \bullet \bullet \bigcirc$                                                                                                    | Delivery temperature sensor error (TD)     |  |
|                | $\bullet \ \fbox \ \bullet \ \bullet \ \bullet \ \circ$                                                                                                    | Exchanger temperature sensor error (TE)    |  |
|                | $\textcircled{\ }\textcircled{\ }\textcircled{\ }\textcircled{\ }\textcircled{\ }\textcircled{\ }\textcircled{\ }\textcircled{\ }$                                                                                                    | Exchanger temperature sensor error (TL)    |  |
|                | $\bullet \bullet \bullet \circledcirc \bullet \bigcirc$                                                                                                    | Outdoor temperature sensor error (TO)      |  |
| 000000         | $\bullet \bullet \textcircled{0} \textcircled{0} \bullet \bigcirc$                                                                                                    | Suction line temperature sensor error (TS) |  |
| _              |                                                                                                    | Heat sink temperature sensor error (TH)    |  |
| _              |                                                                                                    | Sensor wiring error (TE and TS)            |  |
|                |                                                                                                    | EEPROM error                               |  |
| _              | 0 0 0 0 0 0 0 0                                                                                                    | Compressor fault                           |  |
|                | $\bullet \boxtimes \bullet \bullet \bullet \circ$                                                                                                    | Compressor lockout                         |  |
|                | $\textcircled{\baselineskip} \textcircled{\baselineskip} \textcircled{\baselineskip} \textcircled{\baselineskip} \textcircled{\baselineskip} \textcircled{\baselineskip} \textcircled{\baselineskip} \textcircled{\baselineskip} \textcircled{\baselineskip} \textcircled{\baselineskip} \textcircled{\baselineskip} \overleftarrow{\baselineskip} \overleftarrow{\baselineskip} \b$                                                                                                    | Current sensor error                       |  |
|                | $\bullet \bullet \blacksquare \bullet \circ \circ$                                                                                                    | Thermostat operation                       |  |
| _              | $\bullet \ \textcircled{\bullet} \ \textcircled{\bullet} \ \bullet$ | Size not set                               |  |
| ●00●00         | 0 0 0 0 0 0 0 0                                                                                                    | Communication error between boards         |  |
|                |                                                                                                    | Other errors                               |  |
| _              | $\textcircled{\begin{tabular}{c} \hline \end{tabular}} \textcircled{\begin{tabular}{c} \hline \end{tabular}} \textcircled{\begin{tabular}{c} \hline \end{tabular}} \textcircled{\begin{tabular}{c} \hline \end{tabular}} \textcircled{\begin{tabular}{c} \hline \end{tabular}} \overleftarrow{\begin{tabular}{c} \hline \end{tabular}} \overleftarrow{\begin{tabular}{c} \hline \end{tabular}} \hline \hline \hline \end{tabular}} \overleftarrow{\begin{tabular}{c} \hline \end{tabular}} \overleftarrow{\begin{tabular}{c} \hline \end{tabular}} \hline \hline $                                                                                                    | Error on the delivery temperature          |  |
| _              | $\textcircled{\baselineskip}{0.5em} \textcircled{\baselineskip}{0.5em} \includegraphics{\baselineskip}{0.5em} \includegraphics{\baselineskip}{0.5em} \b$                                                                                                    | Power supply error                         |  |
|                | $\textcircled{\ }\textcircled{\ }\textcircled{\ }\textcircled{\ }\textcircled{\ }\textcircled{\ }\textcircled{\ }\textcircled{\ }$                                                                                                    | Heat sink overheating error                |  |
| _              | $\textcircled{\begin{tabular}{c} \hline \end{tabular}} \textcircled{\begin{tabular}{c} \hline \end{tabular}} \textcircled{\begin{tabular}{c} \hline \end{tabular}} \textcircled{\begin{tabular}{c} \hline \end{tabular}} \textcircled{\begin{tabular}{c} \hline \end{tabular}} \textcircled{\begin{tabular}{c} \hline \end{tabular}} \end{array} & \textcircled{\begin{tabular}{c} \hline \end{tabular}} \end{array} & \textcircled{\begin{tabular}{c} \hline \end{tabular}} \end{array} & \textcircled{\begin{tabular}{c} \hline \end{tabular}} \end{array} & \textcircled{\begin{tabular}{c} \hline \end{tabular}} \end{array} & \textcircled{\begin{tabular}{c} \hline \end{tabular}} \end{array} & \textcircled{\begin{tabular}{c} \hline \end{tabular}} \end{array} & \textcircled{\begin{tabular}{c} \hline \end{tabular}} \end{array} & \hline \end{tabular} \end{array} & \hline \begin{tabular}{c} \hline \end{tabular}} \end{array} & \hline \end{tabular} \end{array} & \hline \end{tabular} \end{array} & \end{tabular} \end{array} & \hline \end{tabular} \end{array} & \hline \end{tabular} \end{array} & \end{tabular} \end{array} & \end{tabular} \end{array} & \end{tabular} \end{array} & \end{tabular} \end{array} & \end{tabular} \end{array} & \end{tabular} \end{array} & \end{tabular} \end{array} & \end{tabular} \end{array} & \end{tabular} \end{array} & \end{tabular} \end{array} & \end{tabular} \end{array} & $                                                                                                    | Gas leak detection                         |  |
| 000000         |                                                                                                    | Reverse valve error                        |  |
| -              | $\bullet \bullet @ \bullet @ \circ$                                                                                                    | High pressure protection                   |  |
| _              | $\bullet \ \textcircled{\ } \bullet \ \textcircled{\ } \bullet \ \r{\ } \bullet \ \r{\ } \bullet \ $                                                                                                    | Fan system error                           |  |
|                |                                                                                                    | Pilot elements short-circuit               |  |
|                | $\textcircled{\baselineskip}{0.5ex} \textcircled{\baselineskip}{0.5ex} \includegraphics{\baselineskip}{0.5ex} \rule{\baselineskip}{0.5ex} \rule{\baselineskip}{0.5ex} \b$                                                                                                    | Detection circuit error                    |  |

![](_page_57_Figure_19.jpeg)

|         |      | Key    |
|---------|------|--------|
| •       | D800 | Yellow |
| •       | D801 | Yellow |
| $\odot$ | D802 | Yellow |
| ٠       | D803 | Yellow |
| •       | D804 | Yellow |
| 0       | D805 | Green  |
|         |      | -      |

| Key     |          |  |  |  |  |
|---------|----------|--|--|--|--|
| •       | Off      |  |  |  |  |
| $\odot$ | Flashing |  |  |  |  |
| 0       | On       |  |  |  |  |

#### Display 2 LED indikator Fejltype (Ved tryk på SW800) ..... ••••• Normal drift(ingen fejl) Fremløbstemperaturføler fejl (TD) $\bullet \bullet \blacksquare \bullet \bullet \circ$ Veksler temperatur føler fejl (TE) $\bullet \bullet \bullet \bullet \bullet \bullet \circ$ $\textcircled{\begin{tabular}{c} \hline \end{tabular}} 0 \textcircled{\begin{tabular}{c} \hline \end{tabular}} 0 \textcircled{\begin{tabular}{c} \hline \end{tabular}} 0 \textcircled{\begin{tabular}{c} \hline \end{tabular}} 0 \textcircled{\begin{tabular}{c} \hline \end{tabular}} 0 \textcircled{\begin{tabular}{c} \hline \end{tabular}} 0 \end{array}{\begin{tabular}{c} \hline \end{tabular}} 0 \end{array}{\end{tabular}} 0 \end{array}{\end{tabular}} 0 \end{array}{\end{tabular} 0 \end{array}{\end{tabular}} 0 \end{array}{\end{tabular}} 0 \end{array}{\end{tabular}} 0 \end{array}{\end{tabular}} 0 \end{array}{\end{tabular}} 0 \end{array}{\end{tabular}} 0 \end{array}{\end{tabular}} 0 \end{array}{\end{tabular}} 0 \end{array}{\end{tab$ Veksler temperatur føler fejl (TL) Udeføler fejl(TO) $\bullet \bullet \bullet \bullet \bullet \circ$ 000000 $\bullet \bullet \blacksquare \blacksquare \bullet \circ$ Fejl i luftindtagsføler (TS) $\textcircled{\baselineskip} \bullet \textcircled{\baselineskip} \bullet \textcircled{\baseline$ Fejl i køletemperaturen føler (TH) Føler ledningsfejl (TE og TS) EEPROM fejl Kompressor fejl $\odot \bullet \bullet \bullet \bullet \circ$ Kompressor stop $\bullet$ ••••• $\textcircled{\begin{tabular}{c} \hline \end{tabular}} \textcircled{\begin{tabular}{c} \hline \end{tabular}} \textcircled{\begin{tabular}{c} \hline \end{tabular}} \textcircled{\begin{tabular}{c} \hline \end{tabular}} \textcircled{\begin{tabular}{c} \hline \end{tabular}} \overleftarrow{\begin{tabular}{c} \hline \end{tabular}} \overleftarrow{\begin{tabular}{c} \hline \end{tabular}} \hline \hline \end{tabular}} \overleftarrow{\begin{tabular}{c} \hline \end{tabular}} \overleftarrow{\begin{tabular}{c} \hline \end{tabular}} \hline \hline \end{tabular}} \overleftarrow{\begin{tabular}{c} \hline \end{tabular}} \overleftarrow{\begin{tabular}{c} \hline \end{tabular}} \hline \hline \end{tabular}} \overleftarrow{\begin{tabular}{c} \hline \end{tabular}} \overleftarrow{\begin{tabular}{c} \hline \end{tabular}} \overleftarrow{\begin{tabular}{c} \hline \end{tabular}} \hline \hline \end{tabular}} \overleftarrow{\begin{tabular}{c} \hline \end{tabular}} \overleftarrow{\begin{tabular}{c} \hline \end{tabular}} \hline \hline \end{tabular}} \overleftarrow{\begin{tabular}{c} \hline \end{tabular}} \overleftarrow{\begin{tabular}{c} \hline \end{tabular}} \overleftarrow{\begin{tabular}{c} \hline \end{tabular}} \overleftarrow{\begin{tabular}{c} \hline \end{tabular}} \overleftarrow{\begin{tabular}{c} \hline \end{tabular}} \overleftarrow{\begin{tabular}{c} \hline \end{tabular}} \overleftarrow{\begin{tabular}{c} \hline \end{tabular}} \hline \hline \end{tabular}} \overleftarrow{\begin{tabular}{c} \hline \end{tabular}} \overleftarrow{\begin{tabular}{c} \hline \end{tabular}} \hline \hline \end{tabular}} \hline \hline \end{tabular} \overleftarrow{\begin{tabular}{c} \hline \end{tabular}} \hline \hline \end{tabular} \hline \hline \end{tabular} \overleftarrow{\begin{tabular}{c} \hline \end{tabular}} \hline \hline \end{tabular} \hline \hline \end{tabular} \hline \hline \end{tabular} \hline \hline \end{tabular}$ Føler fejl Drift termostat $\bullet \bullet \boxtimes \bullet \bullet \circ$ Størrelse ikke indstillet •00•00 Kommunikationsfejl mellem print Andre fejl Fejl på fremløbs temperatur Fejl i strømforsyningen Overophedning i køletemperaturen Gas udslip 000000 Ventilfejl $\textcircled{\begin{tabular}{c} \hline \end{tabular}} \textcircled{\begin{tabular}{c} \hline \end{tabular}} \textcircled{\begin{tabular}{c} \hline \end{tabular}} \textcircled{\begin{tabular}{c} \hline \end{tabular}} \textcircled{\begin{tabular}{c} \hline \end{tabular}} \end{array} & \textcircled{\begin{tabular}{c} \hline \end{tabular}} \end{array} & \textcircled{\begin{tabular}{c} \hline \end{tabular}} \end{array} & \textcircled{\begin{tabular}{c} \hline \end{tabular}} \end{array} & \textcircled{\begin{tabular}{c} \hline \end{tabular}} \end{array} & \textcircled{\begin{tabular}{c} \hline \end{tabular}} \end{array} & \textcircled{\begin{tabular}{c} \hline \end{tabular}} \end{array} & \textcircled{\begin{tabular}{c} \hline \end{tabular}} \end{array} & \textcircled{\begin{tabular}{c} \hline \end{tabular}} \end{array} & \underbrace{\begin{tabular}{c} \hline \end{tabular}} \end{array} & \underbrace{$ $\bullet \bullet \boxtimes \bullet \boxtimes \circ$ For højt tryk $\bullet \ensuremath{\textcircled{\sc 0}} \bullet \ensuremath{\textcircled{\sc 0}} \bullet \e$ Blæserfejl Kortslutning af pilot elementerne $\bullet \ensuremath{\textcircled{\baselineskip}{0.5ex}} \bullet \ensuremath{\textcircled{\baselineskip}{0.5ex}} \bullet \ensuremath{\textcircled{$ Kredsløbsføler fejl

![](_page_58_Figure_2.jpeg)

🕥 Beretta

| Nuværende fejl |      |      |  |  |  |
|----------------|------|------|--|--|--|
| •              | D800 | Gul  |  |  |  |
| •              | D801 | Gul  |  |  |  |
| O              | D802 | Gul  |  |  |  |
| •              | D803 | Gul  |  |  |  |
| •              | D804 | Gul  |  |  |  |
| 0              | D805 | Grøn |  |  |  |
|                |      |      |  |  |  |

| Taster |         |  |  |  |  |  |
|--------|---------|--|--|--|--|--|
| ٠      | OFF     |  |  |  |  |  |
| ۲      | Blinker |  |  |  |  |  |
| 0      | ON      |  |  |  |  |  |
|        |         |  |  |  |  |  |

![](_page_59_Picture_0.jpeg)

#### TABLE OF FUNCTIONS AND USER PARAMETERS

| Function                                           | unction Parameter Description |                                                                                                    | Icon                                              | Value range |      | Set<br>value |
|----------------------------------------------------|-------------------------------|----------------------------------------------------------------------------------------------------|---------------------------------------------------|-------------|------|--------------|
|                                                    |                               |                                                                                                    |                                                   | Min         | Max  |              |
| Mode                                               | 1                             | This parameter allows you to select the mode<br>0. Off<br>2. Cooling<br>3. Heating                                                  | Current mode                                      | -           | -    | 0            |
| Homeantifreeze                                     | 2                             | This parameter enables the ambient antifreeze option when the system<br>is off:<br>1. NO. Disabled<br>2. YES. Enabled               | antifreeze:                                       | 1           | 2    | 1            |
| Ambient antifreeze tem-<br>perature                | 3                             | This code allows you to select the temperature threshold below which the ambient ( $0/+ 2$ °C hysteresis) antifreeze starts         | °C                                                | 6°C         | 12°C | 6°C          |
| Set point adjustment                               | 4                             | Changing the water set point on the basis of the temperature taken by the thermostat                                                | C°                                                | -5°C        | +5°C | 0°C          |
| frequency reduction mode                           | 5                             | This code provides the information whether the mode is activated:<br>Night/Reduction of the frequency<br>1. Not active<br>2. Active |                                                   | 1           | 2    | 1            |
| Frequency reduction                                | 6                             | Value of the compressor's frequency reduction in %                                                                                  |                                                   | 50%         | 100% | 100%         |
| Room mode                                          | 7 Lock                        | The control panel displays these parameters<br>1. At home<br>2. Night<br>3. Away from home                                          | Arrow depending<br>on the Touch 'N<br>Go selected | 1           | 3    | 1            |
| Room control set point                             | 8 Lock                        | This code is the control room set point determined by pressing the<br>home, night, away buttons                                     | C°                                                | 12°C        | 38°C | 20°C         |
| Room set point                                     | 9 Lock                        | This is the room air temperature read by the thermostat sensor                                                                      | °C                                                | -20°C       | 50°C |              |
| Relative humidity value from the sensor            | 10 Lock                       | This is the relative humidity value from the thermostat sensor                                                                      | %                                                 | 0           | 100  |              |
| Outdoor temperature                                | 11 Lock                       | Outdoor Temperature measured by the sensor                                                                                          | °C                                                | -30°C       | 90°C |              |
| Outdoor temperature -                              | 12 Lock                       | Outdoor temperature read by the GMC board                                                                                           | C°                                                | -20°C       | 65°C |              |
| Room sensor temperature                            | 13                            | Correction of the temperature read to correct errors due to the posi-<br>tion of the thermostat                                     | C°                                                | -5°C        | 5°C  | 0°C          |
| Day period                                         | 14                            | This parameter specifies the number of periods per day that should be activated for the timing programme:<br>2<br>4<br>6            |                                                   | 2           | 6    | 4            |
| "At home" temperature in heating mode              | 15                            | AT HOME set point temperature in heating mode                                                                                       | °C and the At<br>Home arrow                       | 12°C        | 38°C | 20°C         |
| "At home" temperature in cooling mode              | 16                            | AT HOME set point temperature in cooling mode                                                                                       | °C and the At<br>Home arrow                       | 12°C        | 38°C | 24°C         |
| "Night" temperature in<br>heating mode             | 17                            | NIGHT set point temperature in heating mode                                                                                         | °C and the<br>night arrow                         | 12°C        | 38°C | 18°C         |
| "Night" temperature in cooling mode                | 18                            | NIGHT set point temperature in cooling mode                                                                                         | °C and the<br>night arrow                         | 12°C        | 38°C | 26°C         |
| "Away from Home"<br>temperature in heating<br>mode | 19                            | AWAY FROM HOME set point temperature in heating mode                                                                                | °C and the away<br>from home arrow                | 12°C        | 38°C | 15°C         |
| "Away from Home"<br>temperature in cooling<br>mode | 20                            | AWAY FROM HOME set point temperature in cooling mode                                                                                | °C and the away from home arrow                   | 12°C        | 38°C | 28°C         |
| Room set point                                     | 21 Lock                       | Room set point                                                                                                    | °C                                                | 12°C        | 38°C | 20°C         |
| Last alarm code                                    | 22 Lock                       | Shows the last alarm code                                                                                                    |                                                   | -           | -    |              |
| Alarms log                                         | 23 Lock                       | Shows the 4 most recent error codes                                                                                                 |                                                   | -           | -    |              |

In case of parameters which are read-only and cannot be edited by user, key pad lock (Lock) icon is displayed on the screen. The list of Read-only parameters is given below: 7, 8, 9, 10, 11, 12, 21, 22 and 23

## D Beretta

### FUNKTIONSTABEL OG BRUGERPARAMETRE

| Funktion                                  | Parametre | rametre Beskrivelser                                                                                                    |                                                      | Værd<br>rå | liom-<br>de  | n- Indstillet<br>værdi |  |
|-------------------------------------------|-----------|----------------------------------------------------------------------------------------------------|------------------------------------------------------|------------|--------------|------------------------|--|
|                                           |           |                                                                                                    |                                                      | Min        | Max          |                        |  |
| Mode                                      | 1         | Med dette parameter vælges mode<br>0. OFF<br>1. Køling<br>2. Opvarmning                                                 | Nuværende mode                                       | -          | -            | 0                      |  |
| Rum antifrost                             | 2         | Med dette parameter vælges antifrost, når systemet er OFF:<br>1. NO. Ikke muligt<br>2. YES. Muligt                      | Antifrost                                            | 1          | 2            | 1                      |  |
| Antifrost rumtemperaturer                 | 3         | Med denne kode vælges temperaturens nedre værdi for hvornår<br>antifrost begynder (0/+2 °C hysterese)                   | °C                                                   | 6°C        | 12°C         | 6°C                    |  |
| Regulering af set-punkt                   | 4         | Ændrer vandets set-punkt på basis af temperaturen målt af termosta-<br>ten                                              | °C                                                   | -5°C       | +5°C         | 0°C                    |  |
| Frekvens reducerings<br>mode              | 5         | Denne kode giver informationer uanset om Mode er aktiveret: Nat/<br>Reducering af frekvens<br>1. Ikke aktiv<br>2. Aktiv |                                                      | 1          | 2            | 1                      |  |
| Frekvens reduktion                        | 6         | Værdien af kompressorens frekvens reduktion i %                                                                         |                                                      | 50%        | 100%         | 100%                   |  |
| Rum mode                                  | 7 låse    | Kontrolpanelet viser disse parametre i displayet<br>1. Hjemme<br>2. Nat<br>3. Ikke hjemme                               | Pil afhænger<br>af hvordan<br>Touch'N'go er<br>valgt | 1          | 3            | 1                      |  |
| Set punkt for rumkontrol                  | 8 låse    | Denne kode viser kontrol rum set-punkt tryk på hjemme, nat, ikke<br>hjemme tasternene                                   | °C                                                   | 12°C       | 38°C         | 20°C                   |  |
| Rum set punkt                             | 9 låse    | Dette er rumtemperaturen målt termostaten                                                                               | °C                                                   | -20°C      | 50°C         |                        |  |
| Relative fugtighedsværdi<br>målt af føler | 10 låse   | Dette er den relative fugtighedsværdi målt af termostatføleren                                                          | %                                                    | 0          | 100          |                        |  |
| Udetemperatur                             | 11 låse   | Udetemperatur målt af føleren                                                                                           | °C                                                   | -30°C      | 90°C         |                        |  |
| Udestemperatur – GMC                      | 12 låse   | Udetemperatur læst fra GMC board                                                                                        | °C                                                   | -20°C      | 65°C         |                        |  |
| Rumføler temperatur<br>justering          | 13        | Korrektion af temperaturen afhængigt af termostatens position                                                           | °C                                                   | -5°C       | 5°C          | 0°C                    |  |
| Perioder på dagen                         | 14        | Dette parameter viser antallet af perioder pr. dag som skal aktiveres af<br>timer programmet:<br>2<br>4<br>6            |                                                      | 2          | 6            | 4                      |  |
| 'Hjemme' temperatur i<br>varme mode       | 15        | HJEMME set-punkt temperatur i opvarmnings mode                                                                          | °C og Hjemme<br>pilen                                | 12°C       | 38°C         | 20°C                   |  |
| 'Hjemme' temperatur i<br>køling mode      | 16        | HJEMME set-punkt temperatur i køle mode                                                                                 | °C og Hjemme<br>pilen                                | 12°C       | 38°C         | 24°C                   |  |
| 'Nat' temperaturen i varme mode           | 17        | NAT set-punkt temperatur i opvarmnings mode                                                                             | °C og Nat pilen                                      | 12°C       | 38°C         | 18°C                   |  |
| 'Nat' temperatur i køling                 | 18        | NAT set-punkt temperatur i køle mode                                                                                    | °C og Nat pilen                                      | 12°C       | 38°C         | 26°C                   |  |
| 'Ikke hjemme' temperatur i<br>varme mode  | 19        | IKKE HJEMME set point temperatur i opvarmnings mode                                                                     | °C og væk Ikke<br>hjemme pilen                       | 12°C       | 38°C         | 15°C                   |  |
| 'Ikke hjemme' temperatur i<br>køling mode | 20        | IKKE HJEMME set point temperatur i køle mode                                                                            | °C og væk Ikke<br>hjemme pilen                       | 12°C       | 38°C         | 28°C                   |  |
| Rum set punkt                             | 21 låse   | Rum set-punkt                                                                                                    | °C                                                   | 12°C       | <u>38</u> °C | <u>20</u> °C           |  |
| Seneste alarm kode                        | 22 låse   | Viser den seneste alarm kode                                                                                            |                                                      | -          | -            |                        |  |
| Alarm log                                 | 23 låse   | Viser de mest viste 4 feilkoder                                                                                         |                                                      | -          | -            |                        |  |

Parametre som kun kan aflæses og ikke kan ændres af brugeren, vil på skærmen i display få vist ikonet (Lock) for tastaturlås. Listen af aflæsning parametre er følgende: 7, 8, 9, 10, 11, 12, 21, 22 og 23

Function

### **HYDRONIC UNIT LE**

Value range

Default

Set

### TABLE OF FUNCTIONS AND INSTALLER PARAMETERS

Parameter Description

| r |    | 7 | 1 |   |
|---|----|---|---|---|
| L | 'n | ٦ | 7 | 5 |
| L |    | 1 |   |   |

|                                                             |     |                                                                                                    | Min    | Max   | Value       | Value |
|-------------------------------------------------------------|-----|----------------------------------------------------------------------------------------------------|--------|-------|-------------|-------|
|                                                             |     | Code used to set the type of system:                                                                                                    | IVIIII | IVIAX |             |       |
| System configuration                                        | 100 | <ol> <li>Heat pump with fixed water temperature (clean contacts)</li> <li>Heat pump with set-up of the climate curve (clean contacts)</li> <li>Heat pump with control panel control</li> <li>Monoblock Comfort with Control Panel as Thermostat</li> <li>N.A.</li> <li>Monoblock RS485</li> <li>N.A.</li> </ol>                                      | 1      | 7     | 1. A2W      |       |
| Type of user interface                                      | 101 | Code used to indicate if and how the User Panel control interface is used:<br>0. Control panel not used (Input Relay active)<br>1. Control panel installed<br>2. Control panel used as programmer                                                                                                    | 0      | 2     | 0. Not used |       |
| Control panel software release                              | 102 | The code indicates the Control panel software release                                                                                                    | -      | -     | -           | Lock  |
| Control panel software version                              | 103 | The code indicates the Control panel software version                                                                                                    | -      | -     | -           | Lock  |
| Output test                                                 | 104 | Code used to force the Output ON to carry out the test (max 10 minutes)<br>0. No test<br>1. Water pump<br>2. Alarm/Ambient temperature reached<br>3. External heat source /Defrost<br>4. Auxiliary heat source required for ACS/Dehumidification<br>5. Electric trace heater / Additional water pump<br>6. 3-way valve<br>7. Not used<br>8. Not used | 0      | 8     | 0. No test  |       |
| Reset pump run-time                                         | 105 | This code is use to reset the water pump working hours to zero                                                                                                    | no     | yes   | no          |       |
| External heat source/<br>defrosting                         | 106 | Code is used to select the output connected to PIN 4 on the terminal board<br>1. Auxiliary heat source required<br>2. Defrost output signal                                                                                                    | 1      | 2     | 1           |       |
| Humidity limit                                              | 107 | Code used to set the humidity threshold limit to enable the output for the external<br>de-humidifier system                                                                                                    | 20     | 100   | 50%         |       |
| Auxiliary source<br>required for ACS or<br>humidity control | 108 | Code used to select the output connected to PIN 11 on the terminal board<br>1. Auxiliary source required for ACS when External Air Temperature <<br>temperature set with code 148<br>2. Humidity control                                                                                                    | 1      | 2     | 2           |       |
| Frost Delta set point                                       | 109 | Code used to set the frost set point delta used by the antifreeze system as per algorithm                                                                                                    | 0°C    | 6°C   | 1°C         |       |
| Compressor run-time reset                                   | 110 | Code used to reset the compressor working hours to zero                                                                                                    | No     | yes   | No          |       |
| Flow switch status                                          | 111 | The code displays the status of the flow switch:<br>0. Water not flowing<br>1. Water flowing                                                                                                    | -      | -     | -           | Lock  |
| Heating climate curve number                                | 112 | Code used to select the number of the heating climate curve.<br>0. No pre-set climate curve (the installer has to draw up the Climate Curve)<br>1-12. For more information on the curves, read the specific section                                                                                                    | 0      | 12    | 0           |       |
| Heating water set point                                     | 113 | Code used to set the fixed set point of the heating water                                                                                                    | 20°C   | 60°C  | 45°C        |       |
| Heating temperature reduction in eco mode                   | 114 | Code used to set the temperature reduction value for the fixed set point of the heating water when the unit is in ECO mode.                                                                                                    | 1°C    | 20°C  | 5°C         |       |
| Cooling water set                                           | 115 | Code used to set the fixed set point of the cooling water.                                                                                                    | 4°C    | 25°C  | 7°C         |       |
| Cooling temperature reduction in eco mode                   | 116 | Code used to set the temperature reduction value for the fixed set point of the cooling water when the unit is in ECO mode.                                                                                                    | 1°C    | 10°C  | 5°C         |       |
| Cooling climate curve<br>number                             | 117 | Code used to select the number of the cooling climate curve.<br>0. No pre-set climate curve (the installer has to draw up the Climate Curve)<br>1-2. For further information on the climate curves consult the control panel manuals.                                                                                                    | 0      | 2     | 0           |       |
| Min outdoor air<br>temperature in heating<br>mode           | 118 | Code used to select the minimum outdoor temperature of the heating climate curve, which depends on the country where the system is installed.                                                                                                    | -20°C  | +10°C | -7°C        |       |
| Max outdoor air<br>temperature in heating<br>mode           | 119 | Code used to select the maximum outdoor temperature of the heating climate curve.                                                                                                    | 10°C   | 30°C  | 30°C        |       |

## **Beretta**

| Function                                          | Parameter | r Description                                                                                                    | Value range |      | Default<br>value | Set   |
|---------------------------------------------------|-----------|----------------------------------------------------------------------------------------------------|-------------|------|------------------|-------|
|                                                   |           |                                                                                                    | Min         | Max  | Value            | Value |
| Min heating water temperature                     | 120       | Code used to select the minimum outdoor temperature of the heating climate curve.                                                                                                    | 20°C        | 60°C | 35°C             |       |
| Max heating water<br>temperature                  | 121       | Code used to select the maximum outdoor temperature of the heating climate curve.                                                                                                    | 20°C        | 60°C | 55°C             |       |
| Max outdoor air<br>temperature in cooling<br>mode | 122       | Code used to select the maximum outdoor temperature of the cooling climate curve, which depends on the country where the system is installed.                                                                                                    | 24°C        | 46°C | 40°C             |       |
| Min outdoor air<br>temperature in cooling<br>mode | 123       | Code used to select the minimum outdoor temperature of the climate curve in cooling mode                                                                                                    | 0°C         | 30°C | 20°C             |       |
| Min cooling water temperature                     | 124       | Code used to select the minimum water temperature of the climate curve in cooling mode.                                                                                                    | 4°C         | 20°C | 4°C              |       |
| Max cooling water temperature                     | 125       | Code used to select the maximum water temperature of the climate curve in cooling<br>mode.                                                                                                    | 4°C         | 20°C | 15°C             |       |
| Outdoor air temp.<br>sensor GMC                   | 126       | Code used to indicate whether the GMC outdoor air temperature sensor is installed<br>or not<br>1. GMC external air temperature sensor installed<br>2. GMC external air temperature sensor not installed                                                                                                    | 1           | 2    | 2                |       |
| TO sensor value                                   | 127       | The code indicates the outdoor air temperature value measured by the TO sensor                                                                                                    | -           | -    | -                | Lock  |
| TE sensor value                                   | 128       | The code indicates the refrigerant temperature value measured by the TE sensor                                                                                                    | -           | -    | -                | Lock  |
| IS sensor value                                   | 129       | The code indicates the refrigerant temperature value measured by the TS sensor                                                                                                    | -           | -    | -                | Lock  |
| ID sensor value                                   | 130       | The code indicates the retrigerant temperature value measured by the TD sensor<br>The code indicates the current operating mode of the Heat Pump<br>1. Off<br>2. Cooling<br>3. Heating<br>4. Faulty                                                                                                    | -           | -    | -                | Lock  |
| Compressor max<br>frequency                       | 132       | 5. Derrost<br>The code indicates the maximum frequency of the compressor calculated by the<br>GMC control board                                                                                                    | -           | -    | -                | Lock  |
| Requested frequency                               | 133       | The code indicates the frequency requested by the system control                                                                                                    | -           | -    | -                | Lock  |
| Actual frequency                                  | 134       | The code indicates the actual compressor frequency                                                                                                    | -           | -    | -                | Lock  |
| Compressor run time                               | 135       | The code indicates the compressor working hours                                                                                                    | -           | -    | -                | Lock  |
|                                                   | 136       | I ne code indicates the nominal capacity of the neat pump (KVV)                                                                                                    | -           | -    | -                |       |
|                                                   | 137       | IN.A.<br>The code indicates the temperature of the water leaving the heat nump read by the                                                                                                    | -           | -    | -                | LUCK  |
| LWT sensor value                                  | 138       | LWT sensor                                                                                                    | -           | -    | -                | Lock  |
| TR sensor value                                   | 139       | The code indicates the temperature of the refrigerant measured by the TR sensor                                                                                                    | -           | -    | -                | Lock  |
| Operating mode                                    | 140       | The code indicates the operating mode requested by the System Control 0. Off 1. Stand by 2. Cooling 3. Heating 4. N.A. 5. N.A. 6. Nominal Heating 7. Nominal cooling 8. Antifreeze protection 9. Defrost 10. High temperature protection 11. Compressor start waiting 12. System error 13. Advanced freeze protection | -           | -    | -                | Lock  |
| Errors                                            | 141       | The code lists all the error codes detected by the outdoor unit. If there are no errors, no code is displayed.                                                                                                    | -           | -    | -                | Lock  |
| Gime software version                             | 142       | The code indicates the GMC software release                                                                                                    | -           | -    | -                | Lock  |
| Water pump rup time                               | 143       | The code indicates how long the water nump has been operating                                                                                                    | -           | -    |                  |       |
| Current water set                                 | 145       | The code indicates the current water set point set by the system control.                                                                                                    | -           | -    | -                | Lock  |
| Clean contact off                                 | 146       | Code used to set the various SWITCHING OFF logics<br>1. Standard OFF<br>2. Controlled OFF cycle (only if the Heat Pump is controlled by clean contact)                                                                                                    | 1           | 2    | 1                |       |

## ) **Beretta**

### HYDRONIC UNIT LE

Value range

1

Min

-20°C

1

-20°C

2

Max

65°C

7

30°C

Default

value

1

-20°C

1

0°C

10 Min

5°C

1

1

1

1

Set

value

| Function                                             | Parameter | Description                                                                                                    |
|------------------------------------------------------|-----------|----------------------------------------------------------------------------------------------------|
| Alarm/ ambient air<br>temperature reached            | 147       | Code used to select the output connected to PIN 5 of the terminal board<br>1. Alarm signal<br>2. Signal that the air temperature set point has been reached                                                                                                    |
|                                                      |           |                                                                                                    |
| External heat source<br>air temperature limit        | 148       | This code is used to set the outside air temperature threshold value below which only the external heat source will be operative as per algorithm. (Heat Pump Stop)                                                                                                    |
| Temperature list                                     | 149       | Code used to set which temperature the control panel should display in the temperature<br>zone.<br>1. Indoor air temperature<br>2. Outlet water temperature (from LWT sensor)<br>3. N.A.<br>4. Refrigerant temperature (from TR sensor)<br>5. Suction temperature (from TS sensor)<br>6. Discharge temperature (from TD sensor)<br>7. Refrigerant temperature (from TE sensor)                                                                                                    |
| Auxiliary outdoor air                                | 150       | This code is used to set the outside air temperature threshold value below which both                                                                                                    |
| temperature limit                                    | 100       | the heat pump and the external heat source will be operative as per algorithm.                                                                                                    |
| Auxiliary delay                                      | 151       | This code is used to set the delay time after which, when (temperature set in code 148)<br>< Outside Air Temperature < (temperature set in code 150), the external heat source<br>will switch on.<br>The counting of the time starts when the activation of the external heat source is<br>required as per algorithm.                                                                                                    |
| Auxiliary hysteresis                                 | 152       | This code is used to set the hysteresis temperature needed to activate the external heat source.                                                                                                    |
| Domestic hot water in off mode                       | 153       | Code to establish whether, when the system is in off mode, the domestic hot water<br>production logic can be activated:<br>1. Yes, the domestic hot water logic is always active<br>2. No. the domestic hot water logic can be activated only in Heating or Cooling mode                                                                                                    |
| Status of external<br>heat source                    | 154       | Code used to establish the status of the external heat source when this later is activated<br>and the outside air temperature is below the temperature value set with parameter 148:<br>0. Always active<br>1. On/Off depending by actual room temperature vs room temperature set-point (same<br>hysteresis of the thermostat function). If the command is not installed or the room<br>sensor is unavailable, On/Off depends on the water set-point (+1/-4 °C of hysteresis)<br>2. On/Off depending on the water set-point (+1/-4 °C of hysteresis).                                                                              |
| Main water pump vs<br>external heat source<br>status | 155       | This code is used to define the water pump logic when the external heat source is activated and the outside air temperature < temperature value set in Code 148<br>0. Always off<br>1. On/Off depending on the On/Off status of the external heat source<br>2. Always on                                                                                                    |
| Electric trace heater/<br>additional water pump      | 156       | Code used to select the output connected to PIN 12 on the terminal board. In case an additional water pump option is active, this code is used to select its operating system with respect to the domestic hot water request (ACS) (if outside air temperature > (temperature value set with Code 148).<br>0. Electric heat tracing installed for the antifreeze system<br>1. Additional water pump On/Off depending on the main water pump logic. This means that if the DHW is on, the additional water pump is ON.<br>2. Additional water pump On/Off depending on the main water pump logic, but always OFF when the DHW is on. |
| Additional water                                     | 157       | This code is used to establish the additional water pump, if it has been installed, when the outside air temperature < temperature value set with Code 148:                                                                                                    |

#### to set the delay time after which, when (temperature set in code 148) nperature < (temperature set in code 150), the external heat source 1 Min 60 Min the time starts when the activation of the external heat source is porithm. to set the hysteresis temperature needed to activate the external 1°C 20°C whether, when the system is in off mode, the domestic hot water an be activated: 2 1 tic hot water logic is always active ic hot water logic can be activated only in Heating or Cooling mode blish the status of the external heat source when this later is activated temperature is below the temperature value set with parameter 148: 2 ng by actual room temperature vs room temperature set-point (same 0 thermostat function). If the command is not installed or the room ole, On/Off depends on the water set-point (+1/-4 °C of hysteresis) ng on the water set-point (+1/-4 °C of hysteresis). to define the water pump logic when the external heat source is outside air temperature < temperature value set in Code 148 0 2 ng on the On/Off status of the external heat source ect the output connected to PIN 12 on the terminal board. In case an mp option is active, this code is used to select its operating system with nestic hot water request (ACS) (if outside air temperature > (temperature e 148). ng installed for the antifreeze system 2 0 pump On/Off depending on the main water pump logic. This means that if the tional water pump is ON. oump On/Off depending on the main water pump logic, but always OFF when to establish the additional water pump, if it has been installed, when perature < temperature value set with Code 148: 2 0 15

#### 2 pump 1. On/Off depending on the On/Off status of the external heat source 2. Always on Code used to establish the hysteresis with respect to the ambient temperature set point to switch off the unit when control panel system is installed and used as a thermostat 0.2°C 1°C 0.3 °C Delta air set point 158 (100 control panel code = 4).

### TABLE OF FACTORY PARAMETERS AND FUNCTIONS

| Function           | Parameter | Description                                                                                              | Value range |     | Default<br>value | Set<br>value |
|--------------------|-----------|----------------------------------------------------------------------------------------------------|-------------|-----|------------------|--------------|
|                    |           |                                                                                                    | Min         | Max |                  |              |
| Unit configuration | 302       | This code is used to configure the unit:<br>0. Cooling only<br>1. Heating and cooling<br>2. Heating only | 0           | 2   | 1                |              |

## **Beretta**

### FUNKTIONSTABEL OG INSTALLATØR

| Funktioner                                      | Parametre | Beskrivelse                                                                                                    |       | område | Standard<br>værdier | Set vær-<br>dier |
|-------------------------------------------------|-----------|----------------------------------------------------------------------------------------------------|-------|--------|---------------------|------------------|
|                                                 |           |                                                                                                    | Min   | Max    |                     |                  |
| System konfiguration                            | 100       | Kode anvendes til indstilling af fremløbet:<br>1. Varmepumpe med fast temperatur<br>2. Varmepumpe med opsætning af varmekurve<br>3. Varmepumpe med kontrolpanel kontrol<br>4. Monoblock Comfort med kontrolpanel som termostat<br>5. N.A.<br>6. Monoblock RS485<br>7. N.A.                                                                | 1     | 7      | A2w                 |                  |
| Brugerfladetype                                 | 101       | Kode anvendes til at vise om og hvordan bruger kontrolpanel anvendes:<br>0. Kontrolpanel anvendes ikke (Relæ input aktiv)<br>1. Kontrolpanel installeret<br>2. Kontrolpanel brugt som programmering                                                                                                    | 0     | 2      | 0.Bruges ikke       |                  |
| Frigør kontrolpanelets software                 | 102       | Koden viser at kontrolpanelets software frigøres                                                                                                    | -     | -      | -                   | Lås              |
| Kontrolpanelets software version                | 103       | Koden viser kontrolpanelets software version                                                                                                    | -     | -      | -                   | Lås              |
| Output test                                     | 104       | Koden anvendes til at fremskynde Output ON til at udføre test (Max 10 minutter)<br>0. Ingen test<br>1. Vandpumpe<br>2. Alarm/Rumtemperatur er nået<br>3. Ekstern varmekilde/antifrost<br>4. Ekstra varmekilde som er påkrævet til ACS/affugtning<br>5. ELpatron/ekstern pumpe<br>6. 3 vejs-ventil<br>7. Anvendes ikke<br>8. Anvendes ikke | 0     | 8      | 0.Ingen test        |                  |
| Nulstil pumpens løbetid                         | 105       | Denne kode anvendes til at nulstille vandpumpens arbeidstimer.                                                                                                    | No    | Yes    | No                  |                  |
| Ekstra varmekilde/afrimning                     | 106       | Koden anvendes til at vælge udgangen til PIN 4 på terminalen<br>1. Blæser påkrævet<br>2. Antifrost udgangssignal                                                                                                    | 1     | 2      | 1                   |                  |
| Fugtighedsgrænse                                | 107       | Koden bliver brugt til at sætte grænsen for fugtighed til at aktivere det eksterne<br>fugtighedssystem                                                                                                    | 20    | 100    | 50%                 |                  |
| Hjælpemotor til ACS eller<br>fugtigheds kontrol | 108       | <ul> <li>Koden anvendes til at vælge udgang til PIN 11 på terminalen</li> <li>1. Blæser til ACS når den eksterne temperatur er &lt; temperatur indstillet<br/>med kode 148</li> <li>2. Fugtighedskontrol</li> </ul>                                                                                                    | 1     | 2      | 2                   |                  |
| Frost delta set-punkt                           | 109       | Kode anvendes til at indstille frost $\Delta$ set punktet til brug for anti-frost system per algoritme                                                                                                    | 0°C   | 6°C    | 1°C                 |                  |
| Nulstilling af kompressorens køretid            | 110       | Denne kode anvendes til at nulstille kompressorens arbejdstimer                                                                                                    | No    | YES    | No                  |                  |
| Flow switch status                              | 111       | Displayet viser med koden status på flow switchen, anlæg<br>0.Intet vandflow<br>1.Vandflow                                                                                                    | -     | -      | -                   | Lås              |
| Nummer på opvarmningskli-<br>ma kurven          | 112       | Koden anvendes til at vælge varmekurven<br>0. Ingen forudindstillet varmekurve (Installatøren skal lave varmekurven)<br>1-12. For mere information om kurverne, læs specifikt afsnit                                                                                                    | 0     | 12     | 0                   |                  |
| Fremløbstemperatur set-<br>punkt                | 113       | Kode anvendes til at indstille et fast set-punkt på fremløbstremperaturen                                                                                                    | 20°C  | 60°C   | 45°C                |                  |
| Opvarmningstemperaturen reduceret i ECO mode    | 114       | Koden anvendes til at indstille den reducerede temperaturværdi for det faste<br>set-punkt for fremløbet, når varmepumpen er i ECO mode                                                                                                    | 1°C   | 20°C   | 5°C                 |                  |
| Afkølingsvandets set punkt                      | 115       | Koden anvendes til at indstille det faste set-punkt for det afkølingsvandet                                                                                                    | 4°C   | 25°C   | 7°C                 |                  |
| Reduceret køletemperatur i<br>ECO mode          | 116       | Koden anvendes til at indstille den reducerede temperaturværdi for det faste<br>set-punkt for afkølingsvandet, når varmepumpen er i ECO mode                                                                                                    | 1°C   | 10°C   | 5°C                 |                  |
| Nummer på køle varmekurve                       | 117       | Koden anvendes til at vælge afkølings varmekurven                                                                                                    | 0     | 2      | 0                   |                  |
| opvarmningsmode                                 | 118       | 0.Ingen forudindstillet kurve (Installatøren skal lave varmekurven)                                                                                                    | -20°C | +10°C  | -7°C                |                  |
| opvarmningsmode                                 | 119       | 1-12. For mere information om kurverne, læs specifikt afsnit                                                                                                    | 10°C  | 30°C   | 30°C                |                  |

## **Beretta**

### **HYDRONIC UNIT LE**

-

66

| Funktioner                              | Parametre | Beskrivelse                                                                                                    |      | område | standard<br>værdier | Set vær-<br>dier |
|-----------------------------------------|-----------|----------------------------------------------------------------------------------------------------|------|--------|---------------------|------------------|
|                                         |           | Koden anvendes til at vælge minimum udetemperatur på varmekurven,<br>afhænger af i hvilket land systemet er installeret                                                                                                    | Min  | Max    |                     |                  |
| Min fremløbstemperatur                  | 120       | Koden anvendes til at vælge min. fremløbstemperatur for varmekurven                                                                                                    | 20°C | 60°C   | 35°C                |                  |
| Max fremløbstemperatur                  | 121       | Koden anvendes til at vælge den maximale fremløbstemperatur for varmekurven                                                                                                    | 20°C | 60°C   | 55°C                |                  |
| Max udetemperatur i køle mode           | 122       | Koden anvendes til at vælge den maximale udetemperatur for kølekurven,<br>afhænger af hvilket land systemet er installeret                                                                                                    | 24°C | 46°C   | 40°C                |                  |
| Min. udetemperatur i køle mode          | 123       | Koden anvendes til at vælge min udetemperatur for varmekurven i køle mode                                                                                                    | 0°C  | 30°C   | 20°C                |                  |
| Min. Kølende vandtempe-                 | 124       | Koden bliver brugt til at vælge min. Vandtemperatur for køle varmekurven                                                                                                    | 4°C  | 20°C   | 4°C                 |                  |
| Max. køle vandtemperatur                | 125       | Koden anvendes til at vælge max vandtemperatur for køle varmekurven                                                                                                    | 4°C  | 20°C   | 15°C                |                  |
| UDENDØRS LUFTTEMPE-<br>RATUR SENSOR GMC | 126       | Koden anvendes til at indikere om GMC udendørs lufttemperatur føleren er<br>installeret<br>1. GMC eksterne lufttemperatur føler er installeret<br>2. GMC eksterne lufttemperatur føler er ikke installeret                                                                                                    | 1    | 2      | 2                   |                  |
| TO FØLER VÆRDI                          | 127       | Koden indikerer at udendørs lufttemperaturen værdi er målt med TO føleren                                                                                                    | -    | -      | -                   | Lås              |
| TE FØLER VÆRDI                          | 128       | Koden indikerer at kølemiddel temperaturens værdien er målt i TE føleren                                                                                                    | -    | -      | -                   | Lås              |
| TS FØLER VÆRDI                          | 129       | Koden indikerer at kølemiddel temperaturens værdi er målt i TS føleren                                                                                                    | -    | -      | -                   | Lås              |
| TD FØLER                                | 130       | Koden indikerer at kølemiddel temperaturens værdi er målt i TD føleren                                                                                                    | -    | -      | -                   | Lås              |
| Drift mode                              | 131       | Koden indikerer det nuværende drift mode for varmepumpen<br>1. OFF<br>2. Køle<br>3. Opvarmning<br>4. defekt<br>5. afrimning                                                                                                    | -    | -      | -                   | Lås              |
| Max frekvens kompressor                 | 132       | Koden indikerer max trekvens for kompressoren kalkuleret af GMC kontrol<br>board                                                                                                    | -    | -      | -                   | Lås              |
| Forespurgt frekvens                     | 133       | Koden indikere max frekvens forespurgt af kontrolsystemet                                                                                                    | -    | -      | -                   | Lås              |
| Aktuel frekvens                         | 134       | Koden indikere den aktuelle frekvens for kompressoren                                                                                                    | -    | -      | -                   | Lås              |
| Kompressorens drift tid                 | 135       | Koden indikere kompressorens drift timer                                                                                                    | -    | -      | -                   | Lås              |
| Kapacitet                               | 136       | Koden indikere den nominelle kapacitet af varmepumpen (kW)                                                                                                    | -    | -      | -                   | Lás              |
| EWI FØLER VÆRDI                         | 137       |                                                                                                    | -    | -      | -                   | Las              |
|                                         | 138       | Koden indikerer fremløbstemperaturen fra varmepumpen målt fra LWT føleren                                                                                                    | -    | -      | -                   | Lás              |
| Drift mode                              | 140       | Koden indikerer drift mode kaldt fra kontrol systemet<br>0. OFF<br>1. Stand by2. Køling<br>3. opvarmning<br>4. N.A.<br>5. N.A.<br>6. Nominel opvarmning<br>7. Nominel køling<br>8. Antifrost beskyttelse<br>9. Afrimning<br>10.Beskyttelse af høje temperaturer<br>11.Afvent start af kompressor<br>12. Systemfejl<br>13. Udvidet frost beskyttelse | -    | -      | -                   | Las              |
| Fejl                                    | 141       | Koden viser alle fejl på udendørsdelen. Hvis der ikke er fejl vises ingen kode                                                                                                    | -    | -      | -                   | Lås              |
| Gmc software versionen                  | 142       | Koden indikere frigørelsen af GMC software                                                                                                    | -    | -      | -                   | Lås              |
| Gmc software versionen                  | 143       | Koden indikere GMC software versionen                                                                                                    | -    | -      | -                   | Lås              |
| Vandpumpens drifttid                    | 144       | Koden indikere hvor lang tid vandpumpen har været i drift                                                                                                    | -    | -      | -                   | Lås              |
| Nuværende vand set-punkt                | 145       | Koden indikere det nuværende vand set-punkt indstillet af kontrolsystemet                                                                                                    | -    | -      | -                   | Lås              |
| Clean kontakt OFF                       | 146       | Koden bliver brugt til indstilling af SWITCHING OFF<br>1.Standard OFF<br>2. kontrolleret OFF cyklus (kun hvis varmepumpen og styrepanel er ON/OFF<br>kontakt)                                                                                                    | 1    | 2      | 1                   |                  |
| Alarm/udetemperatur er<br>nået          | 147       | Koden anvendes til at vælge styring til PIN 5 på terminal printet<br>1. Alarm signal<br>2. Signalerer at udetemperaturens set-punkt er nået                                                                                                    | 1    | 2      | 1                   |                  |

![](_page_66_Picture_1.jpeg)

67

| Funktioner Parametr                               |     | Beskrivelse                                                                                                    | Værdiområde |        | Standard<br>værdier | Sæt<br>værdier |
|---------------------------------------------------|-----|----------------------------------------------------------------------------------------------------|-------------|--------|---------------------|----------------|
|                                                   |     |                                                                                                    | Min         | Max    |                     |                |
| Udetemperatur<br>grænse for ekstern<br>varmekilde | 148 | Denne koden anvendes til indstilling af udetemperaturens værdi under hvilken kun den eksterne varmekilde fungerer ifølge algoritmen (stop af varmepumpe)                                                                                                    | -20°C       | 65°C   | -20°C               |                |
| Temperatur liste                                  | 149 | Koden anvendes til indstilling af hvilken temperatur kontrolpanelet skal vise i temperatur<br>zonen<br>1.Rumtemperatur<br>2.Fremløbstemperatur (fra LWT føleren)<br>3.N.A.<br>4.Kølemiddel temperatur (fra TR føler)<br>5.Afkasttemperatur (fra TS føler)<br>6.Udledningstemperatur (fra TD føler)<br>7.Kølemiddel temperatur (fra TE føler)                                                                                                    | 1           | 7      | 1                   |                |
| Grænse for udetem-<br>peratur                     | 150 | Koden anvendes til at indstille udetemperatur værdien, hvor både varmepumpen og<br>den eksterne varmekilde vil være i drift ifølge algoritmer                                                                                                    | -20°C       | 30°C   | 0°C                 |                |
| Forsinket start                                   | 151 | Denne kode anvendes til indstilling af den forsinkertid som vil tænde den eksterne<br>varmekilde, når (temperaturen indstillet på kode 148) < udetemperatur < (temperatur<br>indstillet på kode 150),                                                                                                    | 1 Min       | 60 Min | 10 Min              |                |
| Hjælpemotor<br>Hysteresis                         | 152 | Nedtællingen af tiden starter når aktiveringen af den eksterne varmekilde kaldes ifølge<br>algoritmer.                                                                                                    | 1°C         | 20°C   | 5°C                 |                |
| Brugsvand i mode                                  | 153 | Kode til at indstille om brugsvandsopvarmning kan blive aktiveret, når systemet er i<br>OFF mode,<br>1.Ja, brugsvandsproduktion er altid aktiveret<br>2. nej, brugsvandsproduktion aktiveres kun i Opvarmnings- eller Afkølings- mode.                                                                                                    | 1           | 2      | 1                   |                |
| Status på ekstern<br>varmekilde                   | 154 | Koden anvendes til at vise status for den eksterne varmekilde når den senere bliver<br>aktiveret og udetemperaturen er under den med parameteret 148 indstillede værdi:<br>0.Altid aktiv<br>1.On/ OFF afhængigt af den aktuelle rumtemperatur/rumtemperatur setpunktet<br>(samme hysteresis som termostatfunktionen). Hvis den ikke er installeret eller rumføleren<br>ikke kan anvendes, afhænger On/ OFF af vandets setpunkt (+1/-4°C af hysteresis)<br>2.On/ OFF afhængigt af vandets set-punkt (+1/-4°C hysteresis).                                                        | 0           | 2      | 1                   |                |
| Hovedpumpen/eks-<br>tern varmkilde status         | 155 | Koden anvendes til at definere hovedpumpen når den eksterne varmekilde er aktiveret<br>og udetemperatur <temperatur 148<br="" i="" indstillet="" kode="" værdi="">0. Altid OFF<br/>1. On/ OFF afhængigt af ON/ OFF status for den eksterne varmekilde<br/>2. Altid ON</temperatur>                                                                                                    | 0           | 2      | 1                   |                |
| Elektrisk trace varmer/<br>ekstra vandpumpe       | 156 | Koden anvendes til at vælge udgang for forbindelse til PIN 12 på terminal board. Hvis mulighed for<br>ekstra vandpumpe er aktiveret, anvendes denne kode til at vælge drift system med hensyntagen<br>til varmtvandskald (ACS) (hvis udetemperatur>(temperaturværdien indstillet med kode 148).<br>0.Elektrisk varme sporing installeret til antifrost systemet<br>1.Ekstra pumpe ON/ OFF afhængigt af hovedpumpens indstillinger. Hvis DHW er ON er den<br>ekstra pumpe ON.<br>2. Ekstra pumpe ON/ OFF afhængigt af hovedpumpen indstillinger, men altid OFF når DHW er<br>ON. | 0           | 2      | 1                   |                |
| Ekstra pumpe                                      | 157 | Denne kode anvendes til at etablere den ekstra pumpe, hvis installeret, når<br>udetemperaturen <temperatur 148:<br="" er="" indstillet="" kode="" med="" værdien="">0.Altid OFF<br/>1.On/ OFF afhængigt af ON/ OFF status på den eksterne varmekilde<br/>2.Altid ON</temperatur>                                                                                                    | 0           | 2      | 2                   |                |
| Delta luft set-punkt                              | 158 | Koden anvendes til at etablere hysteresis under hensyn til rum temperaturens set-punkt<br>ved hvilket varmepumpen slukker, når kontrolpanelet er installeret og anvendes som<br>termostat (100 kontrol panel kode = 4).                                                                                                    | 0.2°C       | 1°C    | 0.3 °C              |                |

### TABEL OVER FABRIKSINDSTILLINGER OG FUNKTIONER

| Funktioner         | Parametre | Beskrivelse                                                   | Værdiområde |     | Standard<br>værdier | Sæt vær-<br>dier |
|--------------------|-----------|---------------------------------------------------------------|-------------|-----|---------------------|------------------|
|                    |           |                                                               | Min         | Max |                     |                  |
| Varmepumpens drift | 302       | 0. Kun køling<br>1. opvarmning og køling<br>2. Kun opvarmning | 0           | 2   | 1                   |                  |

BERETTA Via Risorgimento, 23/A 23900 LECCO Italy

Tel. +39 0341 277111 Fax +39 0341 277263

info@berettaboilers.com www.berettaboilers.com

Beretta reserves the right to vary the characteristics and data contained in this document at any time without prior notice, with the intention of improving the products. This document cannot be considered a contract in relation to third parties.

Beretta forbeholder sig til enhver tid uden videre retten til ændring af karakteristikker og data i dette dokument for udvikling af produktet. Dette dokument gælder ikke som dokumentation overfor tredjepart.

![](_page_67_Picture_6.jpeg)